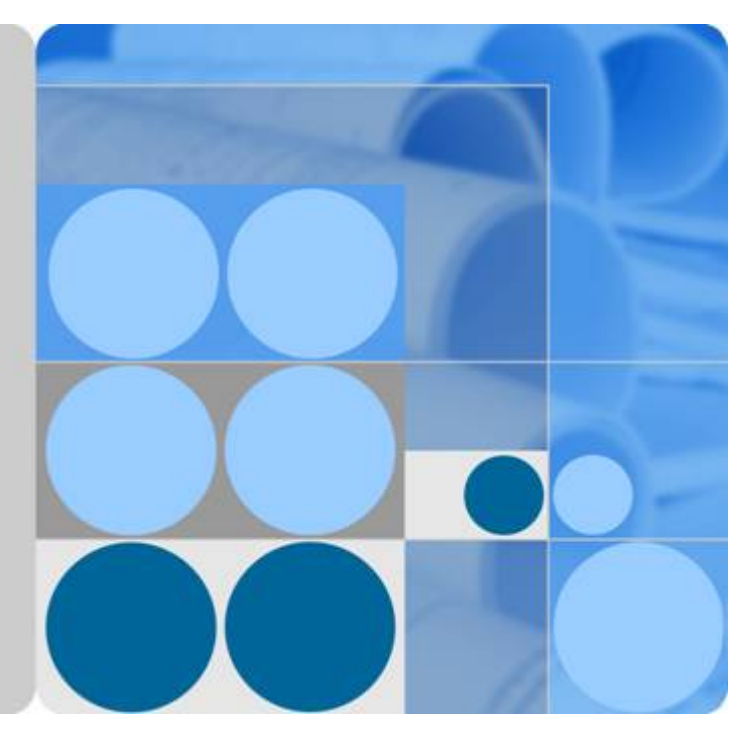

# OceanStor UltraPath for vSphere V100R008C50

## **User Guide**

lssue 03 Date 2016-12-20

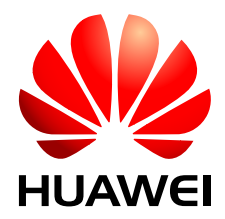

HUAWEI TECHNOLOGIES CO., LTD.

#### Copyright © Huawei Technologies Co., Ltd. 2016. All rights reserved.

No part of this document may be reproduced or transmitted in any form or by any means without prior written consent of Huawei Technologies Co., Ltd.

#### **Trademarks and Permissions**

All other trademarks and trade names mentioned in this document are the property of their respective holders.

#### Notice

The purchased products, services and features are stipulated by the contract made between Huawei and the customer. All or part of the products, services and features described in this document may not be within the purchase scope or the usage scope. Unless otherwise specified in the contract, all statements, information, and recommendations in this document are provided "AS IS" without warranties, guarantees or representations of any kind, either express or implied.

The information in this document is subject to change without notice. Every effort has been made in the preparation of this document to ensure accuracy of the contents, but all statements, information, and recommendations in this document do not constitute a warranty of any kind, express or implied.

## Huawei Technologies Co., Ltd.

Address: Huawei Industrial Base Bantian, Longgang Shenzhen 518129 People's Republic of China

Website: <u>http://e.huawei.com</u>

## **About This Document**

## **Intended Audience**

This document covers the functions, features, installation, configuration, upgrade, uninstallation, maintenance, troubleshooting, and FAQs of OceanStor UltraPath for vSphere (UltraPath for vSphere). UltraPath for vSphere is the multipathing software developed by Huawei Technologies Co., Ltd (Huawei for short). The document aims at helping users to be fully familiar with UltraPath for vSphere and its use.

This document is intended for:

- Technical support engineers
- Maintenance engineers

## Conventions

As part of an effort to improve and enhance the product performance and capabilities, Huawei periodically releases revisions of the hardware and software. Therefore, some functions described in this document may not be supported by all versions of the software or hardware currently in use. For the most up-to-date information about product features, refer to the product release notes.

If a product does not function as described in this document, contact Huawei technical support engineers.

To obtain the Open Source Software Notice, go to the following website: http:// support.huawei.com/enterprise/.

## **Change History**

Changes between document issues are cumulative. The latest document issue contains all the changes made in earlier issues.

#### Issue 03 (2016-12-20)

This issue is the third official release.

Optimized the document structure

Optimized the operation description of installing and uninstalling UltraPath for vCenter.

Supported SAN Boot scenarios.

#### Issue 02 (2016-09-20)

This issue is the second official release.

Added description of software functions.

#### Issue 01 (2016-05-20)

This issue is the first official release.

## Contents

| About This Document                                                              | ii |
|----------------------------------------------------------------------------------|----|
| 1 Overview                                                                       | 1  |
| 1.1 Introduction to OceanStor UltraPath for vSphere                              | 2  |
| 1.2 Functions and Features.                                                      |    |
| 1.2.1 Optimum Path Selection                                                     | 4  |
| 1.2.2 Failover and Failback                                                      | 5  |
| 1.2.3 I/O Load Balancing.                                                        |    |
| 1.2.4 Performance Monitoring                                                     | 8  |
| 1.2.5 Path Fault Warning                                                         | 9  |
| 1.3 Application Scenarios.                                                       | 9  |
| 1.4 UltraPath Security Feature                                                   |    |
| 2 Installation                                                                   | 13 |
| 2.1 Environment Requirements                                                     |    |
| 2.1.1 Application Server.                                                        | 14 |
| 2.1.2 Software Packages                                                          | 14 |
| 2.1.3 (Optional) SAN Boot Environment Requirements                               | 15 |
| 2.2 Pre-Installation Check                                                       |    |
| 2.3 Installing UltraPath for vSphere                                             |    |
| 2.3.1 Installing UltraPath for vSphere on the ESXCLI.                            |    |
| 2.3.2 Installing UltraPath for vSphere By Executing a Script                     | 21 |
| 2.3.2.1 Silent Installation.                                                     |    |
| 2.3.2.2 Non-Silent Installation.                                                 | 23 |
| 2.3.3 Installing UltraPath for vSphere Using VUM                                 |    |
| 2.3.4 Installing UltraPath for vSphere on the vSphere CLI                        |    |
| 2.4 Installing UltraPath for vCenter (for V100R008C50SPC500)                     |    |
| 2.4.1 Installing UltraPath for vCenter (for vCenter 5.X)                         |    |
| 2.4.2 Installing UltraPath for vCenter (for vCenter 6.0)                         | 40 |
| 2.4.2.1 Installing UltraPath for vCenter (for vCenter 6.0 deployed on Windows)   | 40 |
| 2.4.2.2 Installing UltraPath for vCenter (Applicable to vCenter 6.0 on VCSA 6.0) |    |
| 2.5 Installing UltraPath for vCenter                                             | 49 |
| 2.5.1 Installing UltraPath for vCenter (for vCenter 5.X)                         | 49 |
| 2.5.2 Installing UltraPath for vCenter (for vCenter 6.0 deployed on Windows)     | 54 |

| 2.5.2.1 Installing UltraPath for vCenter (for vCenter 6.0 deployed on Windows) |    |
|--------------------------------------------------------------------------------|----|
| 2.5.2.2 Installing UltraPath for vCenter (for VCSA 6.0)                        | 59 |
| 3 Initial Configuration                                                        | 63 |
| 3.1 Logging In to the UltraPath Management Interface                           | 64 |
| 3.1.1 Logging In to the UltraPath Management Page                              |    |
| 3.1.2 Logging In to the UltraPath Management Page (Applicable to vCenter 6.0)  |    |
| 3.2 Global Settings                                                            |    |
| 3.2.1 General Settings                                                         | 66 |
| 3.2.2 Advanced Settings                                                        | 67 |
| 3.2.3 Link Reliability Settings                                                | 69 |
| 3.3 Setting Disk Array Parameters                                              | 71 |
| 4 Management                                                                   | 74 |
| 4.1 Routine Maintenance                                                        | 75 |
| 4.1.1 Array Management                                                         | 75 |
| 4.1.1.1 Viewing Array Information                                              |    |
| 4.1.1.2 Controller Management                                                  | 76 |
| 4.1.1.2.1 Viewing Controller Information                                       |    |
| 4.1.1.2.2 Setting a Controller                                                 |    |
| 4.1.1.2.3 Setting the Remote Controller Node of a VIS Disk Array               | 77 |
| 4.1.1.3 Physical Path Management.                                              | 77 |
| 4.1.1.3.1 Viewing Physical Path Information.                                   | 77 |
| 4.1.1.3.2 Enabling or Disabling a Physical Path                                |    |
| 4.1.1.3.3 Resetting the Status of a Physical Path                              | 79 |
| 4.1.1.3.4 Checking the Health Status of a Path                                 |    |
| 4.1.1.3.5 Deleting a Faulty Physical Path                                      | 80 |
| 4.1.1.4 Virtual LUN Management                                                 |    |
| 4.1.1.4.1 Viewing Virtual LUN Information                                      |    |
| 4.1.1.4.2 Setting a Virtual LUN                                                | 83 |
| 4.1.1.4.3 Setting a Virtual HyperMetro LUN                                     |    |
| 4.1.1.4.4 Managing I/O Count Information                                       | 85 |
| 1. Querying I/O Count Information                                              | 85 |
| 2. Refreshing I/O Count Information                                            |    |
| 3. Clearing I/O Count Information                                              |    |
| 4.1.1.4.5 Managing I/O Latency Information                                     |    |
| 1. Querying I/O Latency Information                                            | 88 |
| 2. Refreshing I/O Latency Information.                                         |    |
| 4.1.2 Refreshing the Preferred Controller                                      |    |
| 4.1.2.1 Refreshing All LUNs                                                    | 89 |
| 4.1.2.2 Refreshing LUNs of a Specified Disk Array                              | 90 |
| 4.1.2.3 Refreshing a Specified LUN.                                            |    |
| 4.1.3 Performance Monitoring                                                   | 90 |
| 4.1.3.1 Setting Performance Monitoring.                                        |    |

| 41311 Monitoring a Physical Path                                                             | 91          |
|----------------------------------------------------------------------------------------------|-------------|
| 4 1 3 1 2 Monitoring a Disk Path                                                             |             |
| 4 1 3 1 3 Monitoring a Virtual LUN                                                           | 92          |
| 4 1 3 2 Exporting Performance Monitoring Data                                                | 92          |
| 4 1 4 Status Check                                                                           | 93          |
| 4.1.4.1 Viewing Running Status                                                               | 93          |
| 4.1.4.2 Exporting Status Information                                                         |             |
| 4.1.5 Operation Logs                                                                         |             |
| 4.1.5.1 Viewing Operation Logs                                                               | 94          |
| 4.1.5.2 Exporting Operation Logs                                                             |             |
| 4.1.6 Critical Events                                                                        |             |
| 4.1.6.1 Viewing Critical Events                                                              | 95          |
| 4.1.6.2 Exporting Critical Events                                                            |             |
| 4.2 Update                                                                                   | 96          |
| 4.3 Uninstallation                                                                           | 96          |
| 4.3.1 Uninstalling UltraPath for vSphere                                                     |             |
| 4.3.1.1 Uninstalling UltraPath for vSphere on the ESXCLI.                                    |             |
| 4.3.1.2 Uninstalling UltraPath for vSphere on the vSphere CLI.                               | 97          |
| 4.3.2 Uninstalling UltraPath for vCenter (for V100R008C50SPC500)                             |             |
| 4.3.2.1 Uninstalling UltraPath for vCenter (for vCenter 5.X)                                 |             |
| 4.3.2.2 Uninstalling UltraPath for vCenter (for vCenter 6.0)                                 |             |
| 4.3.2.2.1 Uninstalling UltraPath for vCenter (for vCenter 6.0 deployed on Windows)           |             |
| 4.3.2.2.2 Uninstalling UltraPath for vCenter (Applicable to vCenter 6.0 on VCSA 6.0)         | 102         |
| 4.3.3 Uninstalling UltraPath for vCenter                                                     |             |
| 4.3.3.1 Uninstalling UltraPath for vCenter (for vCenter 5.X)                                 |             |
| 4.3.3.2 Uninstalling UltraPath for vCenter (for vCenter 6.0)                                 |             |
| 4.3.3.2.1 Uninstalling UltraPath for vCenter (for vCenter 6.0 deployed on Windows)           |             |
| 4.3.3.2.2 Uninstalling UltraPath for vCenter (Applicable to vCenter 6.0 on VCSA 6.0)         | 106         |
| 5 FAQs                                                                                       | 108         |
| 5.1 How to Setting System Logs?                                                              | 109         |
| 5.1.1 Setting syslog on the vSphere Client                                                   |             |
| 5.1.2 Setting syslog on the vCLI                                                             | 110         |
| 5.1.3 Configuring the Remote Log on the esxcli                                               |             |
| 5.1.4 Setting the Remote Log on the vSphere Client                                           | 111         |
| 5.2 How to Correctly Change a LUN Mapping View on a Storage Array?                           | 113         |
| 5.3 How Can I Configure the core dump Partition of ESXi Hosts in SAN Boot Scenarios?         | 113         |
| 5.4 Why Does PSOD Occur When HyerMetro LUNs Are Converted to Common LUNs and Remapped to the | e Host?.114 |
| A Commonly Used CLI Management Commands                                                      | 116         |
| A.1 Basic Operation Commands                                                                 | 117         |
| A.1.1 Remotely Logging In to the CLI                                                         |             |
| A.1.2 Logging in to the CLI Locally                                                          |             |
| A.1.3 Command Conventions.                                                                   | 118         |

| A.2 System Management Commands                                                           | 119 |
|------------------------------------------------------------------------------------------|-----|
| A.2.1 Querying the Version of UltraPath for vSphere                                      | 119 |
| A.2.2 Querying Configuration File Information                                            | 120 |
| A.2.3 Querying Physical Path Information                                                 | 122 |
| A.2.4 Resetting the Status of a Physical Path                                            |     |
| A.2.5 Setting a Controller's Paths                                                       |     |
| A.2.6 Setting the Status of a Physical Path                                              |     |
| A.2.7 Setting Working Mode for UltraPath                                                 |     |
| A.2.8 Setting a Load Balancing Mode                                                      | 131 |
| A.2.9 Setting the Working Controller Trespass Policy for a LUN                           |     |
| A.2.10 Setting Failback Delay                                                            |     |
| A.2.11 Querying I/O Count Information.                                                   |     |
| A.2.12 Clearing I/O Count Information.                                                   |     |
| A.2.13 Querying I/O Latency Information                                                  |     |
| A.2.14 Setting I/O Latency Threshold                                                     |     |
| A.2.15 Querying I/O Latency Threshold                                                    |     |
| A.2.16 Setting I/O Retry Times and Interval.                                             |     |
| A.2.17 Checking a Physical Path's Status.                                                | 141 |
| A.2.18 Setting a Time Window for I/O Timeout Isolation                                   |     |
| A.2.19 Setting a Timeout Threshold for Path Degradation and Isolation                    |     |
| A.2.20 Setting the Recovery Time of a Degraded Path                                      |     |
| A.2.21 Setting a Time Window for Calculating Discrete I/O Errors                         | 144 |
| A.2.22 Setting a Rate Threshold for Discrete I/O Error Isolation                         |     |
| A.2.23 Setting the minimum number of I/Os for the I/O discrete error isolation mechanism |     |
| A.2.24 Setting the Recovery Time of a Path with Discrete I/O Errors                      | 146 |
| A.2.25 Setting a Time Window for Collecting Intermittent Path Errors                     |     |
| A.2.26 Setting an Intermittent Path Error Threshold for Path Isolation                   |     |
| A.2.27 Setting the Recovery Time of a Path with Intermittent Errors                      |     |
| A.2.28 Setting a Time Window for Determining a High-latency Path                         |     |
| A.2.29 Setting a Latency Threshold for High-latency Path Isolation                       |     |
| A.2.30 Setting the Recover Time of a High-latency Path                                   | 151 |
| A.2.31 Setting the Threshold of Switching a Latency-sensitive Path                       |     |
| A.2.32 Setting the Recovery Time of a Latency-sensitive Path                             |     |
| A.2.33 Setting an Interval for Routine Detection of Faulty Paths                         |     |
| A.2.34 Setting an Interval for Routine Inspection of Idle Paths                          |     |
| A.2.35 Setting I/O Retry Timeout                                                         |     |
| A.2.36 Setting the Number of Consecutive I/Os on a Path                                  |     |
| A.2.37 Setting the Remote Controller of a VIS Storage System                             |     |
| A.2.38 Clearing Configuration Information                                                |     |
| A.2.39 Deleting Obsolete Physical Path Information                                       | 160 |
| A.2.40 Checking the Status of UltraPath for vSphere                                      | 161 |
| A.2.41 Viewing Critical Events                                                           |     |

| A.2.42 Refreshing the Preferred Controller.                                  | 163 |
|------------------------------------------------------------------------------|-----|
| A.2.43 Converting APD to PDL                                                 | 164 |
| A.2.44 Exporting Performance Statistics.                                     |     |
| A.2.45 Disabling the Function of Exporting the Performance Statistics Report |     |
| A.3 LUN Management Commands                                                  |     |
| A.3.1 Querying Storage System Information.                                   |     |
| A.3.2 Viewing Virtual LUN Information.                                       |     |
| A.3.3 Setting the Size of a HyperMetro Fragment                              | 177 |
| A.3.4 Setting the HyperMetro Working Mode                                    |     |
| A.4 UltraPath Other Commands                                                 | 179 |
| A.4.1 Executing a Non-disruptive Upgrade of UltraPath                        |     |
| A.4.2 Viewing the Status of the Host Alarm Push Switch                       |     |
| A.4.3 Setting the Switch of Host Alarm Push                                  |     |
| A.4.4 Viewing the Status of the UltraPath Link Degrade Switch                |     |
| A.4.5 Setting the Switch for UltraPath Link Degrade                          |     |
| A.4.6 Clearing Inactive Drivers in Online Upgrade Process                    |     |
| A.4.7 Viewing the Running Status of the UltraPath Working Thread             |     |
| B Files Related to the UltraPath                                             |     |
| C How to Obtain Help                                                         |     |
| C.1 Preparations for Contacting Huawei                                       |     |
| C.1.1 Collecting Troubleshooting Information.                                | 190 |
| C.1.2 Making Debugging Preparations.                                         | 190 |
| C.2 How to Use the Document                                                  | 190 |
| C.3 How to Obtain Help from Website                                          | 190 |
| C.4 Ways to Contact Huawei                                                   | 191 |
| D Glossary                                                                   |     |
| E Acronyms and Abbreviations                                                 | 204 |

# **1** Overview

## **About This Chapter**

OceanStor UltraPath for vSphere is the multipathing software developed by Huawei. Its functions include optimum path selection, failover and failback, I/O load balancing, performance monitoring, and path fault alarming. These functions enable your storage network to be intelligent, stable, and fast.

#### 1.1 Introduction to OceanStor UltraPath for vSphere

When setting up your storage network, you surely want it to be available 24/7 hours. Also, when the service load is heavy, data traffic is automatically controlled to prevent data blocking; when a link is faulty, the network actively detects the fault and switches the data on the faulty link to other normal links. To meet these needs of yours, Huawei has developed OceanStor UltraPath for vSphere (UltraPath for vSphere) to work with your OceanStor storage system.

#### 1.2 Functions and Features

UltraPath for vSphere provides powerful functions and features, ensuring secure, stable, and fast service operation.

#### **1.3 Application Scenarios**

Installed on an application server, UltraPath for vSphere supports different networks and helps ensure fast and smooth data transfer.

#### 1.4 UltraPath Security Feature

This chapter describes UltraPath security feature.

## 1.1 Introduction to OceanStor UltraPath for vSphere

When setting up your storage network, you surely want it to be available 24/7 hours. Also, when the service load is heavy, data traffic is automatically controlled to prevent data blocking; when a link is faulty, the network actively detects the fault and switches the data on the faulty link to other normal links. To meet these needs of yours, Huawei has developed OceanStor UltraPath for vSphere (UltraPath for vSphere) to work with your OceanStor storage system.

#### About OceanStor UltraPath for vSphere

OceaStor UltraPath for vSphere (UltraPath for vSphere for short) is a piece of multipathing software developed by Huawei Technologies Co., Ltd (Huawei for short). UltraPath for vSphere runs on VMware Pluggable Storage Architecture (PSA) as a third-party plug-in and works with VMware's Native Multipathing Plugin (NMP) without interference, as shown in **Figure 1-1**. UltraPath for vSphere manages data transfer between ESXi hosts and OceanStor storage systems. The UltraPath improves the efficiency and reliability of data transfer between an application server and a storage system, serving as a simple, convenient, and efficient storage path management solution.

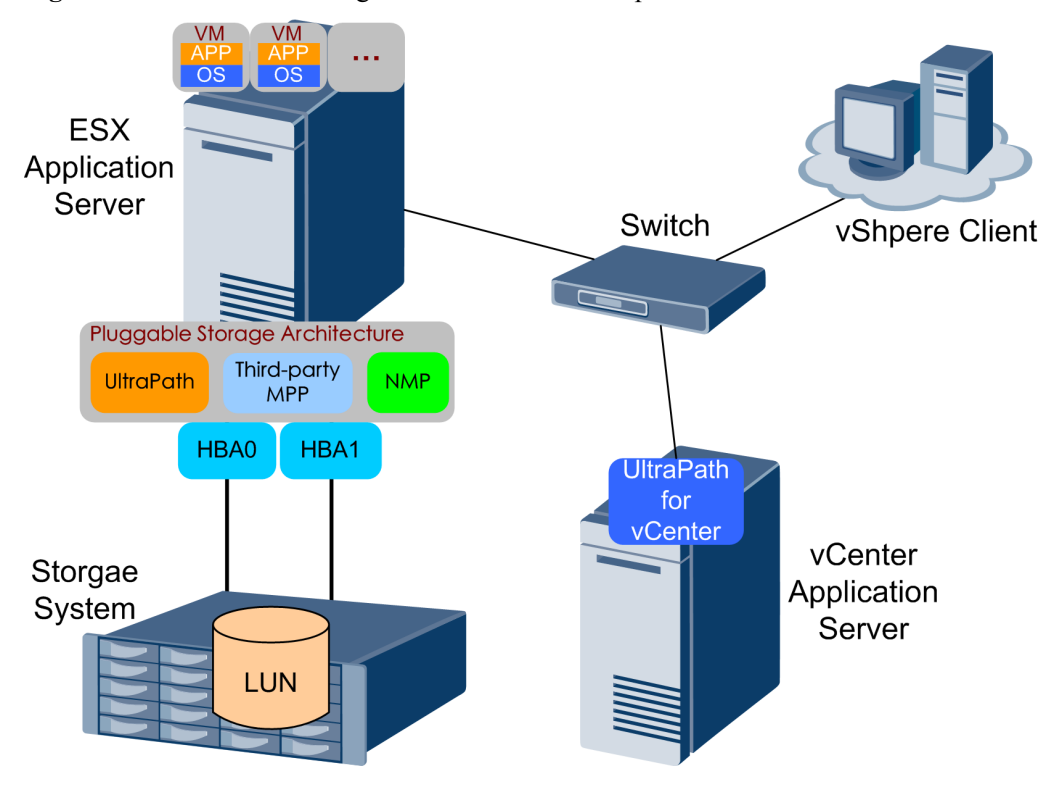

Figure 1-1 Basic network diagram of UltraPath for vSphere

#### **Functions and Features**

UltraPath for vSphere provides the following functions and features:

• Optimal path selection

By accessing LUN configuration information of a storage system, UltraPath for vSphere finds the fastest path to transfer each data stream to the storage system and uses the path for data transfer. For details, see **1.2.1 Optimum Path Selection**.

• Failover and failback

UltraPath for vSphere automatically and periodically monitors path status. Once a path is found faulty, UltraPath for vSphere switches data on the faulty path to another normal one. After the faulty path recovers, the software switches the data back to the path. During the failover and failback processes, services on the application server remain online and applications continue to meet reliability and service level agreement (SLA) requirements. For details, see **1.2.2 Failover and Failback**.

• I/O load balancing

If there are more than one optimum path between the application server and the storage system, UltraPath for vSphere balances I/O load on these optimum paths to boost I/O performance. For details, see **1.2.3 I/O Load Balancing**.

• Performance monitoring

UltraPath for vSphere monitors IOPS and bandwidth on LUNs, physical paths, and logical paths. The monitored statistics serves as a basis for routine maintenance and service analysis. For details, see **1.2.4 Performance Monitoring**.

• Path fault alarming

If a data transfer path has a fault or risk, UltraPath for vSphere reports a path warning. The warning, together with failover and failback, lowers the service interruption risk by helping users detect and resolve potential faults in time. For details, see **1.2.5 Path Fault Warning**.

#### **Application Scenarios**

UltraPath for vSphere is applicable to the following scenarios:

- Dual-link direct connection
- Dual-link single-switch interconnection
- Dual-link dual-switch interconnection

These three applications have their own advantages and applicable scenarios. For details about application scenarios, see **1.3 Application Scenarios**.

#### Installation and Use

The installation program of UltraPath for vSphere is accessible from the delivery-attached CD-ROM. Before installing UltraPath for vSphere, ensure that you have the administrative permission of the installation program.

The installation procedure of UltraPath for vSphere is basically the same as that of other software on the application server. The default settings are optimum. Therefore, the software is ready for use after installation without additional configuration. For details about how to install and use the software, see 2 Installation.

#### ΠΝΟΤΕ

- In complex scenarios (for example, clusters), some additional settings are required for UltraPath for vSphere to work better. Therefore, pay attention to the notes in installation steps.
- In a cluster environment, all cluster hosts must be managed by either NMP or UltraPath for vSphere.
- Different paths of a disk cannot be managed by both the UltraPath for vSphere and NMP.

#### **Routine Maintenance**

To learn about the storage network status to identify possible bottlenecks and faults, you can use UltraPath for vSphere to gather statistics about LUNs, physical paths, and logical paths. For details about how to use the software for maintenance, see **4.1 Routine Maintenance**.

#### **Command Reference**

UltraPath for vSphere supports CLI so that you can run commands to configure, monitor, manage, and maintain the software. Command types include basic operation commands, system management commands, LUN management commands, and alarm management commands. For details about the CLI commands, see **A Commonly Used CLI Management Commands**.

## **1.2 Functions and Features**

UltraPath for vSphere provides powerful functions and features, ensuring secure, stable, and fast service operation.

## 1.2.1 Optimum Path Selection

By accessing LUN configuration information of a storage system, UltraPath for vSphere finds the fastest path to transfer each data stream to the storage system and uses the path for data transfer.

To ensure stable system running, a storage system is usually equipped with two or more controllers to implement redundant backup. To prevent two or more controllers from simultaneously writing the same LUN to damage data, the storage system must specify an owning controller for the LUN so that only the owning controller can read and write the LUN. If the application server requests accessing the LUN through a non-owning controller, the request is forwarded to the owning controller. In this case, the direct path between the LUN and its owning controller delivers the fastest I/Os. Therefore, it is the optimum path.

UltraPath for vSphere is able to obtain information about an owning controller. Therefore, it can automatically select one or more paths for data streams to achieve the optimum I/O speed.

For example, in **Figure 1-2**, controller A is the owning controller and UltraPath for vSphere selects the path between the application server and controller A as the optimum path.

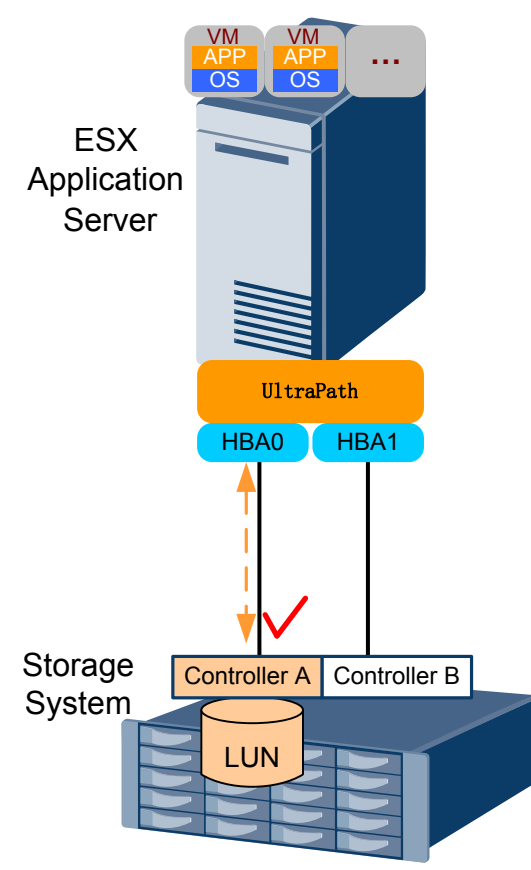

Figure 1-2 Optimum path selection by UltraPath for vSphere

#### 1.2.2 Failover and Failback

UltraPath for vSphere automatically and periodically monitors path status. Once a path is found faulty, UltraPath for vSphere switches data on the faulty path to another normal one. After the faulty path recovers, the software switches the data back to the path. During the failover and failback processes, services on the application server remain online and applications continue to meet reliability and service level agreement (SLA) requirements.

Typical path fault scenarios are as follows:

- In dual-link connection, the optimum path is faulty, as shown in Figure 1-3.
- In dual-link switch connection, the optimum path is faulty on the application server side, as shown in Figure 1-4.
- In dual-link switch connection, the optimum path on the storage system side is faulty, as shown in Figure 1-5.

As shown in **Figure 1-3**, the LUN belongs to controller A and UltraPath for vSphere selects the path between controller A and the application server as the optimum path. If the optimum path becomes faulty, UltraPath for vSphere switches data from the faulty path to the other path between the application server and controller B, ensuring service continuity.

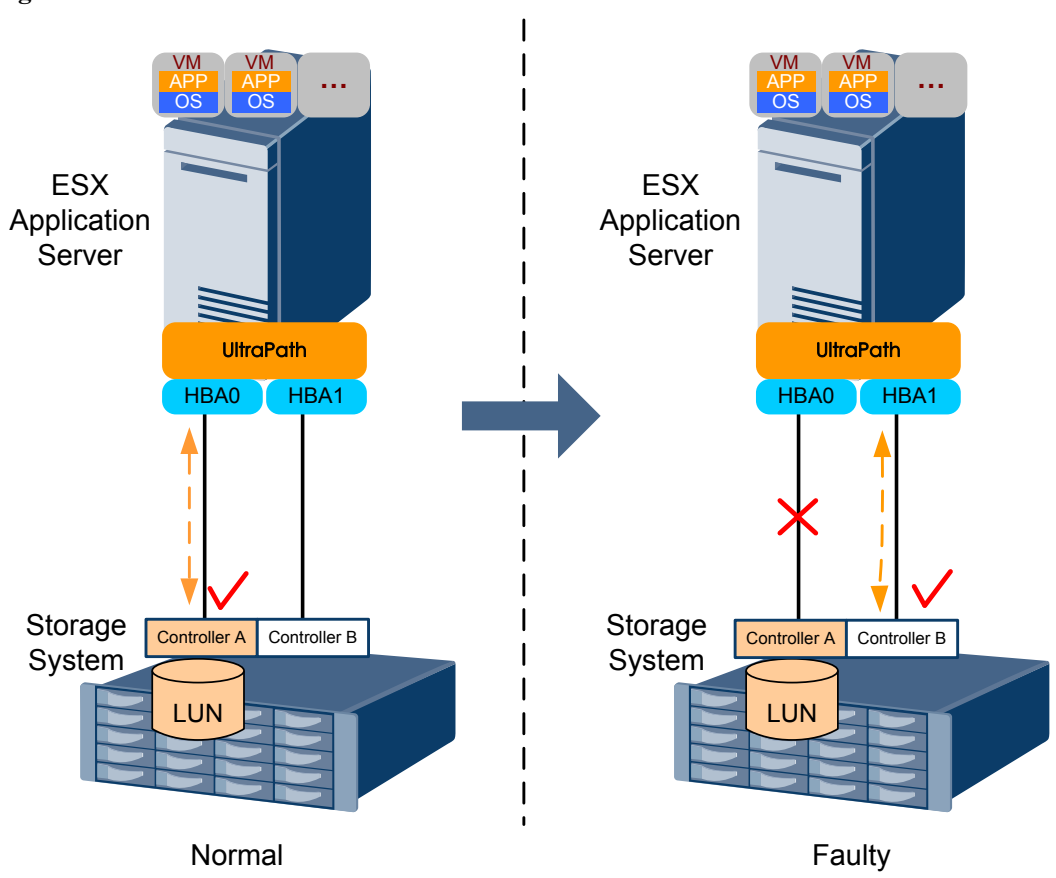

Figure 1-3 Path failover scenario 1

As shown in **Figure 1-4**, the optimum path is from the HBA0 to the switch and then to controller A. If the link between the switch to controller A is faulty, UltraPath for vSphere replaces the faulty link with the link between HBA1 to the switch. The link between the switch and controller A is retained. In this way, the new path after service failover remains the optimum path, ensuring service continuity.

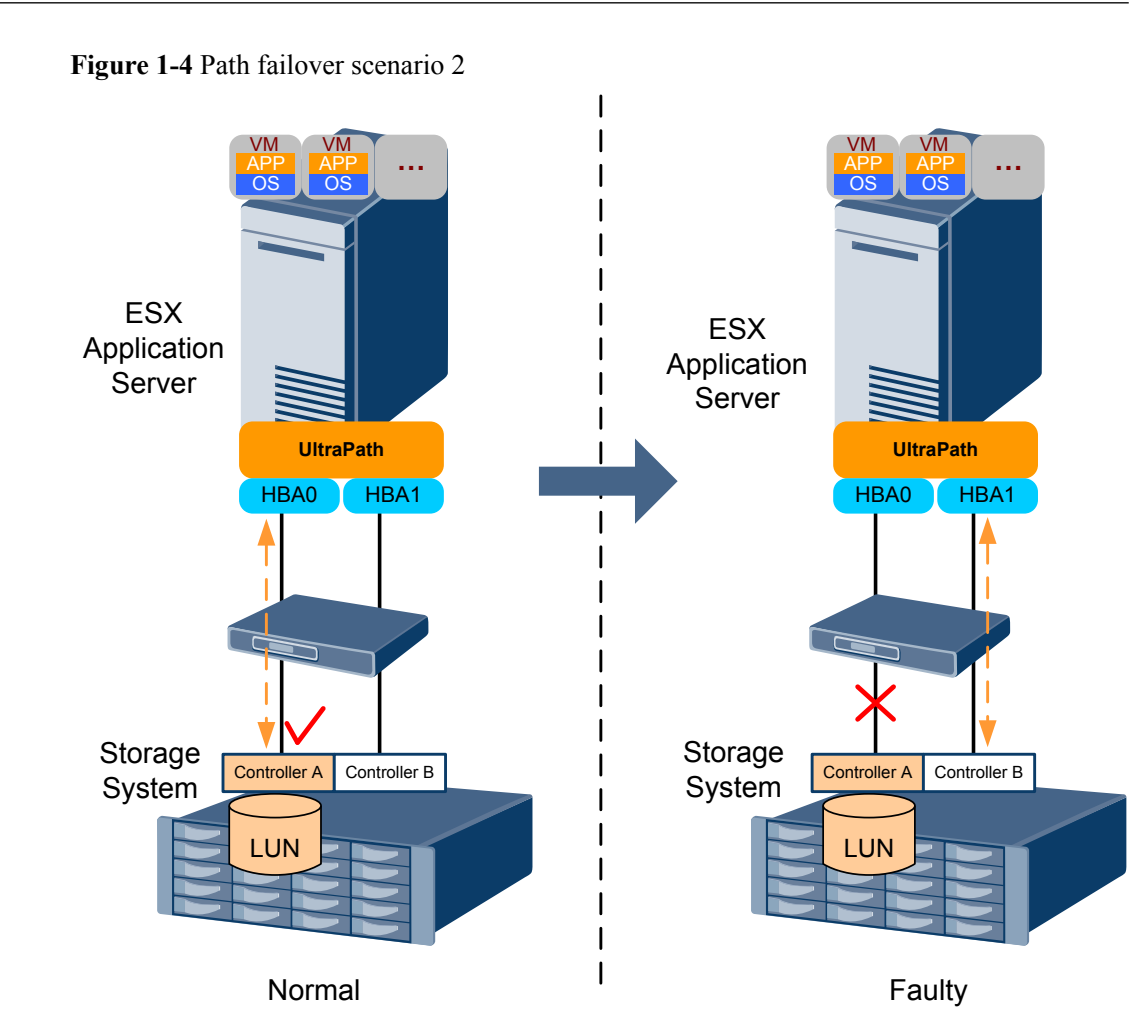

As shown in **Figure 1-5**, the paths work in the same way as that in **Figure 1-4**. If the link between the switch and controller A is faulty, UltraPath for vSphere replaces the faulty link with the link between the switch and controller B. The link between HBA0 and the switch is retained. In this way, the link fault's impact on the upper-layer service is minimized.

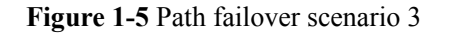

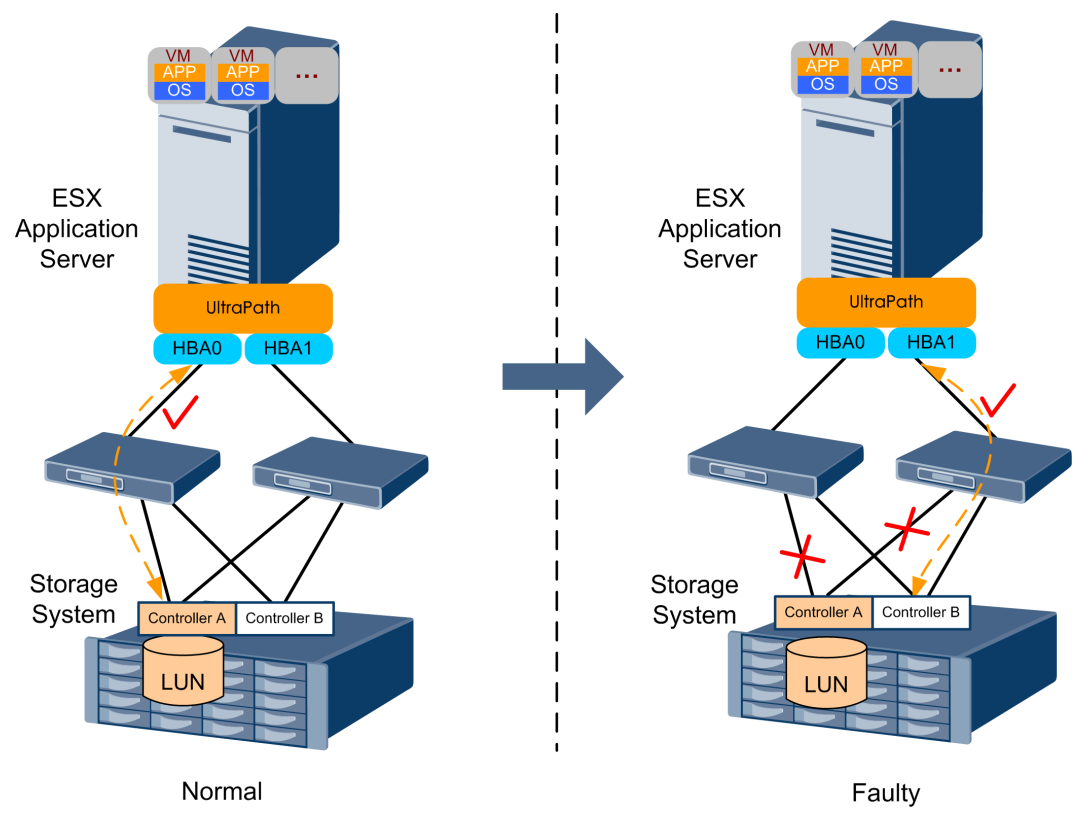

### 1.2.3 I/O Load Balancing

If there are more than one optimum path between the application server and the storage system, UltraPath for vSphere balances I/O load on these optimum paths to boost I/O performance.

UltraPath for vSphere provides load balancing within a controller and between controllers.

- For load balancing within a controller, I/Os poll among all the paths of the controller.
- For load balancing between controllers, I/Os poll among the paths of all these controllers.

For details about how to configure the I/O load balancing function, see A.2.8 Setting a Load Balancing Mode.

## **1.2.4 Performance Monitoring**

UltraPath for vSphere monitors IOPS and data traffic on LUNs, physical paths, and logical paths. The monitored statistics serves as a basis for routine maintenance and service analysis.

By comparing the monitored IOPS statistics with your specified thresholds and policies, you can locate performance bottlenecks on your storage network. The monitored data traffic on paths and LUNs enables you to identify possible faults. You can also use the statistics to determine whether an application's performance issue is caused by path I/Os.

For details about how to use the performance monitoring function, see **4.1.3 Performance Monitoring**.

## **1.2.5 Path Fault Warning**

If a data transfer path has a fault or risk, UltraPath for vSphere reports a path warning.

UltraPath for vSphere's path fault warning function generates alarms on lack of redundant controllers, intermittent path disconnection, and sub-healthy paths. In addition, sub-healthy paths are automatically isolated. These functions lower the service interruption risk by helping you detect and resolve potential faults in time.

For details about how to obtain path fault alarms, see 4.1.6 Critical Events.

## **1.3 Application Scenarios**

Installed on an application server, UltraPath for vSphere supports different networks and helps ensure fast and smooth data transfer.

UltraPath for vSphere is applicable to the following scenarios:

- Dual-link direct connection
- Dual-link single-switch interconnection
- Dual-link dual-switch interconnection

#### **Dual-Link Direct Connection**

Dual-link direct connection is the simplest, most inexpensive, and most reliable storage network connection, as shown in **Figure 1-6**.

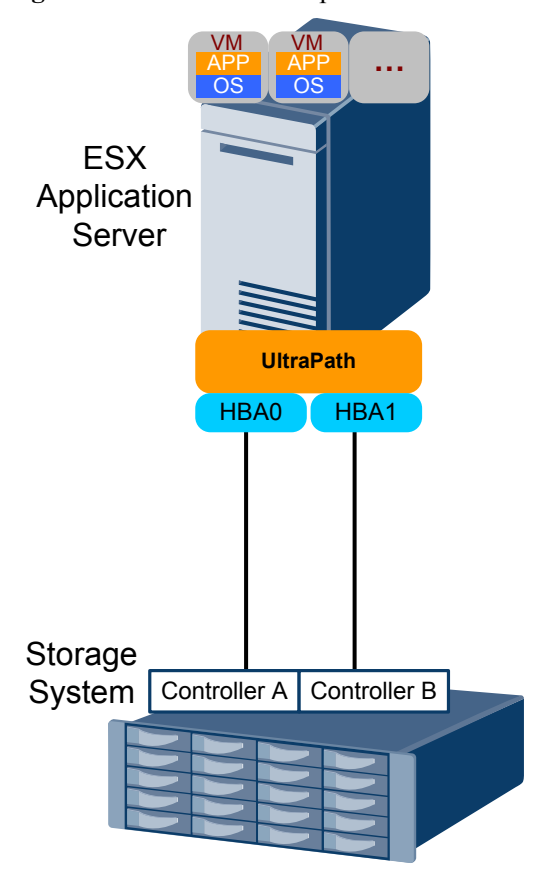

Figure 1-6 UltraPath for vSphere in dual-link direct connection

The application server uses optical fibers to connect different storage controllers for redundancy. In this networking mode, the path between the application server and the LUN's owning controller is the optimum one while other paths stand by.

In normal cases, UltraPath for vSphere selects the optimum path for data transfer. If the optimum path is down, another standby path is used. After the optimum path recovers, it takes over data transfer again.

#### **Dual-Link Single-Switch Interconnection**

The dual-link single-switch interconnection adds one switch on the basis of dual-link direct connection, improving data access and forwarding capabilities, as shown in **Figure 1-7**.

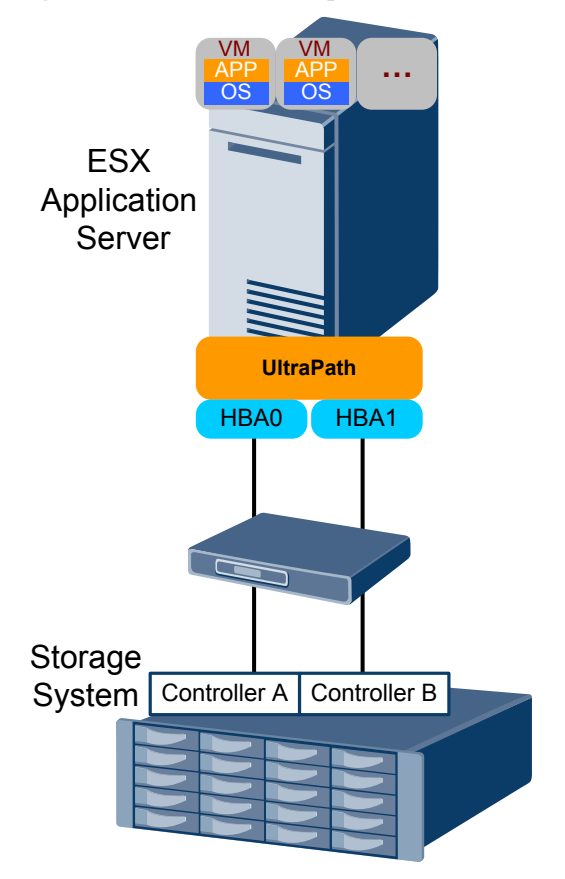

Figure 1-7 UltraPath for vSphere in dual-link single-switch interconnection

A switch expands host ports to improve access capability of the storage system. Besides, a switch extends the supported distance of transfer so that a remote application server can connect to the storage system through the switch. As only one switch is available in this networking mode, it may encounter a single point of failure. To prevent the failure, you can adopt **Dual-Link Dual-Switch Interconnection**, as shown in **Figure 1-8**.

There are four paths between the host and the storage system. The two between the application server and LUN's owning controller are the optimum paths, and the other two are standby paths. In different scenarios, UltraPath for vSphere works as follows:

- In normal cases, UltraPath for vSphere selects the two optimum paths for data transfer.
- If one optimum path is faulty, UltraPath for vSphere switches all data to the other optimum path.
- If both optimum paths are faulty, UltraPath for vSphere uses the two standby paths for data transfer.

After an optimum path recovers, it takes over data transfer again.

#### **Dual-Link Dual-Switch Interconnection**

Dual-link dual-switch interconnection adds one switch on the basis of dual-link single-switch interconnection to provide dual-switch forwarding, as shown in Figure 1-8.

Figure 1-8 UltraPath for vSphere in dual-link dual-switch interconnection

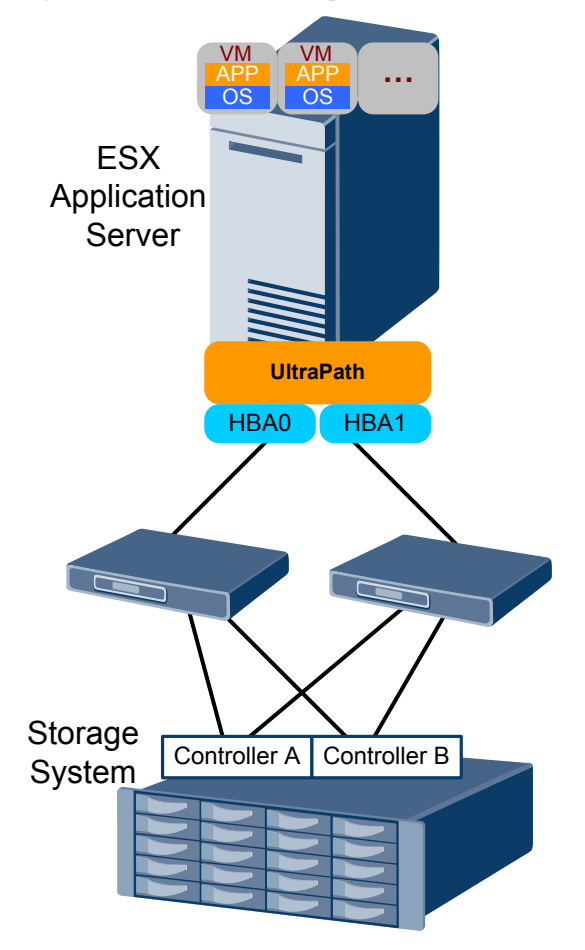

With two switches, the network prevents switch single points of failure to boost the network robustness. In this networking mode, UltraPath for vSphere works in the same way as in **Dual-Link Single-Switch Interconnection**.

# 

On an ESXi host, if LUNs are allocated to a VM in Raw Device Mapping (RDM) mode, the UltraPath cannot be installed on the VM, such as installing UltraPath for Windows on a Windows VM.

## 1.4 UltraPath Security Feature

This chapter describes UltraPath security feature.

- Only user **root** can operate UltraPath.
- All non-query operations are recorded in logs. These logs can be accessed by user **root** only.
- The inputs of all users are verified to prevent unauthorized inputs.
- Interaction data of arrays are verified to prevent attacks.
- Ports are not listened and personnel data and sensitive data are not accessed.
- The UltraPath vCenter plug-in is based on web applications. All accesses to pages and data transfer employ the HTTPS protocol.
- Filter interception is configured for all accessed pages and Servlet. The authentication mechanism of vSphere vCenter can be used to determine whether users have permissions to access pages.
- Automatic logout is enabled upon a session timeout.

# **2** Installation

## **About This Chapter**

This chapter describes installation environment requirements, pre-installation preparations, and the installation procedure of UltraPath for vSphere and UltraPath for vCenter.

#### 2.1 Environment Requirements

Before installing UltraPath for vSphere, check whether the application server and storage system meet the operating requirements and whether the software package is ready.

#### 2.2 Pre-Installation Check

This section describes the check before the installation of UltraPath for vSphere.

#### 2.3 Installing UltraPath for vSphere

This chapter explains how to install UltraPath for vSphere.

#### 2.4 Installing UltraPath for vCenter (for V100R008C50SPC500)

Installation methods for UltraPath for vCenter are different based on vCenter versions. This section describes how to install UltraPath for vCenter for different versions of vCenter.

#### 2.5 Installing UltraPath for vCenter

Installation methods for UltraPath for vCenter are different based on vCenter versions. This section describes how to install UltraPath for vCenter for different versions of vCenter.

## 2.1 Environment Requirements

Before installing UltraPath for vSphere, check whether the application server and storage system meet the operating requirements and whether the software package is ready.

## 2.1.1 Application Server

This section describes the requirements on the operating system of the application server.

UltraPath for vSphere supports the following VMware ESXi operating systems:

- VMware ESXi5.0
- VMware ESXi5.1
- VMware ESXi5.5
- VMware ESXi6.0

You need to acquire root permission to install UltraPath for vSphere.

If UltraPath for vSphere needs to be installed on the application server, select a version compatible with your application server and restart the application server after software installation.

### 2.1.2 Software Packages

This section describes the requirements on software packages.

Check whether you have prepared the required software packages. Table 2-1 lists the software packages.

| Software<br>Name                                    | Content           | Description                                  |
|-----------------------------------------------------|-------------------|----------------------------------------------|
| UltraPath for<br>vSphere<br>installation<br>package | Docs and Packages | CD-ROM directory:<br>/ <b>VMware_vSphere</b> |

Table 2-1 Required software packages

| Software<br>Name                                                                                       | Content                                                                                                    | Description                                                                                 |
|----------------------------------------------------------------------------------------------------|----------------------------------------------------------------------------------------------------|---------------------------------------------------------------------------------------------|
| UltraPath for<br>vSphere<br>installation file                                                          | <ul> <li>UltraPath-8.XX.XXX-ESXi5.0-offline-<br/>bundle.zip, UltraPath-8.XX.XXX-<br/>ESXi5.5-offline-bundle.zip,<br/>UltraPath-8.XX.XXX-ESXi6.x-offline-<br/>bundle.zip, install.sh and<br/>unattend_install.conf.</li> <li>NOTE<br/>Choose the software package based on the<br/>version of the VMware ESXi operating system.</li> <li>For VMware ESXi 5.0 and VMware ESXi<br/>5.1, use UltraPath-8.XX.XXX-ESXi5.0-<br/>offline-bundle.zip.</li> <li>For VMware ESXi 5.5, use<br/>UltraPath-8.XX.XXX-ESXi5.5-offline-<br/>bundle.zip.</li> <li>For VMware ESXi 6.0, use<br/>UltraPath-8.XX.XXX-ESXi6.x-offline-<br/>bundle.zip.</li> </ul> | CD-ROM directory:<br>/VMware_vSphere/<br>Packages/ESXi                                      |
| UltraPath for<br>vCenter<br>installation file<br>(for vCenter 5.0,<br>vCenter 5.1, and<br>vCenter 5.5) | UltraPath-8.XX.XXX-vCenter.exe and<br>Config                                                                                                    | CD-ROM directory:<br>/VMware_vSphere/<br>Packages/vCenter-<br>Plugin/<br>VMware_vSphere_5.X |
| UltraPath for<br>vCenter<br>installation file<br>(for vCenter 6.0)                                     | Windows and VCSA6.0<br>NOTE<br>For vCenter 6.0 running on Windows operating<br>system, use Windows. For vCenter 6.0 running<br>on Linux operating system (VCSA 6.0), use<br>VCSA6.0.                                                                                                    | CD-ROM directory:<br>/VMware_vSphere/<br>Packages/vCenter-<br>Plugin/<br>VMware_vSphere_6.X |

## 2.1.3 (Optional) SAN Boot Environment Requirements

This chapter introduces the environment requirements for installing UltraPath when SAN Boot is configured.

If SAN Boot is configured for the host, in addition to doing the above-mentioned work before installing UltraPath, the following requirements must also be met:

- An operating system (OS) has been installed on the virtual LUN mapped to the host by the Huawei storage system.
- The virtual LUN running the host operating system must be a common virtual LUN.

## 

In SAN Boot scenarios, do not map the LUN that houses the host's operating system to two or more hosts. Otherwise, operating system data may be inconsistent.

## 2.2 Pre-Installation Check

This section describes the check before the installation of UltraPath for vSphere.

#### Procedure

- Step 1 Log in to the ESXi host.
- Step 2 Run /etc/init.d/sfcbd-watchdog status to check whether the CIM Agent has been started.

```
~ # /etc/init.d/sfcbd-watchdog status
```

• If **sfcbd is not running** is displayed, the CIM Agent is not started. In this case, run /etc/ init.d/sfcbd-watchdog start to start the CIM Agent. Then view the /var/log/syslog.log file to check whether the CIM Agent has been completely started.

If the following information is displayed, the CIM Agent has been completely started. 2013-11-29T23:51:30Z sfcbd-watchdog: starting sfcbd 2013-11-29T23:51:30Z sfcbd: Starting sfcbd 2013-11-29T23:51:33Z sfcb-sfcb[20560]: --- Log syslog level: 3 2013-11-29T23:51:37Z cimslp: --- Using /etc/sfcb/sfcb.cfg

- If the command output displays **sfcbd is running**, the CIM Agent has been started.
- Step 3 Run esxcli storage core device list. If the Display Name of each device contains HUAWEI, Huawei storage devices have been mapped to the ESXi hosts.
  - If no Huawei storage devices have been mapped to an ESXi host, install UltraPath for vSphere on the host directly and you do not need to restart the host afterwards.
  - If Huawei storage devices have been mapped to an ESXi host, remove them from the host before installing UltraPath for vSphere. If you do not remove them in advance, restart the host after installing UltraPath for vSphere on it.

ΠΝΟΤΕ

In SAN boot scenarios, if Huawei storage devices do not need to be removed, install UltraPath for vSphere and restart the host.

For details about how to safely remove the storage devices, refer to **VMware Knowledge Base**. After the installation, map the removed storage devices again.

**Step 4** Run **esxcli storage core claimrule list** to view the claim rule numbers that have been used in the current system.

```
~ # esxcli storage core claimrule list
Rule Class Rule Class
                     Туре
                             Plugin
Matches
        ----- ------
_____
                              _____
_____
MP
           0 runtime transport NMP
transport=usb
           1 runtime transport NMP
ΜP
transport=sata
           2 runtime transport NMP
MP
transport=ide
          3 runtime transport NMP
ΜP
```

| transport=blo  | ck   |              |           |             |                             |
|----------------|------|--------------|-----------|-------------|-----------------------------|
| MP             | 4    | runtime      | transport | NMP         |                             |
| transport=unk  | nown |              | -         |             |                             |
| MP             | 101  | runtime      | vendor    | MASK PATH   | vendor=DELL model=Universal |
| Xport          |      |              |           | —           |                             |
| MP             | 101  | file         | vendor    | MASK PATH   | vendor=DELL model=Universal |
| Xport          |      |              |           | -           |                             |
| MP             | 200  | runtime      | vendor    | VxDMP       | vendor=DGC                  |
| model=*        |      |              |           |             |                             |
| MP             | 200  | file         | vendor    | VxDMP       | vendor=DGC                  |
| model=*        | 200  |              | 1011002   | ****        | 1011402 200                 |
| MP             | 201  | runtime      | vendor    | VxDMP       | vendor=EMC                  |
| model=*        | 201  | 1 dire 1 me  | Vendor    | VADIII      |                             |
| MD             | 201  | file         | vendor    |             | vendor-FMC                  |
| modol-*        | 201  | TITE         | Vendor    | VADHI       | Vendor-Enc                  |
| MD             | 202  | runtimo      | wondor    | 17. DMD     | Wondor-UITACUI              |
| madal=*        | 202  | rancime      | Vendor    | VADHI       | Vendor-mirkeni              |
| MD             | 202  | <i>e</i> :1. |           | M-DND       |                             |
| MP<br>madal—+  | 202  | TITE         | vendor    | VXDMP       | Vendor=HITACHI              |
| model=^        | 004  |              |           | II DMD      |                             |
| MP             | 204  | runtime      | vendor    | VXDMP       | Vendor=HP                   |
| model=^        | 004  | c'           |           | II DMD      |                             |
| MP             | 204  | file         | vendor    | VXDMP       | vendor=HP                   |
| model=*        | 005  |              | ,         |             |                             |
| MP             | 205  | runtime      | vendor    | VXDMP       | vendor=COMPAQ               |
| model=*        |      | <b>C</b> 1 3 |           |             |                             |
| MP             | 205  | file         | vendor    | VxDMP       | vendor=COMPAQ               |
| model=*        |      |              |           |             |                             |
| MP             | 206  | runtime      | vendor    | VxDMP       | vendor=IBM                  |
| model=*        |      |              |           |             |                             |
| MP             | 206  | file         | vendor    | VxDMP       | vendor=IBM                  |
| model=*        |      |              |           |             |                             |
| MP             | 208  | runtime      | vendor    | VxDMP       | vendor=NETAPP               |
| model=*        |      |              |           |             |                             |
| MP             | 208  | file         | vendor    | VxDMP       | vendor=NETAPP               |
| model=*        |      |              |           |             |                             |
| MP             | 209  | runtime      | vendor    | VxDMP       | vendor=XIV                  |
| model=*        |      |              |           |             |                             |
| MP             | 209  | file         | vendor    | VxDMP       | vendor=XIV model=*          |
| MP             | 210  | runtime      | vendor    | VxDMP       | vendor=HUAWEI               |
| model=*        |      |              |           |             |                             |
| MP             | 210  | file         | vendor    | VxDMP       | vendor=HUAWEI               |
| model=*        |      |              |           |             |                             |
| MP             | 260  | runtime      | vendor    | PowerPath   | vendor=EMC                  |
| model=SYMMETR  | IX   |              |           |             |                             |
| MP             | 260  | file         | vendor    | PowerPath   | vendor=EMC                  |
| model=SYMMETR: | IX   |              |           |             |                             |
| MP             | 270  | runtime      | vendor    | PowerPath   | vendor=EMC                  |
| model=Invista  |      |              |           |             |                             |
| MP             | 270  | file         | vendor    | PowerPath   | vendor=EMC                  |
| model=Invista  |      |              |           |             |                             |
| MP             | 300  | runtime      | vendor    | PowerPath   | vendor=COMPAO model=HSV111  |
| (C) COMPAQ     |      |              |           |             |                             |
| MP             | 300  | file         | vendor    | PowerPath   | vendor=COMPAO model=HSV111  |
| (C) COMPAO     |      |              |           |             | ~                           |
| MP             | 310  | runtime      | vendor    | PowerPath   | vendor=EMC                  |
| model=Celerra  |      |              |           |             |                             |
| MP             | 310  | file         | vendor    | PowerPath   | vendor=EMC                  |
| model=Celerra  |      | 0            |           |             |                             |
| MP             | 400  | runtime      | vendor    | PowerPath   | vendor=IBM                  |
| model=2107900  | 100  | 1 an e fine  | . CHIGOL  | 1 OWCIT GUI |                             |
| MP             | 400  | file         | vendor    | PowerPath   | vendor=IBM                  |
| model=2107900  | 100  |              | VCHUOL    | ISWCIIACII  | VCHAOL IDH                  |
| MP 6           | 5535 | runtime      | vendor    | NMP         | vendor=* model=*            |
| 0.             |      |              |           |             |                             |

• If claim rules contain **HUAWEI** devices, run the following command to delete the claim rule numbers that correspond to the **HUAWEI** devices before installing UltraPath for vSphere:

```
    # esxcli storage core claimrule remove --rule 210
    # esxcli storage core claimrule load
    # esxcli storage core claimrule run
```

• For UltraPath for vSphere, the claim rule number ranges from 400 to 475. Therefore, check whether claim rule numbers that range from 400 to 475 exist in the **Rule** column. If claim rule numbers that range from 400 to 475 exist in the **Rule** column, run the following commands to change the claim rule numbers and then install the UltraPath for vSphere. If claim rule number **400** has been used, run the following command to change **400** to another value, for example **320**:

| ~ # esxcli : | storage | core cla   | imrule move | claimrule | e-class=MPnew-rule=320      |
|--------------|---------|------------|-------------|-----------|-----------------------------|
| rule=400     |         |            |             |           |                             |
| ~ # esxcli : | storage | core cla   | imrule load |           |                             |
| ~ # esxcli : | storage | core clai  | imrule run  |           |                             |
| ~ # esxcli : | storage | core cla   | imrule list |           |                             |
| Rule Class   | Rule    | Class      | Туре        | Plugin    |                             |
| Matches      |         |            |             | -         |                             |
|              |         |            |             |           |                             |
|              |         |            |             |           |                             |
| MP           | 0       | runtime    | transport   | NMP       |                             |
| transport=u: | sb      |            | -           |           |                             |
| MP -         | 1       | runtime    | transport   | NMP       |                             |
| transport=sa | ata     |            | -           |           |                             |
| MP           | 2       | runtime    | transport   | NMP       |                             |
| transport=i  | de      |            | -           |           |                             |
| MP           | 3       | runtime    | transport   | NMP       |                             |
| transport=b  | lock    |            |             |           |                             |
| MP           | 4       | runtime    | transport   | NMP       |                             |
| transport=11 | nknown  | 1 41101110 | 01010101010 |           |                             |
| MP           | 101     | runtime    | vendor      | маск ратн | vendor=DELL model=Universal |
| Vnort        | TOT     | Tancine    | Vendor      | MASI      | Vendor-DELL moder-onrversar |
| мр           | 101     | filo       | wondor      | אאפע האקט | wonder-DELL model-Universal |
| Mr<br>Vnort  | TOT     | TITE       | Vendor      | MASK_FAIR | Vendor-DELL moder-oniversar |
| VD           | 200     |            |             | M-DMD     | man dam-DCC                 |
| MP<br>       | 200     | runtime    | vendor      | VXDMP     | Vendor=DGC                  |
| model=^      | 200     | C 1 1 -    |             | II DND    |                             |
| MP           | 200     | IIIe       | vendor      | VXDMP     | Vendor=DGC                  |
| model=*      |         |            | _           |           |                             |
| MP           | 201     | runtime    | vendor      | VxDMP     | vendor=EMC                  |
| model=*      |         |            |             |           |                             |
| MP           | 201     | file       | vendor      | VxDMP     | vendor=EMC                  |
| model=*      |         |            |             |           |                             |
| MP           | 202     | runtime    | vendor      | VxDMP     | vendor=HITACHI              |
| model=*      |         |            |             |           |                             |
| MP           | 202     | file       | vendor      | VxDMP     | vendor=HITACHI              |
| model=*      |         |            |             |           |                             |
| MP           | 204     | runtime    | vendor      | VxDMP     | vendor=HP                   |
| model=*      |         |            |             |           |                             |
| MP           | 204     | file       | vendor      | VxDMP     | vendor=HP                   |
| model=*      |         |            |             |           |                             |
| MP           | 205     | runtime    | vendor      | VxDMP     | vendor=COMPAQ               |
| model=*      |         |            |             |           |                             |
| MP           | 205     | file       | vendor      | VxDMP     | vendor=COMPAQ               |
| model=*      |         |            |             |           |                             |
| MP           | 206     | runtime    | vendor      | VxDMP     | vendor=IBM                  |
| model=*      |         |            |             |           |                             |
| MP           | 206     | file       | vendor      | VxDMP     | vendor=IBM                  |
| model=*      |         |            |             |           |                             |
| MP           | 208     | runtime    | vendor      | VxDMP     | vendor=NETAPP               |
| model=*      |         |            |             |           |                             |
| MP           | 208     | filo       | vendor      | VYDMP     | vendor=NETAPP               |
| model-*      | 200     | 1110       | VCHQOL      | VADRIE    | Vender Nerner               |
| MP           | 200     | runtimo    | vendor      | VVDMP     | vendor=XIV                  |
| modol-*      | 209     | runcille   | venuor      | VADME     | VEHQUI-AIV                  |
| MD           | 200     | filo       | wondor      | VADMD     | wondor-VIV modol-+          |
| MD           | 209     | TTTG       | venuor      | V X DMF   | venuor-Arv moder=^          |
| MP           | 26U     | runtime    | venaor      | rowerPath | vendor=EMC                  |
| model=SYMME  | TRIX    | C 1 1 -    |             | D D       |                             |
| MP           | 260     | IITe       | vendor      | rowerPath | venaor=EMC                  |
| model=SYMME' | I'RIX   |            |             |           |                             |

| MP            | 270  | runtime | vendor | PowerPath | vendor=EMC                 |
|---------------|------|---------|--------|-----------|----------------------------|
| model=Invista |      |         |        |           |                            |
| MP            | 270  | file    | vendor | PowerPath | vendor=EMC                 |
| model=Invista |      |         |        |           |                            |
| MP            | 300  | runtime | vendor | PowerPath | vendor=COMPAQ model=HSV111 |
| (C)COMPAQ     |      |         |        |           |                            |
| MP            | 300  | file    | vendor | PowerPath | vendor=COMPAQ model=HSV111 |
| (C)COMPAQ     |      |         |        |           |                            |
| MP            | 310  | runtime | vendor | PowerPath | vendor=EMC                 |
| model=Celerra |      |         |        |           |                            |
| MP            | 310  | file    | vendor | PowerPath | vendor=EMC                 |
| model=Celerra |      |         |        |           |                            |
| MP            | 320  | runtime | vendor | PowerPath | vendor=IBM                 |
| model=2107900 |      |         |        |           |                            |
| MP            | 320  | file    | vendor | PowerPath | vendor=IBM                 |
| model=2107900 |      |         |        |           |                            |
| MP 6          | 5535 | runtime | vendor | NMP       | vendor=* model=*           |

**Step 5** Use a digital signature verification tool to verify integrity of the software package.

#### 

Download the digital signature verification tool from http://support.huawei.com/enterprise/ to verify integrity of the software package. If the verification fails, contact technical support engineers to obtain the correct and secure software package.

- **Step 6** Check HBAs of the host. The UltraPath supports Fiber Channel over Ethernet (FCoE) HBAs, Fiber Channel HBAs and iSCSI initiators. A LUN cannot be mapped to a host using HBAs and iSCSI initiators of different firware versions or models or from different vendors.
- Step 7 You have completed the pre-installation check.

----End

## 2.3 Installing UltraPath for vSphere

This chapter explains how to install UltraPath for vSphere.

#### Precautions

- For VMware ESXi 5.5, if patch software VMware ESXi 5.5, Patch Release ESXi550-201312001 (2063795) is not installed and the hostd service is restarted, the vCenter VM console may fail to be accessed due to inherent defects in ESXi. Before installing UltraPath, you are advised to install patch software VMware ESXi 5.5, Patch Release ESXi550-201312001 (2063795).
- After UltraPath takes effect, you cannot manually configure SSD identifies for disks.

## 2.3.1 Installing UltraPath for vSphere on the ESXCLI

This section describes how to install UltraPath for vSphere on the ESXCLI.

#### Precautions

To ensure uninterrupted virtual machine (VM) services in a VMware HA cluster, you must enter the maintenance node on a host and wail until all VMs on the host have been migrated before installing UltraPath for vSphere on the host.

#### Procedure

Step 1 Save the UltraPath for vSphere installation package to any directory on the ESXi host.

You are advised to create a new directory to save the installation package. This section uses the **/opt** directory to save the **UltraPath-8.XX.XXX-ESXi5.0-offline-bundle.zip** installation package as an example.

- Step 2 Log in to the ESXi host.
- **Step 3** Run **esxcli software vib install -d** /*opt/UltraPath-8.XX.XXX-ESXi5.0-offlinebundle.zip* to start the installation.

```
~ # esxcli software vib install -d /opt/UltraPath-8.06.010-ESXi5.0-offline-
bundle.zip
Installation Result
Message: Operation finished successfully.
Reboot Required: false
VIBs Installed: HUAWEI_bootbank_ultrapath.cim_8.06.010-00,
HUAWEI_bootbank_ultrapath.cli_8.06.010-00,
HUAWEI_bootbank_ultrapath.mpp_8.06.010-00
VIBs Removed:
VIBs Skipped:
```

**Step 4** Run **esxcli software vib list** |**grep ultrapath** to check whether the installation is successful. If the **ultrapath.cim**, **ultrapath.cli**, and **ultrapath.mpp** files are all displayed, the installation is successful. The following figures show possible outputs:

#### 

If **2.2 Pre-Installation Check** is not properly completed, restart the ESXi host.

```
----End
```

#### **Follow-up Procedure**

In SAN boot scenarios, restart the EXSi host immediately after UltraPath for vSphere is installed. In non-SAN boot scenarios, perform the following operations:

1. Run /etc/init.d/hostd restart command to restart the /etc/init.d/hostd service on ESXCLI.

~ # /etc/init.d/hostd restart

2. If the CIM Agent service is disabled, or the ESXi 6.0 system is installed on the host before you install UltraPath for vSphere, enable the CIM Agent service after the installation.

```
~ # /sbin/esxcfg-advcfg -A CIMvmw_ultrapath-providerProviderEnabled -T int -E
"Enable or Disable the CIMvmw_ultrapath-providerProviderEnabled" -F 1 -N 0 -M
1
~ # esxcfg-advcfg --set 1 /UserVars/CIMvmw_ultrapath-providerProviderEnabled
~ # /etc/init.d/sfcbd-watchdog restart
~ # /etc/init.d/sfcbd-watchdog status
sfcbd is running.
```

#### ΠΝΟΤΕ

After the UltraPath is installed, change the system log size to provide sufficient storage space for system logs, facilitating subsequent analysis and maintenance of the UltraPath. You are advised to set the sizes of both **syslog.log** and **vmkernel.log** to **30M** and keep the default value **8** of rotations.

## 2.3.2 Installing UltraPath for vSphere By Executing a Script

This section describes how to execute a script to install UltraPath for vSphere. Script-based UltraPath for vSphere installation includes two modes: silent installation and non-silent installation.

#### 2.3.2.1 Silent Installation

This section describes how to install UltraPath for vSphere in silent installation mode. Before installing UltraPath, you must configure the parameters of the configuration file used for silent installation. The UltraPath installation process does not involve user interactions, enabling one-click installation.

#### Precautions

In a VMware HA cluster, to ensure VM service continuity, you must enable a host to enter the maintenance mode and ensure that the VMs on the host are migrated before installing UltraPath for vSphere on the host.

#### Procedure

Step 1 Save the UltraPath for vSphere installation package to any directory on the ESXi host.

You are advised to create a new directory to save all files in the UltraPath for vSphere installation package. In the following example, the UltraPath-8.XX.XXX-ESXi5.0-offline-bundle.zip installation package and the install.sh and unattend\_install.conf files are saved in the /opt directory.

- Step 2 Log in to the ESXi host.
- Step 3 Determine whether the LUNs of the storage device that will be taken over by UltraPath have been mapped to the host.

On the application server, run the **esxcli storage core device list** command to check the mapped virtual disks. The following uses the S5500T as an example.

```
[root@local22:~] esxcli storage core device list
naa.60022a11000beb2a03707dd90000009
Display Name: HUAWEI iSCSI Disk (naa.60022a11000beb2a03707dd90000009)
Has Settable Display Name: true
Size: 2048
Device Type: Direct-Access
Multipath Plugin: NMP
Devfs Path: /vmfs/devices/disks/naa.60022a11000beb2a03707dd900000009
Vendor: HUAWEI
Model: S5500T
Revision: 2105
SCSI Level: 4
Is Pseudo: false
Status: on
```

- In the command output, if the information about the storage device that will be taken over exists in the **Vendor** and **Model** items, go to **Step 4**.
- In the command output, if the information about the storage device that will be taken over does not exist in the **Vendor** and **Model** items, go to **Step 5**.

**Step 4** Set the items of the unattend\_install.conf file used for silent installation. For details about the parameters, see **Table 2-2**.

| Parameter          | Description                                                                                                    | Value                                                                                                    |
|--------------------|----------------------------------------------------------------------------------------------------|----------------------------------------------------------------------------------------------------|
| lun_exist_continue | This parameter is used to<br>determine whether UltraPath<br>installation continues or<br>exits after the LUNs of the<br>storage device that is taken<br>over by UltraPath are<br>mapped to the host.<br>If the system boot disk is a<br>Huawei storage device, you<br>are advised to set the<br>parameter to <b>y</b> . | <ul> <li>[Value range]</li> <li>y: The LUN exists and<br/>UltraPath installation<br/>continues.</li> <li>n: The LUN exists and<br/>UltraPath installation<br/>exits.</li> <li>[Default value]<br/>n</li> </ul> |
| restart            | This parameter is used to<br>determine whether the host<br>is restarted after UltraPath is<br>installed.                                                                                                    | <ul> <li>[Value range]</li> <li>y: The host is restarted after the installation.</li> <li>n: The host is not restarted after the installation.</li> <li>[Default value]</li> <li>n</li> </ul>                  |

Table 2-2 Parameters of the configuration item

# 

If disks of a storage system already exist on the host before you install UltraPath, the disks are not taken over by UltraPath after you set the parameter to y.

**Step 5** In the **/opt** directory, run the **sh install.sh -f unattend\_install.conf** command to start installation.

In the following example, lun exist continue is set to y.

```
sh install.sh -f unattend_install.conf
WARNING: Some LUNs which should be managed by UltraPath are already managed by
NMP or other third-party MPP.
Please delete these LUNs before installing UltraPath, or reboot system after
UltraPath is installed.
* Are you sure that you want to continue the UltraPath installation? [y,n,?] : y
Unattend install configuration item 'lun_exist_continue' set to 'y'. Unattend
installation will continue.
Installation Result
Message: Operation finished successfully.
Reboot Required: false
VIBs Installed: HUAWEI_bootbank_ultrapath.cim_8.06.010-00,
HUAWEI_bootbank_ultrapath.cli_8.06.010-00,
HUAWEI_bootbank_ultrapath.mpp_8.06.010-00
VIBs Removed:
```

```
VIBs Skipped:
Please make sure your host name is uniqueness in data center.
WARNING: Some LUNs which should be managed by UltraPath are already managed by
NMP or other third-party MPP.
Please reboot system to make these LUNs managed by UltraPath, otherwise these
LUNs may work abnormally.
Reboot system now? (n|y) [n] : n
Unattend install configuration item 'restart' set to 'n'. The system will not be
restarted after the unattend installation.
Please reboot system later.
Please restart the /etc/init.d/hostd manually.
```

**Step 6** Run the **esxcli software vib list |grep ultrapath** command to check whether UltraPath for vSphere is installed successfully. If the **ultrapath.cim**, **ultrapath.cli**, and **ultrapath.mpp** files are displayed, UltraPath for vSphere is installed successfully. The command output is as follows:

```
esxcli software vib list |grep ultrapath

ultrapath.cim 8.06.010-00 HUAWEI

VMwareAccepted 2016-03-14

ultrapath.cli 8.06.010-00 HUAWEI

VMwareAccepted 2016-03-14

ultrapath.mpp 8.06.010-00 HUAWEI

VMwareAccepted 2016-03-14
```

----End

#### **Follow-up Procedure**

In SAN boot scenarios, restart the EXSi host immediately after UltraPath for vSphere is installed. In non-SAN boot scenarios, perform the following operations:

1. Run /etc/init.d/hostd restart command to restart the /etc/init.d/hostd service on ESXCLI.

```
~ # /etc/init.d/hostd restart
```

2. If the CIM Agent service is disabled, or the ESXi 6.0 system is installed on the host before you install UltraPath for vSphere, enable the CIM Agent service after the installation.

```
~ # /sbin/esxcfg-advcfg -A CIMvmw_ultrapath-providerProviderEnabled -T int -E
"Enable or Disable the CIMvmw_ultrapath-providerProviderEnabled" -F 1 -N 0 -M
1
~ # esxcfg-advcfg --set 1 /UserVars/CIMvmw_ultrapath-providerProviderEnabled
~ # /etc/init.d/sfcbd-watchdog restart
~ # /etc/init.d/sfcbd-watchdog status
sfcbd is running.
```

#### 

After the UltraPath is installed, change the system log size to provide sufficient storage space for system logs, facilitating subsequent analysis and maintenance of the UltraPath. You are advised to set the sizes of both **syslog.log** and **vmkernel.log** to **30M** and keep the default value **8** of rotations.

#### 2.3.2.2 Non-Silent Installation

This section describes how to install UltraPath for vSphere in non-silent installation mode. In the UltraPath installation process, you must perform operations according to the prompt information.

#### Precautions

To ensure uninterrupted virtual machine (VM) services in a VMware HA cluster, you must enter the maintenance node on a host and wail until all VMs on the host have been migrated before installing UltraPath for vSphere on the host.

#### Procedure

Step 1 Save the UltraPath for vSphere installation package to any directory on the ESXi host.

You are advised to create a new directory to save the installation package. This section uses the **/opt** directory to save the **UltraPath-8.XX.XXX-ESXi5.0-offline-bundle.zip** installation package and **install.sh** file as an example.

- Step 2 Log in to the ESXi host.
- Step 3 In the /opt directory, run sh install.sh to start the installation.

```
~ # sh install.sh
Installation Result
Message: Operation finished successfully.
Reboot Required: false
VIBs Installed: HUAWEI_bootbank_ultrapath.cim_8.06.010-00,
HUAWEI_bootbank_ultrapath.cli_8.06.010-00,
HUAWEI_bootbank_ultrapath.mpp_8.06.010-00
VIBs Removed:
VIBs Skipped:
Please make sure your host name is uniqueness in data center.
Please restart the /etc/init.d/hostd manually.
```

**Step 4** Run **esxcli software vib list** |**grep ultrapath** to check whether the installation is successful. If the **ultrapath.cim**, **ultrapath.cli**, and **ultrapath.mpp** files are all displayed, the installation is successful. The following figures show possible outputs:

```
----End
```

#### **Follow-up Procedure**

In SAN boot scenarios, restart the EXSi host immediately after UltraPath for vSphere is installed. In non-SAN boot scenarios, perform the following operations:

1. Run /etc/init.d/hostd restart command to restart the /etc/init.d/hostd service on ESXCLI.

```
~ # /etc/init.d/hostd restart
```

2. If the CIM Agent service is disabled, or the ESXi 6.0 system is installed on the host before you install UltraPath for vSphere, enable the CIM Agent service after the installation.

```
~ # /sbin/esxcfg-advcfg -A CIMvmw_ultrapath-providerProviderEnabled -T int -E
"Enable or Disable the CIMvmw_ultrapath-providerProviderEnabled" -F 1 -N 0 -M
1
~ # esxcfg-advcfg --set 1 /UserVars/CIMvmw_ultrapath-providerProviderEnabled
~ # /etc/init.d/sfcbd-watchdog restart
~ # /etc/init.d/sfcbd-watchdog status
sfcbd is running.
```

#### 

After the UltraPath is installed, change the system log size to provide sufficient storage space for system logs, facilitating subsequent analysis and maintenance of the UltraPath. You are advised to set the sizes of both **syslog.log** and **vmkernel.log** to **30M** and keep the default value **8** of rotations.

## 2.3.3 Installing UltraPath for vSphere Using VUM

This section describes how to install UltraPath for vSphere using VMware Update Manager (VUM).

#### Prerequisites

- The ESXi hosts are being managed by vCenter.
- VUM has been installed on vCenter.

#### Precautions

To ensure service continuity and avoid data loss, migrate all virtual machines to other hosts or power them off before installing UltraPath for vSphere Using VUM.

#### Procedure

- **Step 1** Log in to vCenter.
- Step 2 Proceed to Update Manager.
  - 1. On the menu bar of the **\*\*\* vSphere Client** page, click **Home**.
    - ΠΝΟΤΕ
      - The \*\*\* of \*\*\* vSphere Client is the host name.
  - 2. In the Solutions and Application area, click Update Manager, as shown in Figure 2-1.

#### Figure 2-1 Clicking Update Manager

| 🔁 🔝 🛕 Home               |             |                     |                                      |                            |                                            |                   |                           | 🐼 - Search Inventory | Q         |
|--------------------------|-------------|---------------------|--------------------------------------|----------------------------|--------------------------------------------|-------------------|---------------------------|----------------------|-----------|
| nventory                 | <b>.</b>    |                     |                                      |                            |                                            |                   |                           |                      | 2         |
| Q                        | ٩Ð          | Ē.                  |                                      |                            |                                            |                   |                           |                      |           |
| Search Hosts a           | nd Clusters | VMs and<br>emplates | Datastores and<br>Datastore Clusters | Networking                 |                                            |                   |                           |                      |           |
| Administration           |             |                     |                                      |                            |                                            |                   |                           |                      |           |
| <b>e</b>                 |             | 2                   |                                      | <b>P</b> >                 |                                            |                   | ¥,                        |                      |           |
| Roles Se                 | ssions      | Licensing           | System Logs                          | vCenter Server<br>Settings | vCenter Solutions<br>Manager               | Storage Providers | vCenter Service<br>Status |                      |           |
| anagement                |             |                     |                                      |                            |                                            |                   |                           |                      |           |
| <b>~</b> 3               | 4           | 34                  | 3                                    |                            | Es .                                       |                   |                           |                      |           |
| Scheduled Tasks E        | vents       | Maps                | Host Profiles                        | VM Storage<br>Profiles     | Customization<br>Specifications<br>Manager |                   |                           |                      |           |
| Solutions and Applicatio | ns          |                     |                                      |                            |                                            |                   |                           |                      |           |
| <b></b>                  |             |                     |                                      |                            |                                            |                   |                           |                      |           |
| Update Manager           |             |                     |                                      |                            |                                            |                   |                           |                      |           |
| cent Tasks               |             |                     |                                      |                            |                                            |                   | Name, Target or S         | Status contains: +   | Clear >   |
| ame                      | Targe       | t                   | 9.8                                  | US                         | Deta                                       | ls                |                           |                      | Initiated |
|                          |             |                     |                                      |                            |                                            |                   |                           |                      |           |
| 1                        |             |                     |                                      |                            |                                            |                   |                           |                      |           |

The Update Manager Administration for \*\*\* page is displayed.

- **Step 3** Import the patch program.
  - 1. On the **Update Manager Administration for** \*\*\* page, click **Patch Repository**, as shown in **Figure 2-2**.

#### Figure 2-2 Clicking Patch Repository

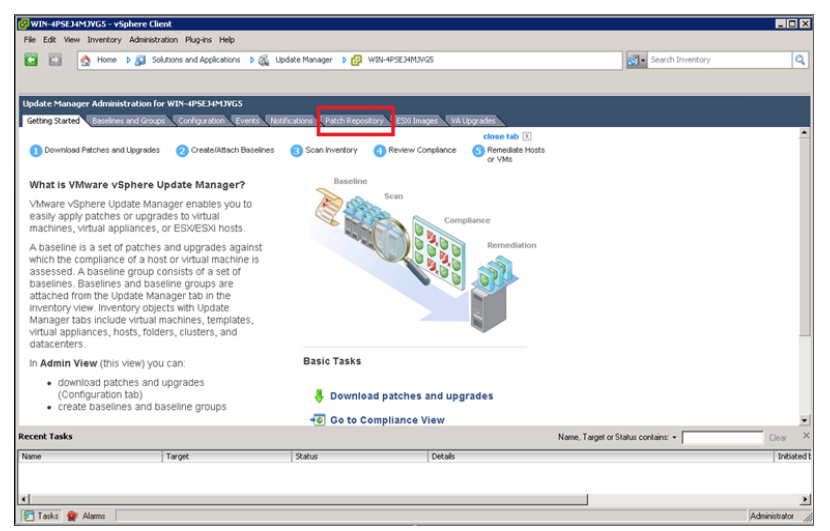

2. On the upper right, click Import Patches.

The Import Patches dialog box is displayed.

3. In the Import Patches dialog box, click Browse.

The Select a.zip file, containing the patches dialog box is displayed.

4. Select a .zip file containing a patch and click **Open**, as shown in Figure 2-3.

Figure 2-3 Select .zip file

| 🗗 Import Patches                                      |                                     |                             |                                  |                    | _ 🗆 ×              | d Clear          | Import Patches | Compliance V  |
|-------------------------------------------------------|-------------------------------------|-----------------------------|----------------------------------|--------------------|--------------------|------------------|----------------|---------------|
| Select Patches File<br>Select a .zip file conta       | aining the patches you want to impo | rt                          |                                  |                    |                    | Vendor           | Patch ID       | Baselines     |
| Select Patches File<br>Upload File<br>Confirm Import  | Select a .zip file containing the p | atches you want to imp      | port in the repositi             | ory.               |                    |                  |                |               |
| Select a .zip file, containin                         | ig the patches                      |                             |                                  | ×                  | Browse             |                  |                |               |
| >⊖ 🖟 • Computer                                       | ▪ Local Disk (C:) ▪ package ▪       | 🔻 🔯 Searc                   | ch package                       | <u>1</u>           |                    |                  |                |               |
| rganize 🔻 New folder                                  |                                     |                             | 85                               | - 🔳 🔞              | plete. Keep        |                  |                |               |
| Desktop     Downloads     Recent Places     Libraries | Name ^                              | D.<br>Offline-bundle.zip 5j | ate modified<br>(24/2015 7:04 PM | Type<br>WinRAR ZIP |                    |                  |                |               |
| B December 5<br>B Music<br>B Pictures<br>B Wideos     |                                     |                             |                                  |                    | kt > Cancel        | -                |                |               |
| E Computer                                            |                                     |                             |                                  |                    | Name, Target or St | atus contains: + |                | Clear         |
| 🖣 Network 📃                                           | •                                   |                             |                                  | Þ                  |                    |                  |                |               |
| File na                                               | ime: UltraPath-8.III_IIIII-ESXi5.x- | offline-b 💌 Zip fil         | les (*.zip)                      | •                  |                    |                  |                |               |
|                                                       |                                     |                             | Open                             | Cancel             |                    |                  |                |               |
|                                                       |                                     |                             |                                  |                    |                    |                  | VSPHERE.LOCAL  | Administrator |

The Security Warning dialog box is displayed.

5. In the Security Warning dialog box, select Install this certificate and do not display any security warnings for "100.112.15.100" and click Ignore, as shown in Figure 2-4.

#### Figure 2-4 Security warning

| S | ecurity Warning                                                                                                    |  |  |  |  |  |  |
|---|----------------------------------------------------------------------------------------------------|--|--|--|--|--|--|
|   | Certificate Warnings                                                                                                    |  |  |  |  |  |  |
|   | An untrusted SSL certificate is installed on <b>a second secure</b> " and secure communication cannot be guaranteed. Depending on your security policy, this issue might not represent a security concern. You may need to install a trusted SSL certificate on your server to prevent this warning from appearing. |  |  |  |  |  |  |
|   | The certificate received from " and the was issued for "VMware". Secure communication with ' and the guaranteed. Ensure that the fully-qualified domain name on the certificate matches the address of the server you are trying to connect to.                                                                     |  |  |  |  |  |  |
|   | gnore to continue using the current SSL certificate.                                                                                                    |  |  |  |  |  |  |
|   | View Certificate Cancel Ignore Cancel                                                                                                    |  |  |  |  |  |  |
| C | nstall this certificate and do not display any security warnings for "100.112.15.100".                                                                                                    |  |  |  |  |  |  |

The Import Patches dialog box is displayed.

6. Select the programs you want to repair and click **Finish**, as shown in **Figure 2-5**.

Figure 2-5 Importing the patch program

| Import Patches                                                                       |                                                              |                  |                |                       |                       |        |               |  |  |
|--------------------------------------------------------------------------------------|--------------------------------------------------------------|------------------|----------------|-----------------------|-----------------------|--------|---------------|--|--|
| Confirm Import<br>The following pat                                                  | ches will be added to                                        | your repository. | Click Finish t | o confirm or click Ca | ncel to exit the wiza | rd.    |               |  |  |
| Select Patches File Contents of file "UltraPath-8.01.045-ESXI5.x-offline-bundle.zip" |                                                              |                  |                |                       |                       |        |               |  |  |
| Upload File                                                                          | Patch Name                                                   | Release Date     | Туре           | Severity              | Category              | Vendor | Patch ID      |  |  |
| Confirm Import                                                                       | HUAWEI ultra                                                 | 5/14/2015 5:3    |                | Important             | Enhancement           | HUAWEI | HVVT-ultrapat |  |  |
|                                                                                      | HUAWEI ultra                                                 | 5/14/2015 5:3    |                | Important             | Enhancement           | HUAWEI | HV/T-ultrapat |  |  |
|                                                                                      | HUAWEI ultra                                                 | 5/14/2015 5:3    |                | Important             | Enhancement           | HUAWEI | HV/T-ultrapat |  |  |
|                                                                                      |                                                              |                  |                |                       |                       |        |               |  |  |
|                                                                                      | 0 patches, 3 extensions and 0 notifications will be imported |                  |                |                       |                       |        |               |  |  |
| Help                                                                                 |                                                              |                  |                |                       | < Back                | Finish | Cancel        |  |  |

#### Step 4 Create Baselines and Groups.

- 1. On the Update Manager Administration for \*\*\* page, click Baselines and Groups.
- 2. Click Create, as shown in Figure 2-6.
Figure 2-6 Creating baseline and group

| 🚱 WIN-4PSEJ4MJVG5 - vSphere Client                            |                                      |                                                          |                          |
|---------------------------------------------------------------|--------------------------------------|----------------------------------------------------------|--------------------------|
| Elle Edit View Inventory Administration Plug-ins Help         |                                      |                                                          |                          |
| 🖸 🔝 👌 Home 🕨 🚮 Solutions and Applications 🕨 🚳 U               | date Manager 🔹 💋 WIN-4PSEJ4MJVG      | 8                                                        | Search Inventory         |
|                                                               | -                                    |                                                          |                          |
|                                                               |                                      |                                                          |                          |
| Update Manager Administration for WIN-4PSEJ4MJVG5             |                                      |                                                          |                          |
| Getting Started Baselines and Groups Configuration Events Not | fications Patch Repository ESVI Imag | yes VA Upgrades                                          |                          |
| View Baselines for: Plosts VMs/VAs                            |                                      |                                                          | Compliance View          |
| Baselines                                                     | Create Edit Delete                   | Baseline Groups                                          | Create Edit Delete       |
| Baseline Name Content Type                                    | Component Last Mod                   | Group Name                                               | Component                |
| Critical Host Patches (Predef. 0 Dynami                       | Host Patches 10/1/2014               |                                                          |                          |
| Dynami                                                        | Host Patches 10/1/2014               |                                                          |                          |
| 2]ga 1 Dynam                                                  | C( Most Patches 10/1/2014            |                                                          |                          |
|                                                               |                                      |                                                          |                          |
|                                                               |                                      |                                                          |                          |
|                                                               |                                      |                                                          |                          |
|                                                               | 40                                   |                                                          |                          |
|                                                               | ÷                                    |                                                          |                          |
|                                                               | m)-                                  |                                                          |                          |
|                                                               |                                      |                                                          |                          |
|                                                               |                                      |                                                          |                          |
|                                                               |                                      |                                                          |                          |
|                                                               |                                      |                                                          |                          |
|                                                               |                                      |                                                          |                          |
|                                                               |                                      |                                                          |                          |
|                                                               |                                      |                                                          |                          |
|                                                               |                                      |                                                          |                          |
| 1                                                             |                                      |                                                          |                          |
| Recent Tasks                                                  |                                      | Name, Target or St                                       | atus contains: • Clear X |
| Name Target                                                   | Status                               | Details                                                  | Initiated t              |
| Confirm importing offline patch 🔂 WIN-4PSEJ4MJVGS             | Completed                            | Downloaded 0 bulletins, 0 packages, and 0 notifications. | Administra               |
| Upload offline patches WIN-4PSE34M3VG5                        | Completed                            |                                                          | Administre               |
| •                                                             |                                      |                                                          | 2                        |

The New Baseline dialog box is displayed.

3. Enter the baseline name and type and click Next, as shown in Figure 2-7.

#### Figure 2-7 Baseline

| Elle Edit View Inventory Adminis                                          | stration Plug-ins Help                               |                                                                                                    |                   |
|---------------------------------------------------------------------------|------------------------------------------------------|----------------------------------------------------------------------------------------------------|-------------------|
| 🖸 🔯 👌 Home 🕨 🔊 🔅                                                          | Solutions and Applications 🔹 🚳 Up                    | odate Manager 🔹 😰 WIN-4PSE34M3VGS                                                                                                    | Search Inventory  |
|                                                                           | 🔗 New Baseline                                       |                                                                                                    |                   |
| Update Manager Administration<br>Getting Started Baselines and Gro        | Baseline Name and Type<br>Enter a unique name and se | lect the baseline type.                                                                                                    |                   |
| View Baselines for: Hosts Mis                                             | Baseline Name and Type                               | Baralos Nama and Derraintion                                                                                                    | Compliance View   |
| Baselines                                                                 | Extensions                                           |                                                                                                    | Create Edt Delete |
| Baseline Name                                                             | Ready to Complete                                    | Name: UltraPath                                                                                                    | Component         |
| 2월Critical Host Patches (Predef<br>2월Non-Critical Host Patches (P.<br>2월데 |                                                      | Description:                                                                                                    | X                 |
|                                                                           |                                                      | Baseline Type Host Baselines Host Dansion Host Dansion Host Dansion Host Dansion Host Dansion Host Dansion Host Dansion Host Dansions Host Dansions Host Host Host Host Host Host Host Host | at or set of      |
| Recent Tasks                                                              | Help                                                 | on hosts that already have the software installed.                                                                                                    | > Cancel Industed |
| Confirm importing offline patch                                           | WINTERSCHWOTGS                                       | Completed Commodues o balleons, o packages, and on                                                                                                    | Administr         |
| Upload offline patches                                                    | WIN-4PSECHMOVGS                                      | Completed                                                                                                    | Administr         |
| •                                                                         |                                                      |                                                                                                    | X                 |
| Tasks 💇 Alarms                                                            |                                                      |                                                                                                    | Administrator //  |

4. On the right function page, select the baselines that need to be extended and click to add the baselines to the **Extensions to Add** pane, as shown in Figure 2-8.

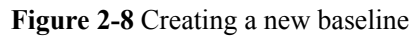

| 🚰 New Baseline                                            |                                                                                                    |
|-----------------------------------------------------------|----------------------------------------------------------------------------------------------------|
| Extensions<br>Select extensions to incl                   | ude in the fixed baseline.                                                                                                    |
| Baseline Name and Type<br>Extensions<br>Ready to Complete | There are 3 extensions in the repository. Select the extensions for this baseline. Double-click an extension for details. Patch Name, Product or Type contains:  Advanced Clear |
|                                                           | Patch Name Product Release Date Type Severity Category Imp                                                                                                    |
|                                                           | HUAWEI uttrapath.cim embeddedEsx 5/14/2015 5:30:0 Host Exte Important Enhance Rek                                                                                               |
|                                                           | HUAWEI uttrapath.cli 8 embeddedEsx 5/14/2015 5:30:0 Host Exte Important Enhance Reb                                                                                             |
|                                                           | HUAWEI ultrapath.mpp embeddedEsx 5/14/2015 5:30:0 Host Exte Important Enhance Rek                                                                                               |
|                                                           |                                                                                                    |
|                                                           | Extensions to Add                                                                                                    |
|                                                           | Patch Name Product Release Date Type Severity Category Impact                                                                                                    |
|                                                           | K                                                                                                    |
| Help                                                      | < Back Next > Cancel                                                                                                    |

- 5. Click Next.
- 6. Click Finish.

**Step 5** Attach baselines and groups.

- 1. On the Home page, click Hosts and Clusters.
- 2. In the left function pane, select hosts, and then select **Update Manager**.
- 3. Click Attach as shown in Figure 2-9.

#### Figure 2-9 Hosts and clusters

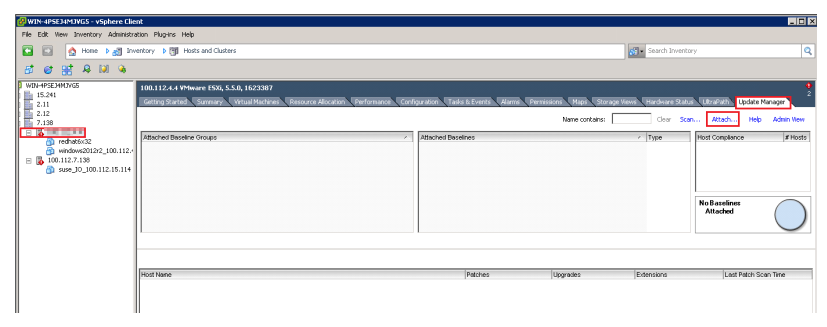

The Attach Baselines or Group dialog box is displayed.

4. Select the baseline you have created in **step 4** and click **Attach**, as shown in **Figure 2-10**.

| Attach Baseline or Group                                    |                               |
|-------------------------------------------------------------|-------------------------------|
| 5elect the Baseline or Baseline Group that you want to atta | ach to 100.112.4.4.           |
| ndividual Baselines by Type                                 | Create Baseline               |
| Name                                                        | Туре                          |
| 🖃 Patch Baselines                                           |                               |
| 🔲 🋅 Critical Host Patches (Predefined)                      | Host Patch                    |
| 🔲 🋅 Non-Critical Host Patches (Predefined)                  | Host Patch                    |
| 🖃 Extension Baselines                                       |                               |
| 🔽 🎦 UltraPath                                               | Host Extension                |
| Upgrade Baselines                                           |                               |
|                                                             |                               |
|                                                             |                               |
|                                                             |                               |
|                                                             |                               |
|                                                             |                               |
|                                                             |                               |
| aseline Groups                                              | Create Baseline Group         |
| Baseline Groups<br>Name                                     | Create Baseline Group         |
| Baseline Groups<br>Name                                     | Create Baseline Group         |
| B <b>aseline Groups</b><br>Name                             | Create Baseline Group<br>Type |
| Baseline Groups<br>Name                                     | Create Baseline Group         |
| Baseline Groups<br>Name                                     | Create Baseline Group         |
| Baseline Groups<br>Name                                     | Create Baseline Group         |
| Baseline Groups<br>Name                                     | Create Baseline Group         |
| Baseline Groups<br>Name                                     | Create Baseline Group         |
| Baseline Groups<br>Name                                     | Create Baseline Group         |
| Baseline Groups<br>Name                                     | Create Baseline Group         |
| Baseline Groups<br>Name                                     | Create Baseline Group         |
| Baseline Groups                                             | Create Baseline Group         |
| Baseline Groups                                             | Create Baseline Group         |
| Baseline Groups                                             | Create Baseline Group         |

Figure 2-10 Attaching baselines and groups

**Step 6** Scan for the attached baselines and groups.

1. On the upper right, click Scan.

The **Confirm Scan** dialog box is displayed.

2. Select Patches and Extensions and click Scan, as shown in Figure 2-11.

Figure 2-11 Scanning

|                                                                            | 100.112.4.4 VMware ESXI, 5.5.0, 1623387<br>Getting Started Summary Virtual Machines Resource A                                                                                         | Allocation Performance Configuration | on Tasks & Events                         |
|----------------------------------------------------------------------------|----------------------------------------------------------------------------------------------------|--------------------------------------|-------------------------------------------|
| □ 7.138<br>□ 7 redhat6x32<br>□ windows2012r2_100<br>□ 6 suse_I0_100.112.1! | Attached Baseline Groups All Groups and Independent Baselines All Groups and Independent Baselines Groups Confirm Scan Scan the selected hosts for:  Patches and Extensions 2 Upgrades | All                                  | Type     Type     Exten                   |
|                                                                            | Help                                                                                                    | Scan Cancel a                        | ible and ② Unknow<br>rades Extens<br>23 - |

**Step 7** Remedy the patches.

1. After the scanning is complete, on the upper right, **Non-Compliance** is displayed under **Host Compliance**, and the circle in **Host Compliance** is red. On the lower right, click **Remediate**, as shown in **Figure 2-12**.

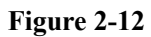

| 🖙 🛃 WIN-4PSE14M1WG5 |                                                                                   |                                                                                                    |                                |                                            |                                            |
|---------------------|-----------------------------------------------------------------------------------|----------------------------------------------------------------------------------------------------|--------------------------------|--------------------------------------------|--------------------------------------------|
|                     | 100 112 4 4 VMware ESYi 5 5 0 1623387                                             |                                                                                                    |                                |                                            |                                            |
| III III 15.241      |                                                                                   |                                                                                                    |                                |                                            | 2                                          |
| E 2.11              | Getting Started Summary Virtual Machines Resou                                    | ce Allocation 🔪 Performance 🔍 Con                                                                                                    | Figuration 🔰 Tasks & Ev        | ents Alarms Pe                             | rmissions 🛛 Maps 🗍 🕨                       |
| E 2 12              |                                                                                   |                                                                                                    |                                |                                            |                                            |
| 7 138               |                                                                                   | Name contains:                                                                                                    | Clear Sco                      | an Attach                                  | Help Admin View                            |
| 7.150               |                                                                                   |                                                                                                    |                                |                                            |                                            |
|                     | Attached Baseline Groups                                                          | Attached Baselines                                                                                                    | <ul> <li>Type</li> </ul>       | Host Compliance                            | # Hosts                                    |
| regnatex.32         | 😣 All Groups and Independent Baselines                                            | 😣 All                                                                                                    | •                              | Al Applicable                              | Hosts 1                                    |
|                     | -                                                                                 | O I BraDath                                                                                                    | Evten                          | Non Compliant                              | 1                                          |
| = 🍒                 |                                                                                   | Casor dan                                                                                                    | EAGT                           | A increase this                            |                                            |
| Suse_IO_100.112.1!  |                                                                                   |                                                                                                    |                                | M incompannie                              | 0                                          |
|                     |                                                                                   |                                                                                                    |                                | @ Unknown                                  | U                                          |
|                     |                                                                                   |                                                                                                    |                                | <ul> <li>Compliant</li> </ul>              | 0                                          |
|                     |                                                                                   |                                                                                                    |                                | New Compliant                              |                                            |
|                     |                                                                                   |                                                                                                    |                                | Non-Compliant                              |                                            |
|                     |                                                                                   |                                                                                                    |                                |                                            |                                            |
|                     |                                                                                   |                                                                                                    |                                |                                            |                                            |
|                     | 1                                                                                 |                                                                                                    |                                |                                            |                                            |
|                     |                                                                                   |                                                                                                    |                                |                                            |                                            |
|                     |                                                                                   |                                                                                                    |                                |                                            |                                            |
|                     |                                                                                   |                                                                                                    |                                |                                            |                                            |
|                     | All Groups and Independent Baselines -> All ->                                    | 😵 Non-Compliant and 🔺 Ind                                                                                                    | compatible and ② U             | Inknown and                                |                                            |
|                     | All Groups and Independent Baselines -> All ->                                    | Son-Compliant and A Inc                                                                                                    | compatible and ② U             | Inknown and                                | Last Patch Scan T                          |
|                     | All Groups and Independent Baselines -> All -><br>Host Name                       | Son-Compliant and A Inc.<br>Patches                                                                                                    | compatible and ② U<br>Upgrades | Extensions                                 | Last Patch Scan T                          |
|                     | All Groups and Independent Baselines -> All -><br>Host Name                       | Son-Compliant and A Ine Patches                                                                                                    | compatible and ⑦ U<br>Upgrades | Extensions                                 | Last Patch Scan T<br>5/26/2015 11:27:5     |
|                     | All Groups and Independent Baselines -> All -><br>Host Name                       | Son-Compliant and A International Patches                                                                                                    | compatible and ② U<br>Upgrades | Extensions<br>3 - Details                  | Last Patch Scan T<br>5/26/2015 11:27:5     |
|                     | All Groups and Independent Baselines -> All -><br>Host Name                       | Solution Sector Sector  | compatible and ② U<br>Upgrades | Extensions<br>S 3 - Details                | Last Patch Scan T<br>5/26/2015 11:27:5     |
|                     | All Groups and Independent Baselines  All  All                                    | S Non-Compliant and A Inc<br>Patches                                                                                                    | compatible and ② U<br>Upgrades | Inknown and<br>Extensions<br>③ 3 - Details | Last Patch Scan T<br>5/26/2015 11:27:5     |
|                     | All Groups and Independent Baselines > All ><br>Host Name                         | Son-Compliant and A Incompliant and Patches                                                                                                    | compatible and ⑦ U<br>Upgrades | Extensions<br>S 3 - Details                | Last Patch Scan T<br>5/25/2015 11:27:5     |
|                     | All Groups and Independent Baselines $\Rightarrow$ All $\Rightarrow$<br>Host Name | Shon-Compliant and ▲ Ind<br>Patches                                                                                                    | compatible and ⑦ U<br>Upgrades | Extensions<br>3 - Details                  | Last Patch Scan T<br>5/26/2015 11:27:5     |
|                     | All Groups and Independent Baselines $\Rightarrow$ All $\Rightarrow$<br>Host Name | S Non-Compliant and A Ind<br>Patches                                                                                                    | compatible and ③ U<br>Upgrades | Extensions                                 | Last Patch Scan T<br>5/26/2015 11:27:5     |
|                     | All Groups and Independent Baselines > All >                                      | Son-Compliant and A Ind<br>Patches                                                                                                    | compatible and ② U<br>Upgrades | Inknown and<br>Extensions<br>3 - Details   | Last Patch Scen T<br>5/26/2015 11:27:5     |
| 1                   | All Groups and Independent Baselines >> All >><br>Host Name                       | Non-Compliant and A Inc Patches                                                                                                    | compatible and ⑦ U<br>Upgrades | Extensions<br>3 - Details                  | Last Patch Scen T<br>5/26/2015 11:27:5     |
| <u></u> .           | All Groups and Independent Baselines > All ><br>Host Name                         | Non-Compliant and A In                                                                                                    | compatible and ② U<br>Upgrades | Inknown and<br>Extensions<br>3 - Details   | Last Patch Scen T<br>5/26/2015 11:27:5     |
| K Street Tasks      | All Groups and Independent Baselines >> All >><br>Host Name                       | Non-Compliant and A International International Internatio | compatible and ⑦ U<br>Upgrades | Inknown and<br>Extensions<br>3 - Details   | Lest Patch Scen T<br>5/26/2015 11:27:5<br> |

The **Remediate** dialog box is displayed.

2. In the **Baseline** function pane of the **Remediate** dialog box, select the objects you want to remedy and click **Next**, as shown in **Figure 2-13**.

| Figure 2-13 | Selecting | objects to | o remedy |
|-------------|-----------|------------|----------|
|-------------|-----------|------------|----------|

| ICCHOS AND EXCENSIONS                         | Select the baselines or baseline groups to remediate. |             |           |              |                                                  |  |
|-----------------------------------------------|-------------------------------------------------------|-------------|-----------|--------------|--------------------------------------------------|--|
| hedule                                        | Baseline Groups an                                    | nd Types    | Baselines | Baselines    |                                                  |  |
| Host Remediation Options<br>Ready to Complete | Name<br>Recoling Croups                               |             | IV Name   |              | <ul> <li>Type</li> <li>Host Eutonsion</li> </ul> |  |
|                                               | Individual Baseline                                   | s by Type   |           |              | HUSLEXtension                                    |  |
|                                               |                                                       |             |           |              |                                                  |  |
|                                               |                                                       | < Version   | Patches   | Evtensions   | Lingrades                                        |  |
|                                               | LHOST                                                 | 1.0.0001    | FEO       | 3 (0 staged) | 100.000                                          |  |
|                                               |                                                       | VMware ESXi | 5.5.0     |              |                                                  |  |

- 3. **Patches and Extensions** is displayed. Select the patches and extensions you want to use and click **Next**.
- 4. **Host Remediation Options** is displayed. Set the maintenance mode options for the tasks, as shown in **Figure 2-14**.

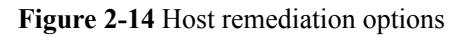

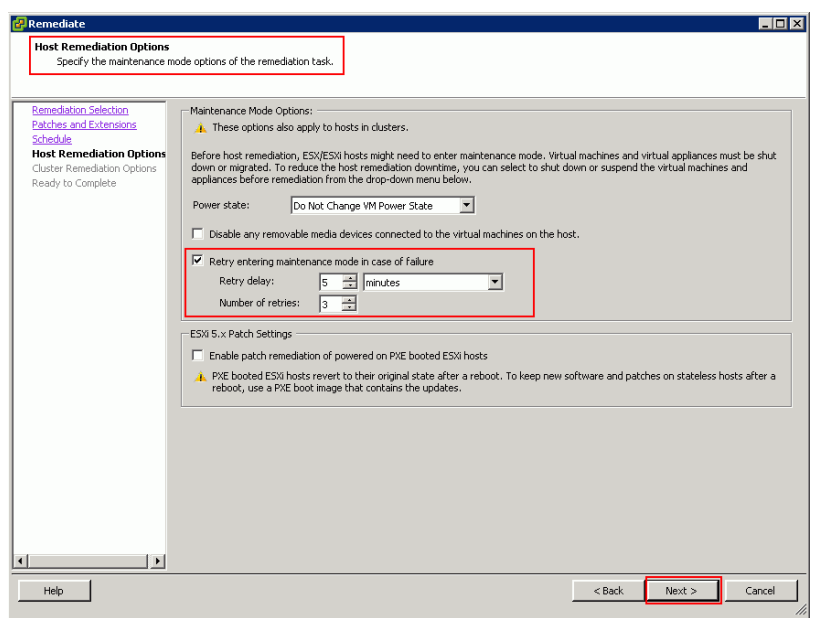

5. **Optional: Cluster Remediation Options** is displayed if system is cluster, as shown in **Figure 2-15**.

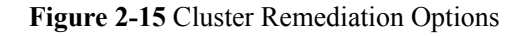

| Le Remediate                         |                                                                                                    |
|--------------------------------------|----------------------------------------------------------------------------------------------------|
| Cluster Remediation Optic            | ons                                                                                                    |
|                                      |                                                                                                    |
|                                      |                                                                                                    |
| Remediation Selection                | To remediate clusters, first you should temporarily disable certain cluster features. Update Manager automatically re-enables the features |
| Patches and Extensions               | after remediation.                                                                                                    |
| Schedule<br>Mask Demodiation Cations |                                                                                                    |
| Cluster Remediation Optic            |                                                                                                    |
| Ready to Complete                    | I Disable Distributed Power Management (DPM) if it is enabled for any of the selected clusters.                                            |
|                                      | Disable Fault Tolerance (FT) if it is enabled. This affects all fault tolerant virtual machines in the selected clusters.                  |
|                                      | T you let I indate Manager disable FT when peressary, you should remediate all the hosts in a duster, so that the hosts remain             |
|                                      | consistent. This way FT can be re-enabled after remediation.                                                                               |
|                                      |                                                                                                    |
|                                      | Update Manager does not remediate hosts or clusters on which the features remain enabled.                                                  |
|                                      |                                                                                                    |
|                                      | Disable High Availability admission control if it is enabled for any of the selected clusters.                                             |
|                                      | Enable parallel remediation for the hosts in the selected clusters.                                                                        |
|                                      | O Automatically determine the maximum number of concurrently remediated hosts in a cluster.                                                |
|                                      | C Limit the number of concurrently remediated bosts in each duster to:                                                                     |
|                                      |                                                                                                    |
|                                      | Migrate powered off and suspended virtual machines to other hosts in the cluster, if a host must enter maintenance mode.                   |
|                                      |                                                                                                    |
|                                      | Generate a report of the current configuration and changes during remediation:                                                             |
|                                      |                                                                                                    |
|                                      |                                                                                                    |
|                                      |                                                                                                    |
|                                      |                                                                                                    |
|                                      |                                                                                                    |
|                                      |                                                                                                    |
| Help                                 | < Back Next > Cancel                                                                                                    |
|                                      |                                                                                                    |

6. In **Host Compliance** on the upper right, check that **0** is displayed after **Non-Compliant** and the circle in the **Compliant** function pane is green, as shown in **Figure 2-16**.

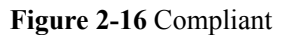

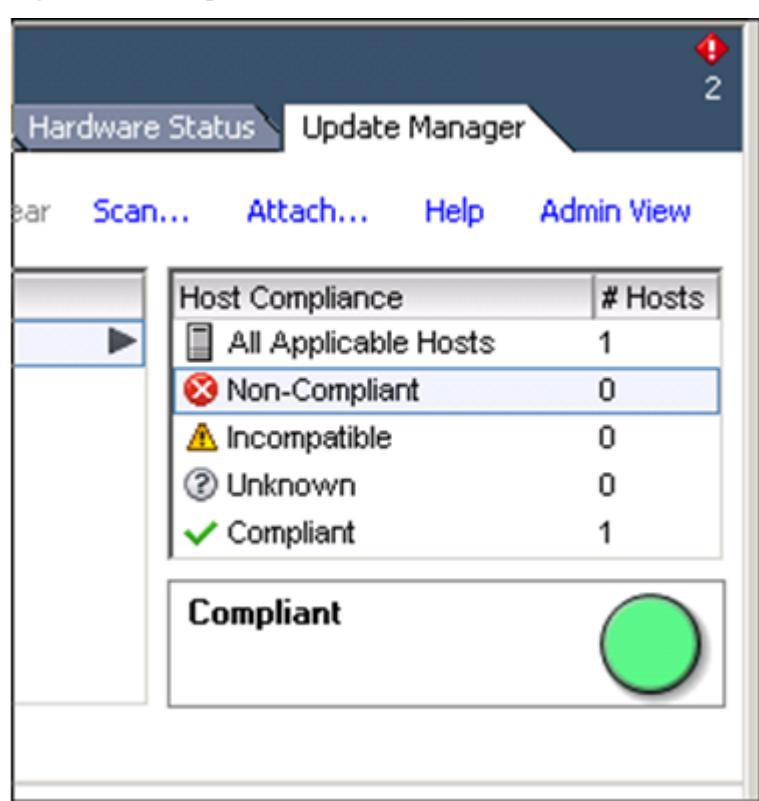

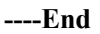

#### **Follow-up Procedure**

In SAN boot scenarios, restart the EXSi host immediately after UltraPath for vSphere is installed. In non-SAN boot scenarios, perform the following operations:

1. Run /etc/init.d/hostd restart command to restart the /etc/init.d/hostd service on ESXCLI.

~ # /etc/init.d/hostd restart

2. If the CIM Agent service is disabled, or the ESXi 6.0 system is installed on the host before you install UltraPath for vSphere, enable the CIM Agent service after the installation.

```
~ # /sbin/esxcfg-advcfg -A CIMvmw_ultrapath-providerProviderEnabled -T int -E
"Enable or Disable the CIMvmw_ultrapath-providerProviderEnabled" -F 1 -N 0 -M
1
~ # esxcfg-advcfg --set 1 /UserVars/CIMvmw_ultrapath-providerProviderEnabled
~ # /etc/init.d/sfcbd-watchdog restart
~ # /etc/init.d/sfcbd-watchdog status
sfcbd is running.
```

#### ΠΝΟΤΕ

After the UltraPath is installed, change the system log size to provide sufficient storage space for system logs, facilitating subsequent analysis and maintenance of the UltraPath. You are advised to set the sizes of both **syslog.log** and **vmkernel.log** to **30M** and keep the default value **8** of rotations.

## 2.3.4 Installing UltraPath for vSphere on the vSphere CLI

This section describes how to install UltraPath for vSphere on the vSphere CLI.

#### Precautions

To ensure uninterrupted virtual machine (VM) services in a VMware HA cluster, you must enter the maintenance node on a host and wail until all VMs on the host have been migrated before installing UltraPath for vSphere on the host.

#### Procedure

Step 1 Save the UltraPath for vSphere installation package to any directory on the ESXi host.

You are advised to create a new directory to save the installation package. This section uses the **/opt** directory to save the **UltraPath-8.XX.XXX-ESXi5.0-offlinebundle.zip** installation package as an example.

**Step 2** Log in to the application server (running Windows or Linux) where VMware vSphere CLI has been installed. The application server running Windows is used as an example.

Step 3 Run the following command to install UltraPath.

```
C:\Program Files (x86)\VMware\VMware vSphere CLI\bin>esxcli --server
10.158.196.104
--username root --password xxxxxx software vib install -d /opt/UltraPath-8.06.010-
ESXi5.0-offline-bundle.zip
```

The following command output is displayed.

```
Installation Result
Message: Operation finished successfully.
Reboot Required: false
VIBs Installed: HUAWEI_bootbank_ultrapath.cim_8.06.010-00,
HUAWEI_bootbank_ultrapath.cli_8.06.010-00,
HUAWEI_bootbank_ultrapath.mpp_8.06.010-00
VIBs Removed:
VIBs Skipped:
```

#### ΠΝΟΤΕ

If you cannot log in to the ESXi host using VMware vSphere CLI 6.0, see VMware Official Knowledge Base to troubleshoot fault.

**Step 4** Login ESXi host and run **esxcli software vib list** |**grep ultrapath** to check whether the installation is successful. If the **ultrapath.cim**, **ultrapath.cli**, and **ultrapath.mpp** files are all displayed, the installation is successful. The following figures show possible outputs:

#### 

If 2.2 Pre-Installation Check is not properly completed, restart the ESXi host.

----End

#### **Follow-up Procedure**

In SAN boot scenarios, restart the EXSi host immediately after UltraPath for vSphere is installed. In non-SAN boot scenarios, perform the following operations:

1. Run /etc/init.d/hostd restart command to restart the /etc/init.d/hostd service on ESXCLI.

~ # /etc/init.d/hostd restart

2. If the CIM Agent service is disabled, or the ESXi 6.0 system is installed on the host before you install UltraPath for vSphere, enable the CIM Agent service after the installation.

```
~ # /sbin/esxcfg-advcfg -A CIMvmw_ultrapath-providerProviderEnabled -T int -E
"Enable or Disable the CIMvmw_ultrapath-providerProviderEnabled" -F 1 -N 0 -M
1
~ # esxcfg-advcfg --set 1 /UserVars/CIMvmw_ultrapath-providerProviderEnabled
~ # /etc/init.d/sfcbd-watchdog restart
~ # /etc/init.d/sfcbd-watchdog status
sfcbd is running.
```

#### 

After the UltraPath is installed, change the system log size to provide sufficient storage space for system logs, facilitating subsequent analysis and maintenance of the UltraPath. You are advised to set the sizes of both **syslog.log** and **vmkernel.log** to **30M** and keep the default value **8** of rotations.

# 2.4 Installing UltraPath for vCenter (for V100R008C50SPC500)

Installation methods for UltraPath for vCenter are different based on vCenter versions. This section describes how to install UltraPath for vCenter for different versions of vCenter.

## 2.4.1 Installing UltraPath for vCenter (for vCenter 5.X)

This section describes how to install UltraPath for vCenter in vCenter 5.X.

#### Precautions

- Ensure that the version of UltraPath for vCenter is same as that of UltraPath for vSphere. If the version of UltraPath for vCenter is earlier than that of UltraPath for vSphere, update the version of UltraPath for vCenter so that the versions of UltraPath for vCenter and UltraPath for vSphere are same. If the version of UltraPath for vCenter is later than that of UltraPath for vSphere, new functions of UltraPath cannot be queried and configured. You are advised to update the version of UltraPath for vSphere are same.
- UltraPath for vCenter provides both Chinese (simplified) and English (US) versions.

#### Procedure

Step 1 Use a digital signature verification tool to verify integrity of the software package.

#### ΠΝΟΤΕ

Download the digital signature verification tool from http://support.huawei.com/enterprise/ to verify integrity of the software package. If the verification fails, contact technical support engineers to obtain the correct and secure software package.

- Step 2 Decompress the UltraPath installation package and copy VMware\_vSphere\_5.X under / VMware\_vSphere/Packages/vCenter-Plugin to any directory of the vCenter server.
- Step 3 Log in to the vCenter server.
- Step 4 Open the VMware\_vSphere\_5.X file folder and double-click the UltraPath-8.XX.XXXvCenter.exe icon. The Figure 2-17 dialog box is displayed.

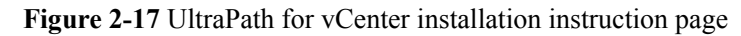

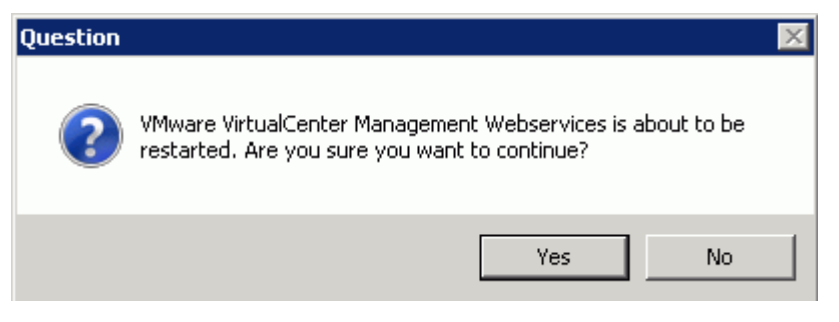

Step 5 Click Yes. The installation page of UltraPath for vCenter is displayed, as shown in Figure 2-18.

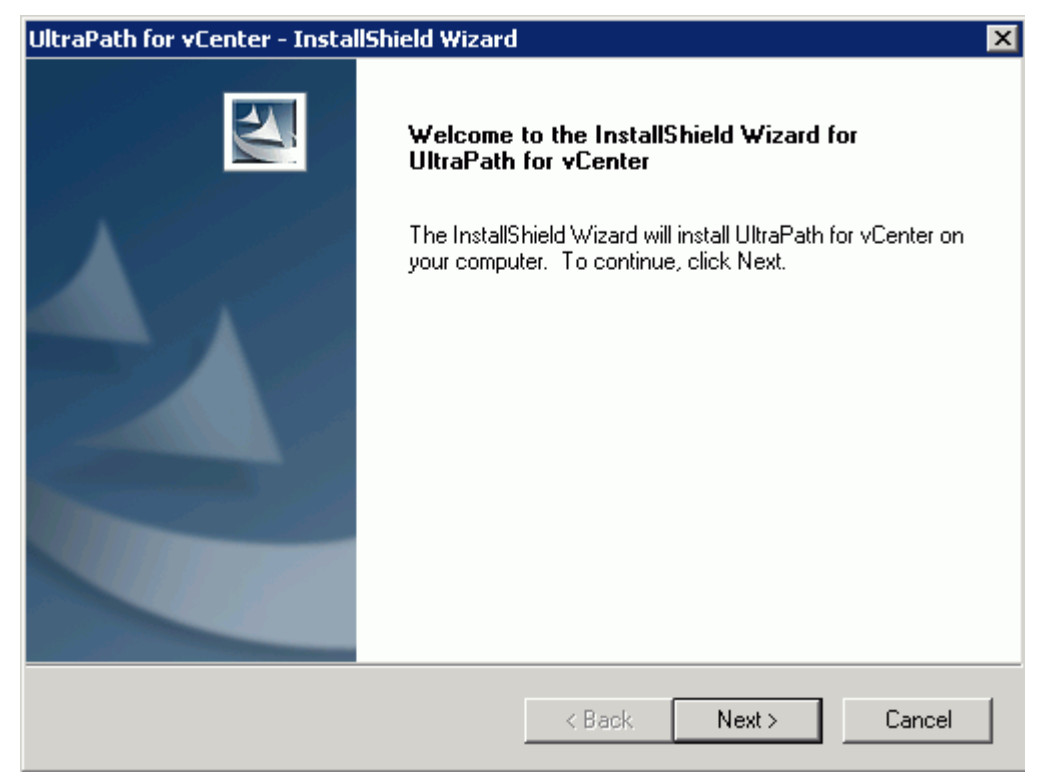

Figure 2-18 UltraPath for vCenter installation page

Step 6 Click Next on the installation page. The installation path instruction page is displayed, as shown in Figure 2-19.

| UltraPath for vCenter - InstallShield Wizard                                 | ×             |
|------------------------------------------------------------------------------|---------------|
| Choose Destination Location<br>Select folder where setup will install files. |               |
| Setup will install UltraPath for vCenter in the following folder.            |               |
| To install to this folder, click Next.                                       |               |
|                                                                              |               |
|                                                                              |               |
|                                                                              |               |
|                                                                              |               |
|                                                                              |               |
| Destination Folder                                                           |               |
| C:\\VMware\Infrastructure\tomcat\webapps                                     |               |
| InstallShield                                                                |               |
| < Back                                                                       | Next > Cancel |

Figure 2-19 UltraPath for vCenter installation path instruction page

**Step 7** Keep the default installation path and click **Next**. The installation preparation page is displayed, as shown in **Figure 2-20**.

| UltraPath for vCenter - InstallShield Wizard                                      | ×                                                    |
|-----------------------------------------------------------------------------------|------------------------------------------------------|
| <b>Ready to Install the Program</b><br>The wizard is ready to begin installation. |                                                      |
| Click Install to begin the installation.                                          |                                                      |
| If you want to review or change any of your ins<br>the wizard.                    | tallation settings, click Back. Click Cancel to exit |
| InstallShield                                                                     | < Back Install Cancel                                |

Figure 2-20 UltraPath for vCenter installation preparation page

Step 8 Click Install to start the installation.

Step 9 After the installation is complete, click Finish, as shown in Figure 2-21.

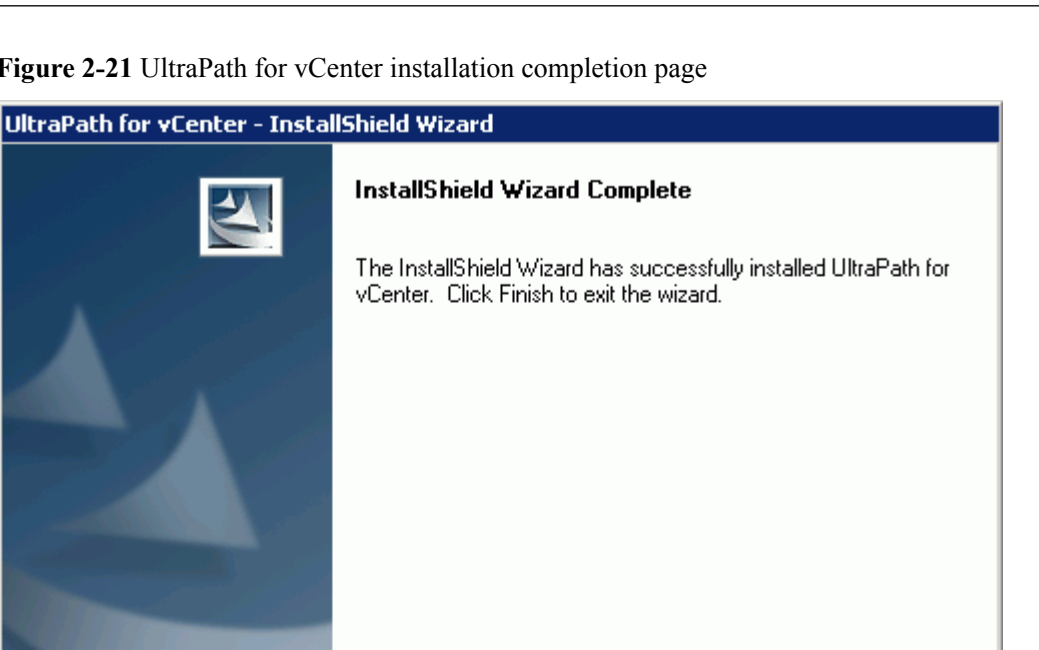

Finish

Cancel

Figure 2-21 UltraPath for vCenter installation completion page

----End

#### **Follow-up Procedure**

After the upgrade is completed, the **UltraPath Configuration** page is displayed.

# NOTICE

Only vCenter administrators can perform registration and removal operations, other users, such as assigned to the cluster or ESXi host administrator, do not be allowed for such operation.

- 1. In vCenter IP address, enter the IP address of the vCenter server.
- In vCenter username, enter the user name for logging in to the vCenter server. If there 2. is a domain name in the user name, enter the user name with the domain name.
- 3. In vCenter password, enter the user password for logging in to the vCenter server.
- 4. In Verification code, Enter the verification code that is displayed in the right figure.
- 5. Click Register.

When going to the software removal page of the host where the vCenter server resides, manually enter the software registration page and input the following address for registration:

http://127.0.0.1:8080/ultrapathplugin/pluginmgmt/regplugin.

2 Installation

#### ΠΝΟΤΕ

• You can remotely log in to the client of the vCenter server and enter the following address in the address box of the browser for registration:

 $http://vCenter \ IP: 8080/ultrapathplugin/pluginmgmt/unregplugin, where \ vCenter \ IP \ is the \ IP \ address of the \ vCenter \ server.$ 

- Not register a plug-in by entering the vCenter IP address such as 127.0.0.1.
- After installing UltraPath for vCenter, run the vSphere Client again to log in to the vCenter. Then you can use UltraPath for vCenter.
- After upgrading vCenter on its server, perform logout and plug-in registration operations to ensure that UltraPath for vCenter can work properly.

Method used to go to the UltraPath management page of vCenter:

- 1. Open the vSphere Client and go to the vCenter host management page.
- 2. Select a host that you want to manage.
- 3. Click UltraPath on the right page, as shown in Figure 2-22

#### Figure 2-22 UltraPath management page

| 🚱 WIN-HB9TUHFC8K2 - vSphere Clie                                                 | nt                                        |                                    |                                                                                                    |                                                                                                    |                 |                  |                 |
|----------------------------------------------------------------------------------|-------------------------------------------|------------------------------------|----------------------------------------------------------------------------------------------------|----------------------------------------------------------------------------------------------------|-----------------|------------------|-----------------|
| File Edit View Inventory Administra                                              | ition Plug-ins Help                       |                                    |                                                                                                    |                                                                                                    |                 |                  |                 |
| 🖸 🖸 🕎 Home 🕨 🛃 Inv                                                               | entory 🕨 🎁 Hosts and Clusters             |                                    |                                                                                                    |                                                                                                    | 🛃 - Search Inve | entory           | Q               |
| e e H                                                                            |                                           |                                    |                                                                                                    |                                                                                                    |                 |                  |                 |
| 🖃 🛃 WIN-HB9TUHFC8K2                                                              | 100.112.2.16 ¥Mware ESXi, 5.1.0, 7997     | 33                                 |                                                                                                    |                                                                                                    |                 |                  | •               |
| New Datacenter                                                                   | Getting Started Summary Virtual Mac       | hines Resource Allocation Performs | ance Configuration Tasks & Eve                                                                                                    | ents Alarms Permissi                                                                                                    | ons Maps Stor   | age Views UltraP | ath Hardwa 🛛 🕨  |
| • 100.112.2.2 (n                                                                 | Device                                    | Disk Array                         |                                                                                                    |                                                                                                    | Refresh         | Global Settings  | Refresh Prior C |
| <ul> <li>              ■ ■ 100.112.4.3 (n)             ■             ■</li></ul> | <ul> <li>Disk Array Management</li> </ul> |                                    |                                                                                                    |                                                                                                    |                 | Set              | Refresh Prior C |
|                                                                                  | VLUN Management                           | Name                               | SN                                                                                                    | Vendor                                                                                                    |                 | Model            |                 |
| H 100.112.0.100                                                                  |                                           | Party Jacob                        | provide a provide service of the service of the ser | increased pro-                                                                                                    |                 | THE OWNER        |                 |
|                                                                                  | Monitoring and Inspection                 | Handlings                          | 342809.488890                                                                                                    | Concerning State                                                                                                    |                 | 10.000           |                 |
|                                                                                  | Performance Monitoring                    | Harris Dangeld                     | 1-13-000-04-000-0                                                                                                    | A DECK                                                                                                    |                 | 100,000          |                 |
|                                                                                  | Status Check                              | Hanny Rangel R                     | A CONTRACTOR OF STREET, ST                                                                                                    | and the second second sec |                 | a) 100           |                 |
|                                                                                  | Loss and Espeta                           | THE                                | Provide the second state                                                                                                    | and the second second sec |                 | 0.00             |                 |
|                                                                                  | Logs and Events                           |                                    |                                                                                                    |                                                                                                    |                 |                  |                 |
|                                                                                  | Operation Logs                            | Disk Array Details                 |                                                                                                    |                                                                                                    |                 |                  |                 |
|                                                                                  | Critical Events                           | D:                                 | Name:                                                                                                    |                                                                                                    | SN              |                  |                 |
|                                                                                  | About                                     | Manufacturer:                      | Model:                                                                                                    |                                                                                                    |                 |                  |                 |
|                                                                                  | 4824                                      | Controller Division Date LLBI      |                                                                                                    |                                                                                                    |                 | Remote Node Set  | tinge Statue    |
|                                                                                  | HLAWEI                                    | Controller Physical Path Colv      |                                                                                                    |                                                                                                    |                 | Remote Node Ser  | ango otatos.    |
|                                                                                  | Version Help                              | ID/Name                            | √ Status                                                                                                    |                                                                                                    | Location        |                  |                 |
|                                                                                  |                                           |                                    |                                                                                                    |                                                                                                    |                 |                  |                 |
|                                                                                  | Copyright @Huawei Technologies Co.,       | I                                  |                                                                                                    |                                                                                                    |                 |                  |                 |
|                                                                                  | Ltd. 2014-2015. All rights reserved.      |                                    |                                                                                                    |                                                                                                    |                 |                  |                 |
|                                                                                  | •                                         |                                    |                                                                                                    |                                                                                                    |                 |                  |                 |

### 2.4.2 Installing UltraPath for vCenter (for vCenter 6.0)

Installation methods for vCenter 6.0 running on different host operating systems are different. This section describes how to install UltraPath for vCenter on Windows and Linux operating systems (VCSA 6.0).

#### 2.4.2.1 Installing UltraPath for vCenter (for vCenter 6.0 deployed on Windows)

This section describes how to install UltraPath for vCenter in vCenter 6.0 running on Windows. This operation is only applicable to UltraPath V100R008C50SPC500.

#### Precautions

• You can only use a browser in Windows to access vSphere Web Client. Supported browsers include:

- Microsoft Internet Explorer 10.0.22 or later
- Mozilla Firefox 34 or later
- Google Chrome 39 or later
- Ensure that the version of UltraPath for vCenter is same as that of UltraPath for vSphere. If the version of UltraPath for vCenter is earlier than that of UltraPath for vSphere, update the version of UltraPath for vCenter so that the versions of UltraPath for vCenter and UltraPath for vSphere are same. If the version of UltraPath for vCenter is later than that of UltraPath for vSphere, new functions of UltraPath cannot be queried and configured. You are advised to update the version of UltraPath for vSphere are same.
- UltraPath for vCenter provides both Chinese (simplified) and English (US) versions.

#### Procedure

**Step 1** Use a digital signature verification tool to verify integrity of the software package.

#### 

Download the digital signature verification tool from http://support.huawei.com/enterprise/ to verify integrity of the software package. If the verification fails, contact technical support engineers to obtain the correct and secure software package.

- Step 2 Decompress the UltraPath installation package and copy Windows under / VMware\_vSphere/Packages/vCenter-Plugin/VMware\_vSphere\_6.X to any directory of the vCenter server.
- Step 3 Log in to the vCenter server.
- Step 4 Open the Windows file folder and double-click the UltraPath-8.XX.XXX-vCenter6.exe icon. The UltraPath for vCenter installation wizard and the Figure 2-23 dialog box are displayed.

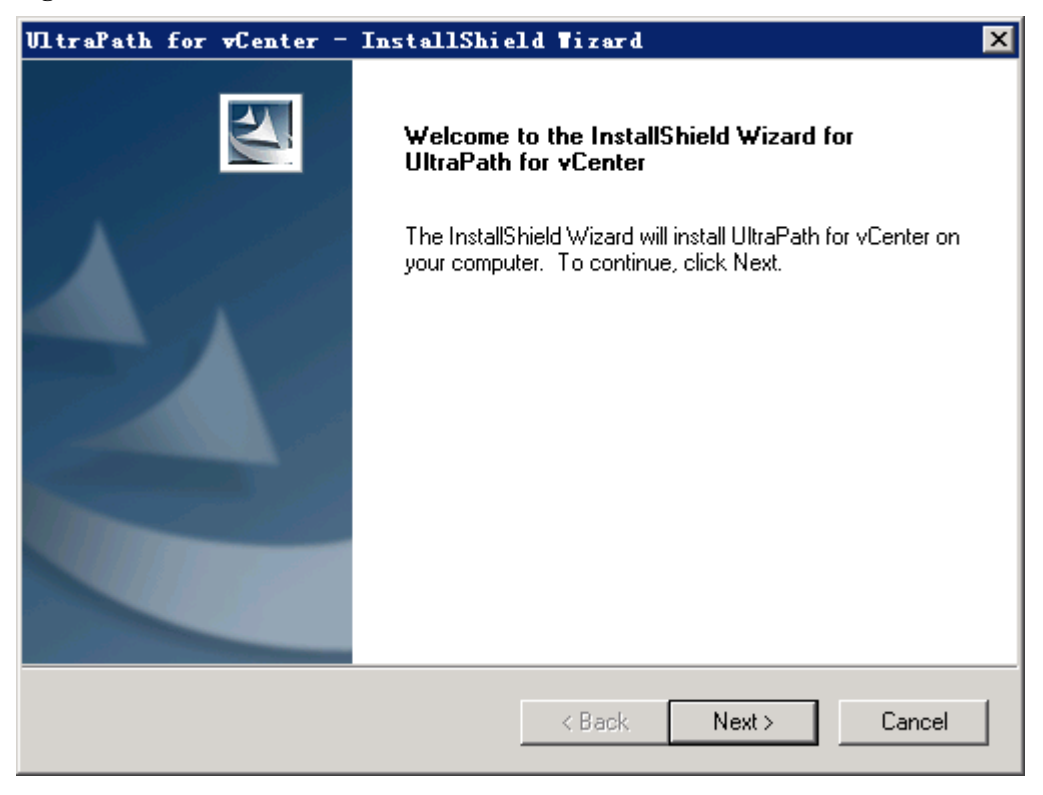

Figure 2-23 UltraPath for vCenter installation wizard

Step 5 Click Next. The UltraPath for vCenter installation page is displayed, as shown in Figure 2-24.

| VltraPath for vCenter - InstallShield Wiz                                         | ard 🗙                                     |
|-----------------------------------------------------------------------------------|-------------------------------------------|
| <b>Ready to Install the Program</b><br>The wizard is ready to begin installation. |                                           |
| Click Install to begin the installation.                                          |                                           |
| If you want to review or change any of your installation s the wizard.            | ettings, click Back. Click Cancel to exit |
|                                                                                   |                                           |
|                                                                                   |                                           |
|                                                                                   |                                           |
|                                                                                   |                                           |
|                                                                                   |                                           |
|                                                                                   |                                           |
| InstallShield                                                                     |                                           |
| < Ba                                                                              | ick Install Cancel                        |

Figure 2-24 UltraPath for vCenter installation startup page

Step 6 Click Install to start the installation.

The installation is complete, as shown in Figure 2-25.

User Guide

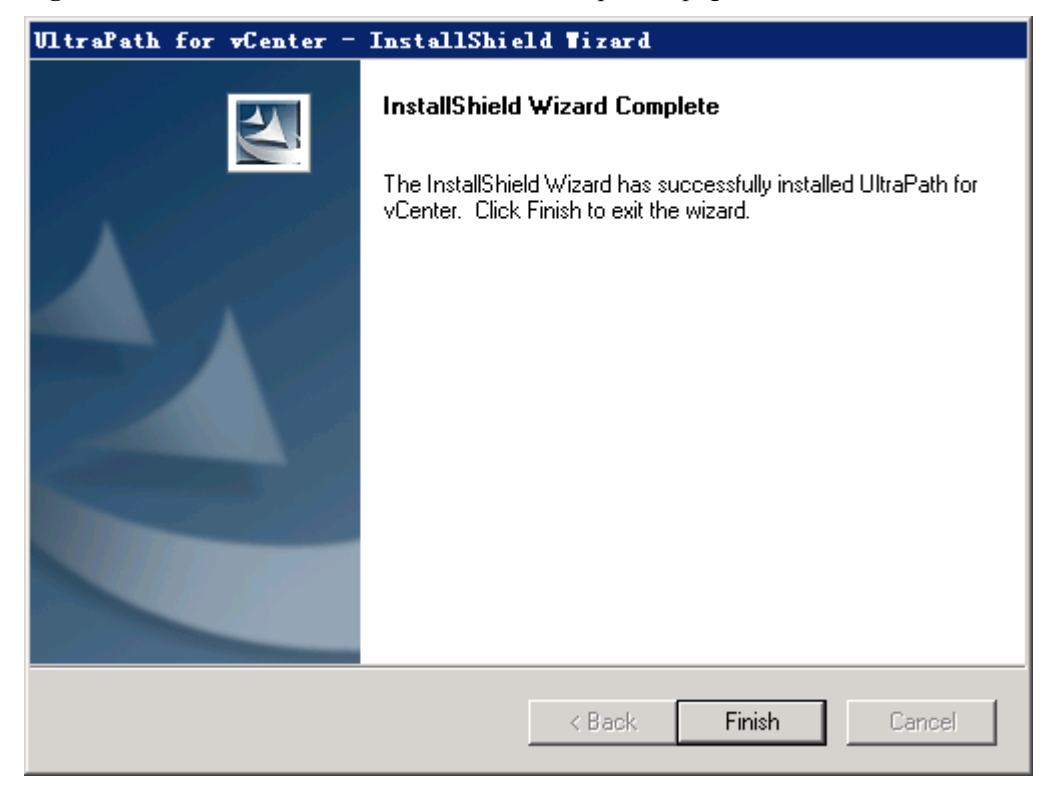

Figure 2-25 UltraPath for vCenter installation completion page

#### Step 7 Click Finish.

After UltraPath for vCenter is installed, the dialog box for registering UltraPath for vCenter is displayed, as shown in Figure 2-26. Click Ok.

Figure 2-26 UltraPath for vCenter installation completion page

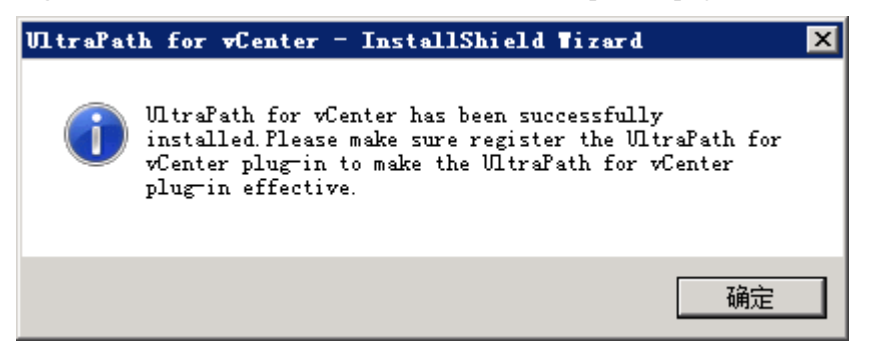

Step 8 Register the UltraPath for vCenter plug-in.

- Log in to VMware vSphere Client in the host that installed VMware vSphere Client. 1.
- 2. On the vSphere Client management interface, choosePlug-ins > Manage Plug-ins. The Plug-ins Manager dialog box is displayed.
- Right-click the blank area in the dialog box that is displayed and choose New Plug-in 3. from the shortcut menu.

The **Register Plug-in** dialog box is displayed.

- 4. Click **Browse** and select the UltraPath for vCenter plug-in **install-config.xml** file that you want to install.
- 5. Click Register Plug-in.

A success dialog box is displayed indicating that the vCenter plug-in is successfully registered.

6. Click OK.

----End

#### **Follow-up Procedure**

Method used to go to the UltraPath management page of vCenter:

1. Run a web browser and type https://XXX.XXX.XXX.39443 in the address box and press Enter.

XXX.XXX.XXX is the vCenter server's IP address. **9443** is the port for accessing the ESXi host information. If the IP address does not have **9443**, you cannot view UltraPath for vCenter.

- 2. Enter the vCenter user name and password to go to the vSphere web client management page.
- 3. Click Hosts and Clusters.
- 4. Select a host that you want to manage.
- 5. Click Manage > UltraPath on the right page, as shown in Figure 2-27.

#### Figure 2-27 UltraPath management page

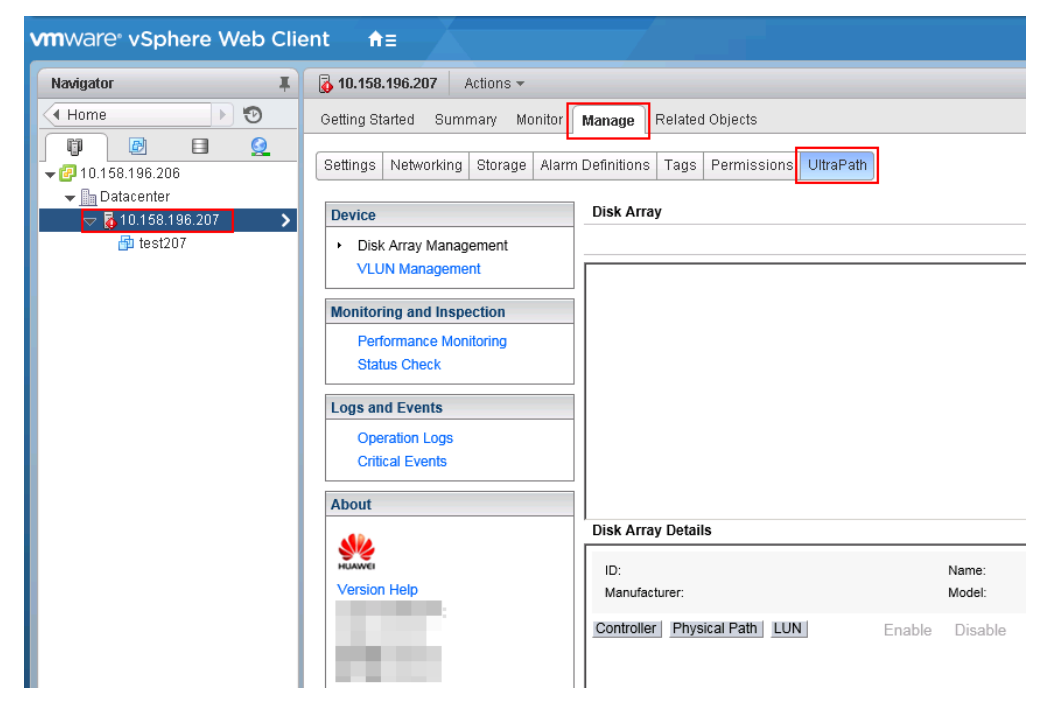

#### 2.4.2.2 Installing UltraPath for vCenter (Applicable to vCenter 6.0 on VCSA 6.0)

This section describes how to install UltraPath for vCenter in vCenter 6.0 deployed on VCSA 6.0. This operation is only applicable to UltraPath V100R008C50SPC500.

#### Prerequisites

VMware vSphere Client that can connect to VCSA has been installed.

#### Precautions

- You can only use a browser in Windows to access vSphere Web Client. Supported browsers include:
  - Microsoft Internet Explorer 10.0.22 or later
  - Mozilla Firefox 34 or later
  - Google Chrome 39 or later
- Ensure that the version of UltraPath for vCenter is same as that of UltraPath for vSphere. If the version of UltraPath for vCenter is earlier than that of UltraPath for vSphere, update the version of UltraPath for vCenter so that the versions of UltraPath for vCenter and UltraPath for vSphere are same. If the version of UltraPath for vCenter is later than that of UltraPath for vSphere, new functions of UltraPath cannot be queried and configured. You are advised to update the version of UltraPath for vSphere are same.
- Strictly follow the sequence of the steps to install UltraPath for vCenter. Otherwise, irrevocable errors may be generated in the environment.
- UltraPath for vCenter provides both Chinese (simplified) and English (US) versions.

#### Procedure

**Step 1** Use a digital signature verification tool to verify integrity of the software package.

#### 

Download the digital signature verification tool from http://support.huawei.com/enterprise/ to verify integrity of the software package. If the verification fails, contact technical support engineers to obtain the correct and secure software package.

- Step 2 Copy the installation file to the vCenter server.
  - 1. Log in to the Linux host (the vCenter server) where VCSA 6.0 resides as user root. If the following interface is displayed, perform **Step 2.2**.

```
VMware vCenter Server Appliance 6.0.0
Type: vCenter Server with an embedded Platform Services Controller
Last login: Thu Jun 30 07:01:06 UTC 2016 from 100.90.4.94 on ssh
Last login: Thu Jun 30 07:46:17 2016 from 100.90.4.94
Connected to service
 * List APIs: "help api list"
 * List Plugins: "help pi list"
 * Enable BASH access: "shell.set --enabled True"
 * Launch BASH: "shell"
Command>
```

2. Run shell.set --enabled true and shell to go to the shell mode.

- 3. Run the **sed -i 's/appliancesh/bash/' /etc/passwd** command to enable the file uploading service on the vCenter server and upload the UltraPath installation package to the vCenter server.
- Decompress the UltraPath installation package and copy VCSA6.0 under / VMware\_vSphere/Packages/vCenter-Plugin/VMware\_vSphere\_6.X to any directory of the vCenter server.
- Step 3 Install UltraPath for vCenter.
  - 1. Run cd VCSA6.0 to go to the VCSA6.0 directory.
  - 2. Run **chmod** +**x** *install.sh* to change the executable permission on the file.
  - 3. Run **sh** *install.sh* to start the installation.

Step 4 Register the UltraPath for vCenter plug-in.

- 1. Log in to VMware vSphere Client in the host that installed VMware vSphere Client.
- On the vSphere Client management interface, choose Plug-ins > Manage Plug-ins. The Plug-ins Manager dialog box is displayed.
- 3. Right-click the blank area in the dialog box that is displayed and choose **New Plug-in** from the shortcut menu.

The Register Plug-in dialog box is displayed.

- 4. Click **Browse** and select the UltraPath for vCenter plug-in **install-config.xml** file that you want to install.
- 5. Click **Register Plug-in**.

A success dialog box is displayed indicating that the vCenter plug-in is successfully registered.

6. Click **OK**.

# 

If you are using a browser to visit VCSA 6.0 while installing UltraPath for vCenter, UltraPath for vCenter that you have installed can only take effect after you re-log in after logout or restarting the browser.

```
----End
```

#### **Follow-up Procedure**

Method used to go to the UltraPath management page of vCenter:

1. Run a web browser and type https://XXX.XXX.XXX.YXX.9443 in the address box and press Enter.

XXX.XXX.XXX is the vCenter server's IP address. **9443** is the port for accessing the ESXi host information. If the IP address does not have **9443**, you cannot view UltraPath for vCenter.

- 2. Enter the vCenter user name and password to go to the vSphere web client management page.
- 3. Click Hosts and Clusters.
- 4. Select a host that you want to manage.
- 5. Click Manage > UltraPath on the right page, as shown in Figure 2-28.

Figure 2-28 UltraPath management page

| vmware <sup>®</sup> vSphere Web Cli                                                                                                    | ent <b>≜</b> ≣                       |                                             |
|----------------------------------------------------------------------------------------------------|--------------------------------------|---------------------------------------------|
| Navigator I                                                                                                    | 6 10.158.196.207 Actions -           |                                             |
| Home 🕑 🕲                                                                                                    | Getting Started Summary Monitor      | anage Related Objects                       |
| Image: Image of the second second | Settings Networking Storage Alarm De | efinitions Tags Permissions UltraPath       |
|                                                                                                    | Device                               | Disk Array                                  |
| La tesizor                                                                                                    | VLUN Management                      |                                             |
|                                                                                                    | Monitoring and Inspection            |                                             |
|                                                                                                    | Status Check                         |                                             |
|                                                                                                    | Logs and Events                      |                                             |
|                                                                                                    | Critical Events                      |                                             |
|                                                                                                    | About                                | Nek Array Dataila                           |
|                                                                                                    |                                      |                                             |
|                                                                                                    | Version Help                         | Manufacturer: Model:                        |
|                                                                                                    |                                      | Controller Physical Path LUN Enable Disable |
|                                                                                                    |                                      |                                             |

## 2.5 Installing UltraPath for vCenter

Installation methods for UltraPath for vCenter are different based on vCenter versions. This section describes how to install UltraPath for vCenter for different versions of vCenter.

## 2.5.1 Installing UltraPath for vCenter (for vCenter 5.X)

This section describes how to install UltraPath for vCenter in vCenter 5.X.

#### Precautions

- Ensure that the version of UltraPath for vCenter is same as that of UltraPath for vSphere. If the version of UltraPath for vCenter is earlier than that of UltraPath for vSphere, update the version of UltraPath for vCenter so that the versions of UltraPath for vCenter and UltraPath for vSphere are same. If the version of UltraPath for vCenter is later than that of UltraPath for vSphere, new functions of UltraPath cannot be queried and configured. You are advised to update the version of UltraPath for vSphere are same.
- UltraPath for vCenter provides both Chinese (simplified) and English (US) versions.

#### Procedure

Step 1 Use a digital signature verification tool to verify integrity of the software package.

#### 

Download the digital signature verification tool from http://support.huawei.com/enterprise/ to verify integrity of the software package. If the verification fails, contact technical support engineers to obtain the correct and secure software package.

- Step 2 Decompress the UltraPath installation package and copy VMware\_vSphere\_5.X under / VMware\_vSphere/Packages/vCenter-Plugin to any directory of the vCenter server.
- Step 3 Log in to the vCenter server.
- Step 4 Open the VMware\_vSphere\_5.X file folder and double-click the UltraPath-8.XX.XXXvCenter.exe icon. The Figure 2-29 dialog box is displayed.

Figure 2-29 UltraPath for vCenter installation instruction page

| Question |                                                                                                    | $\times$ |
|----------|----------------------------------------------------------------------------------------------------|----------|
| ?        | VMware VirtualCenter Management Webservices is about to be restarted. Are you sure you want to continue? |          |
|          | Yes No                                                                                                   |          |

Step 5 Click Yes. The installation page of UltraPath for vCenter is displayed, as shown in Figure 2-30.

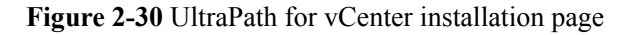

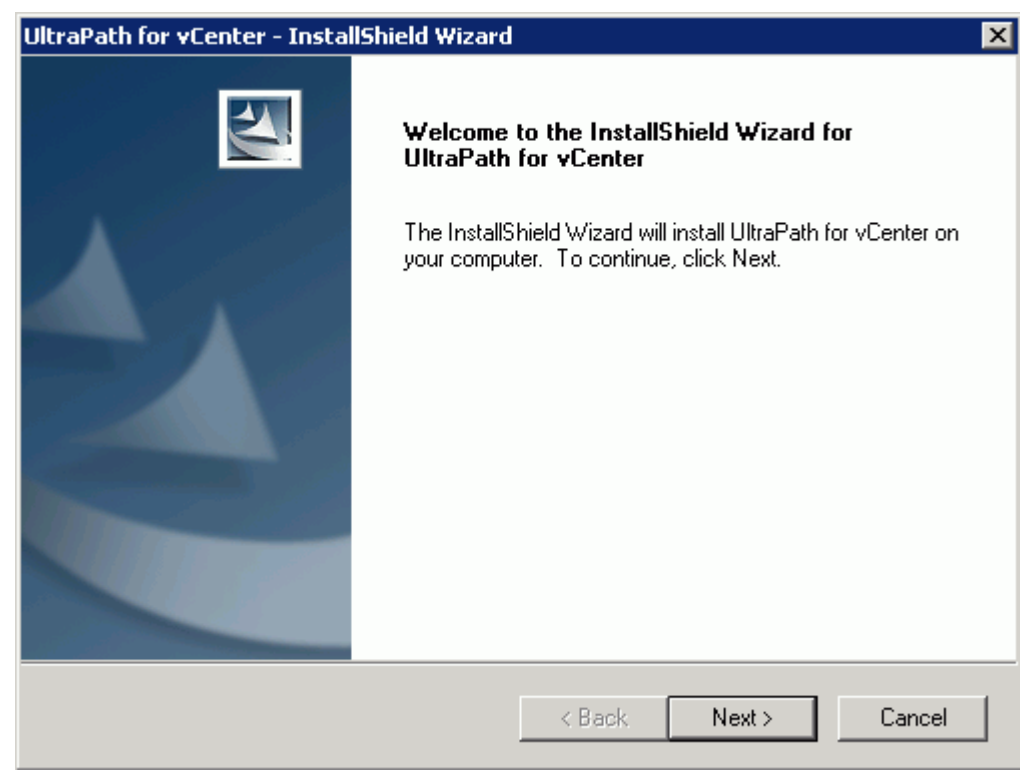

Step 6 Click Next on the installation page. The installation path instruction page is displayed, as shown in Figure 2-31.

| UltraPath for vCenter - InstallShield Wizard                                 |               | ×      |
|------------------------------------------------------------------------------|---------------|--------|
| Choose Destination Location<br>Select folder where setup will install files. |               |        |
| Setup will install UltraPath for vCenter in the follo                        | wing folder.  |        |
| To install to this folder, click Next.                                       |               |        |
|                                                                              |               |        |
|                                                                              |               |        |
|                                                                              |               |        |
|                                                                              |               |        |
|                                                                              |               |        |
| Destination Folder                                                           |               |        |
| C:\\VMware\Infrastructure\tomcat\webapp                                      | 3             |        |
| InstallShield                                                                |               |        |
|                                                                              | < Back Next > | Cancel |

Figure 2-31 UltraPath for vCenter installation path instruction page

**Step 7** Keep the default installation path and click **Next**. The installation preparation page is displayed, as shown in **Figure 2-32**.

| UltraPath for vCenter - InstallShield Wizard                                      | ×                                                    |
|-----------------------------------------------------------------------------------|------------------------------------------------------|
| <b>Ready to Install the Program</b><br>The wizard is ready to begin installation. |                                                      |
| Click Install to begin the installation.                                          |                                                      |
| If you want to review or change any of your ins<br>the wizard.                    | tallation settings, click Back. Click Cancel to exit |
| InstallShield                                                                     | < Back Install Cancel                                |

Figure 2-32 UltraPath for vCenter installation preparation page

Step 8 Click Install to start the installation.

Step 9 After the installation is complete, click Finish, as shown in Figure 2-33.

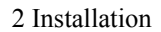

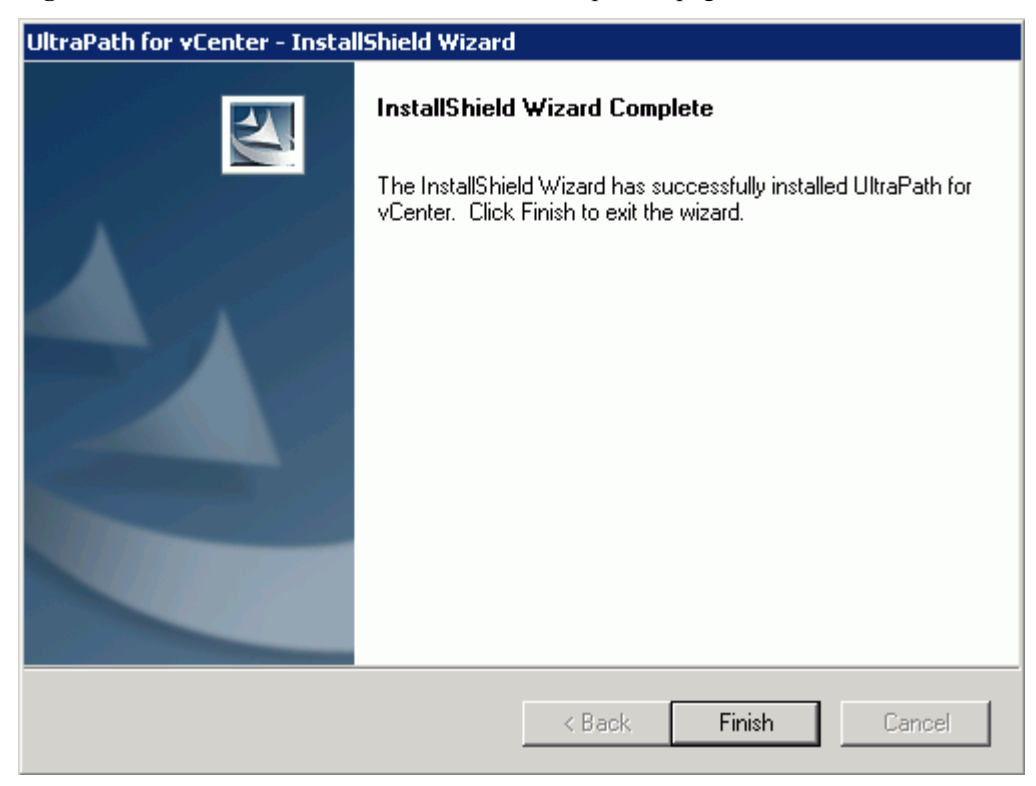

Figure 2-33 UltraPath for vCenter installation completion page

----End

#### **Follow-up Procedure**

After the upgrade is completed, the UltraPath Configuration page is displayed.

# 

Only vCenter administrators can perform registration and removal operations, other users, such as assigned to the cluster or ESXi host administrator, do not be allowed for such operation.

- 1. In vCenter IP address, enter the IP address of the vCenter server.
- 2. In **vCenter username**, enter the user name for logging in to the vCenter server. If there is a domain name in the user name, enter the user name with the domain name.
- 3. In vCenter password, enter the user password for logging in to the vCenter server.
- 4. In Verification code, Enter the verification code that is displayed in the right figure.
- 5. Click Register.

When going to the software removal page of the host where the vCenter server resides, manually enter the software registration page and input the following address for registration:

http://127.0.0.1:8080/ultrapathplugin/pluginmgmt/regplugin.

#### ΠΝΟΤΕ

• You can remotely log in to the client of the vCenter server and enter the following address in the address box of the browser for registration:

 $http://vCenter \ IP: 8080/ultrapathplugin/pluginmgmt/unregplugin, where \ vCenter \ IP \ is the \ IP \ address of the \ vCenter \ server.$ 

- Not register a plug-in by entering the vCenter IP address such as 127.0.0.1.
- After installing UltraPath for vCenter, run the vSphere Client again to log in to the vCenter. Then you can use UltraPath for vCenter.
- After upgrading vCenter on its server, perform logout and plug-in registration operations to ensure that UltraPath for vCenter can work properly.

Method used to go to the UltraPath management page of vCenter:

- 1. Open the vSphere Client and go to the vCenter host management page.
- 2. Select a host that you want to manage.
- 3. Click UltraPath on the right page, as shown in Figure 2-34

#### Figure 2-34 UltraPath management page

| 🚱 WIN-HB9TUHFC8K2 - vSphere Clie                                                                                                    | ent                                                                      |                                                                                                    |                                                                                                    |                                                                                                    |               |                   | _ 🗆 ×           |
|----------------------------------------------------------------------------------------------------|--------------------------------------------------------------------------|----------------------------------------------------------------------------------------------------|----------------------------------------------------------------------------------------------------|----------------------------------------------------------------------------------------------------|---------------|-------------------|-----------------|
| File Edit View Inventory Administra                                                                                                    | ation Plug-ins Help                                                      |                                                                                                    |                                                                                                    |                                                                                                    |               |                   |                 |
| 🔄 💽 🏠 Home 🕨 🚮 Inv                                                                                                    | 🕥 💽 🙀 Home 🕽 👸 Inventory 🕽 👸 Hosts and Clusters 🕴 🔞 - Search Inventory 🔍 |                                                                                                    |                                                                                                    |                                                                                                    |               |                   |                 |
| et et 18                                                                                                    |                                                                          |                                                                                                    |                                                                                                    |                                                                                                    |               |                   |                 |
| 🖃 🛃 WIN-HB9TUHFC8K2                                                                                                    | 100.112.2.16 ¥Mware ESXi, 5.1.0, 7997                                    | 33                                                                                                    |                                                                                                    |                                                                                                    |               |                   |                 |
| New Datacenter     100.112.2.16                                                                                                    | Getting Started Summary Virtual Mac                                      | hines Resource Allocation Performa                                                                                                    | nce Configuration Tasks & Ev                                                                                    | ents Alarms Permiss                                                                                                    | ions Maps Sto | rage Views Ultral | Path Hardwa 🛛 🖒 |
| ⊞ 100.112.2.2 (n     □     □     □     □     □     □     □     □     □     □     □     □     □     □     □     □     □     □     □     □     □     □     □     □     □     □     □     □     □     □     □     □     □     □     □     □     □     □     □     □     □     □     □     □     □     □     □     □     □     □     □     □     □     □     □     □     □     □     □     □     □     □     □     □     □     □     □     □     □     □     □     □     □     □     □     □     □     □     □     □     □     □     □     □     □     □     □     □     □     □     □     □     □     □     □     □     □     □     □     □     □     □     □     □     □     □     □     □     □     □     □     □     □     □     □     □     □     □     □     □     □     □     □     □     □     □     □     □     □     □     □     □     □     □     □     □     □     □     □     □     □     □     □     □     □     □     □     □     □     □     □     □     □     □     □     □     □     □     □     □     □     □     □     □     □     □     □     □     □     □     □     □     □     □     □     □     □     □     □     □     □     □     □     □     □     □     □     □     □     □     □     □     □     □     □     □     □     □     □     □     □     □     □     □     □     □     □     □     □     □     □     □     □     □     □     □     □     □     □     □     □     □     □     □     □     □     □     □     □     □     □     □     □     □     □     □     □     □     □     □     □     □     □     □     □     □     □     □     □     □     □     □     □     □     □     □     □     □     □     □     □     □     □     □     □     □     □     □     □     □     □     □     □     □     □     □     □     □     □     □     □     □     □     □     □     □     □     □     □     □     □     □     □     □     □     □     □     □     □     □     □     □     □     □     □     □     □     □     □     □     □     □     □     □     □     □     □     □     □     □     □     □     □     □     □     □     □     □     □     □     □     □     □     □     □     □    □                | Device                                                                   | Disk Array                                                                                                    |                                                                                                    |                                                                                                    | Refresh       | Global Settings   | Refresh Prior C |
| <ul> <li>International and the second second se</li></ul> | Disk Array Management                                                    |                                                                                                    |                                                                                                    |                                                                                                    |               | Set               | Refresh Prior C |
| 100.112.7.138                                                                                                    | VLUN Management                                                          | Name                                                                                                    | SN                                                                                                    | Vendor                                                                                                    |               | Model             |                 |
| · · · · · · · · · · · · · · · · · · ·                                                                                                    |                                                                          | Paris Januar                                                                                                    | p-percent remotes                                                                                               | included at                                                                                                    |               | 1.00              |                 |
|                                                                                                    | Monitoring and Inspection                                                | Phone in the system of the system of the sys | 34280934888890                                                                                                  | Course Pro-                                                                                                    |               | 110.007           |                 |
|                                                                                                    | Performance Monitoring                                                   | 1-barriel Discussion                                                                                                    | 24220000-040002                                                                                                 | 1000 B                                                                                                    |               | 1000              |                 |
|                                                                                                    | Status Check                                                             | 1-based (The space)                                                                                                    | CONTRACTOR DE LA CONTRACTÓRIA DE LA CONTRACTÓRIA DE LA CONTRACTÓRIA DE LA CONTRACTÓRIA DE LA CONTRACTÓRIA DE LA | and the first state of the                                                                                                    |               | 10 CO             |                 |
|                                                                                                    |                                                                          | 1.000                                                                                                    | p-Denoewoonencov                                                                                                | and the second second sec |               | THE R.            |                 |
|                                                                                                    | Logs and Events                                                          |                                                                                                    |                                                                                                    |                                                                                                    |               |                   |                 |
|                                                                                                    | Operation Logs                                                           | Disk Array Details                                                                                                    |                                                                                                    |                                                                                                    |               |                   |                 |
|                                                                                                    | Critical Events                                                          | D.                                                                                                    | Nama                                                                                                    |                                                                                                    | CNI           |                   |                 |
|                                                                                                    |                                                                          | Manufacturar:                                                                                                    | Model                                                                                                    |                                                                                                    | Sile          |                   |                 |
|                                                                                                    | About                                                                    | Manaractarci.                                                                                                    | mouci.                                                                                                    |                                                                                                    |               |                   |                 |
|                                                                                                    |                                                                          | Controller Physical Path LUN                                                                                                    |                                                                                                    |                                                                                                    |               | Remote Node Se    | ttings Status : |
|                                                                                                    | HUAWEI                                                                   | ID/Name                                                                                                    | √ Status                                                                                                    |                                                                                                    | Location      |                   |                 |
|                                                                                                    | Version Help                                                             |                                                                                                    |                                                                                                    |                                                                                                    |               |                   |                 |
|                                                                                                    | Convright @ Husevel Technologies Co                                      |                                                                                                    |                                                                                                    |                                                                                                    |               |                   |                 |
|                                                                                                    | Ltd. 2014-2015. All rights reserved.                                     |                                                                                                    |                                                                                                    |                                                                                                    |               |                   | •               |
| •                                                                                                    |                                                                          |                                                                                                    |                                                                                                    |                                                                                                    |               |                   |                 |

# 2.5.2 Installing UltraPath for vCenter (for vCenter 6.0 deployed on Windows)

This section explains how to install UltraPath for vCenter.

#### Precautions

- You can only use a browser in Windows to access vSphere Web Client. Supported browsers include:
  - Microsoft Internet Explorer 10.0.22 or later
  - Mozilla Firefox 34 or later
  - Google Chrome 39 or later
- Ensure that the version of UltraPath for vCenter is same as that of UltraPath for vSphere. If the version of UltraPath for vCenter is earlier than that of UltraPath for vSphere,

update the version of UltraPath for vCenter so that the versions of UltraPath for vCenter and UltraPath for vSphere are same. If the version of UltraPath for vCenter is later than that of UltraPath for vSphere, new functions of UltraPath cannot be queried and configured. You are advised to update the version of UltraPath for vCenter so that the versions of UltraPath for vCenter and UltraPath for vSphere are same.

• UltraPath for vCenter provides both Chinese (simplified) and English (US) versions.

#### Procedure

**Step 1** Use a digital signature verification tool to verify integrity of the software package.

#### 

Download the digital signature verification tool from **http://support.huawei.com/enterprise**/ to verify integrity of the software package. If the verification fails, contact technical support engineers to obtain the correct and secure software package.

Step 2 Store the UltraPath-8.XX.XXX-vCenter.zip file in the /VMware\_vSphere/Packages/ vCenter-Plugin/VMware\_vSphere\_6.X folder of the UltraPath software package to any directory of vCenter server and decompress the UltraPath-8.XX.XXX-vCenter.zip. Copy the com.storage.issp.ultrapathplugin-1.x.x folder to the ProgramData\VMware \vCenterServer\cfg\vsphere-client\vc-packages\vsphere-client-serenity installation directory of vCenter server.

#### ΠΝΟΤΕ

- Probably, the **ProgramData** file is a hidden file.
- If the vc-packages\vsphere-client-serenity directory does not exist, you need to manually create this directory.

The following figure uses com.storage.issp.ultrapathplugin-1.0.2 as an example.

| I | 📙 com. storage. issp. ultrapathplugin=1. 0. 2                                                                                                    |                  |  |                  |  |  |  |  |
|---|----------------------------------------------------------------------------------------------------|------------------|--|------------------|--|--|--|--|
|   | 😋 🕞 🖟 ProgramData + Wiware + vCenterServer + cfg + vsphere-client + vc-packages + vsphere-client-serenity + com. storage. issp. ultrapathplugin-1.0.2 -                                                                                                    |                  |  |                  |  |  |  |  |
|   | (1000, 1000, 100 | 101 - 10100      |  |                  |  |  |  |  |
|   |                                                                                                    |                  |  |                  |  |  |  |  |
|   | 100                                                                                                    | 퉬 plugins        |  | 2015/11/10 14:26 |  |  |  |  |
|   |                                                                                                    | 📄 plugin-package |  | 2015/11/26 13:05 |  |  |  |  |

Then copy the **install-config.xml** file in the **InstallConfig** folder to any directory of host that installed VMware vSphere Client.

- Step 3 Register the UltraPath for vCenter plug-in.
  - 1. Log in to VMware vSphere Client in the host that installed VMware vSphere Client.
  - On the the vSphere Client management interface, choose > Plug-ins > Manage Plug-ins.

The Plug-ins Manager dialog box is displayed.

3. Right-click the blank area in the dialog box that is displayed and choose **New Plug-in** from the shortcut menu.

The Register Plug-in dialog box is displayed.

- 4. Click **Browse** and select the UltraPath for vCenter plug-in **install-config.xml** file that you want to install.
- 5. Click Register Plug-in.

A success dialog box is displayed indicating that the vCenter plug-in is successfully registered.

6. Click OK.

Step 4 Make the UltraPath for vCenter plug-in effective.

- 1. Log in to the vCenter server.
- 2. In vCenter's server list, select VMware VirtualCenter Server.
- 3. Right-click and choose **Restart** from the shortcut menu. The **Restart Other Services** dialog box is displayed.
- 4. Click Yes.
  - VMware VirtualCenter Server restarts and the restart will take several minutes.
- 5. After restarting the service is completed, login to the vSphere Web Client management interface by waiting a few minutes later. Check whether you can see the **UltraPath** tab.
  - If yes, the UltraPath for vCenter Plug-in is installed successfully.
  - If no, the UltraPath for vCenter Plug-in fails to be installed. Contact Huawei technical support.

----End

#### **Follow-up Procedure**

Method used to go to the UltraPath management page of vCenter:

- 1. Run a web browser and type https://XXX.XXX.XXX.YX443 in the address box and press Enter. XXX.XXX.XXX.XXX is the vCenter server's IP address.
- 2. Enter the vCenter user name and password to go to the vSphere web client management page.
- 3. Click Hosts and Clusters.
- 4. Select a host that you want to manage.
- 5. Click Manage > UltraPath on the right page, as shown in Figure 2-35.

Figure 2-35 UltraPath management page

| vmware <sup>®</sup> vSphere Web Cli                                                                                                    | ient <b>n</b> ≘                                                                  |
|----------------------------------------------------------------------------------------------------|----------------------------------------------------------------------------------|
| Navigator I                                                                                                    | 3         10.158.196.207         Actions ▼                                       |
| Home                                                                                                    | Getting Started Summary Monitor Manage Related Objects                           |
| Image: Image: | Settings Networking Storage Alarm Definitions Tags Permissions UltraPath         |
|                                                                                                    | Device Disk Array                                                                |
| 🔁 test207                                                                                                    | Disk Array Management VLUN Management                                            |
|                                                                                                    | Monitoring and Inspection Performance Monitoring Status Check                    |
|                                                                                                    | Logs and Events Operation Logs Critical Events                                   |
|                                                                                                    | About Disk Array Details                                                         |
|                                                                                                    | ID: Name:                                                                        |
|                                                                                                    | Version Heip Manufacturer: Model:<br>Controller Physical Path LUN Enable Disable |

#### 2.5.2.1 Installing UltraPath for vCenter (for vCenter 6.0 deployed on Windows)

This section explains how to install UltraPath for vCenter.

#### Precautions

- You can only use a browser in Windows to access vSphere Web Client. Supported browsers include:
  - Microsoft Internet Explorer 10.0.22 or later
  - Mozilla Firefox 34 or later
  - Google Chrome 39 or later
- Ensure that the version of UltraPath for vCenter is same as that of UltraPath for vSphere. If the version of UltraPath for vCenter is earlier than that of UltraPath for vSphere, update the version of UltraPath for vCenter so that the versions of UltraPath for vCenter and UltraPath for vSphere are same. If the version of UltraPath for vCenter is later than that of UltraPath for vSphere, new functions of UltraPath cannot be queried and configured. You are advised to update the version of UltraPath for vSphere are same.
- UltraPath for vCenter provides both Chinese (simplified) and English (US) versions.

#### Procedure

**Step 1** Use a digital signature verification tool to verify integrity of the software package.

#### 

Download the digital signature verification tool from **http://support.huawei.com/enterprise**/ to verify integrity of the software package. If the verification fails, contact technical support engineers to obtain the correct and secure software package.

Step 2 Store the UltraPath-8.XX.XXX-vCenter.zip file in the /VMware\_vSphere/Packages/ vCenter-Plugin/VMware\_vSphere\_6.X folder of the UltraPath software package to any directory of vCenter server and decompress the UltraPath-8.XX.XXX-vCenter.zip. Copy the com.storage.issp.ultrapathplugin-1.x.x folder to the ProgramData\VMware \vCenterServer\cfg\vsphere-client\vc-packages\vsphere-client-serenity installation directory of vCenter server.

#### 

- Probably, the **ProgramData** file is a hidden file.
- If the vc-packages\vsphere-client-serenity directory does not exist, you need to manually create this directory.

The following figure uses **com.storage.issp.ultrapathplugin-1.0.2** as an example.

| 🕌 com. storage. i                                                                                                    | 📴 con. storage. issp. ultrapathplugin=1. 0. 2 |                  |  |                  |  |  |  |
|----------------------------------------------------------------------------------------------------|-----------------------------------------------|------------------|--|------------------|--|--|--|
| 🌀 🕞 🖟 + ProgramData + VMware + vCenterServer + cfg + vsphere-client + vc-packages + vsphere-client-serenity + com. storage. issp.ultrapathplugin-1.0.2 - |                                               |                  |  |                  |  |  |  |
| 10.0                                                                                                    | 10 A                                          | 101 - 100100     |  |                  |  |  |  |
|                                                                                                    |                                               |                  |  |                  |  |  |  |
| 1.00                                                                                                    |                                               | 퉬 plugins        |  | 2015/11/10 14:26 |  |  |  |
|                                                                                                    |                                               | 📄 plugin-package |  | 2015/11/26 13:05 |  |  |  |

Then copy the **install-config.xml** file in the **InstallConfig** folder to any directory of host that installed VMware vSphere Client.

Step 3 Register the UltraPath for vCenter plug-in.

- 1. Log in to VMware vSphere Client in the host that installed VMware vSphere Client.
- 2. On the the vSphere Client management interface, choose > Plug-ins > Manage Plugins.

The **Plug-ins Manager** dialog box is displayed.

3. Right-click the blank area in the dialog box that is displayed and choose **New Plug-in** from the shortcut menu.

The Register Plug-in dialog box is displayed.

- 4. Click **Browse** and select the UltraPath for vCenter plug-in **install-config.xml** file that you want to install.
- 5. Click **Register Plug-in**.

A success dialog box is displayed indicating that the vCenter plug-in is successfully registered.

6. Click OK.

Step 4 Make the UltraPath for vCenter plug-in effective.

- 1. Log in to the vCenter server.
- 2. In vCenter's server list, select VMware VirtualCenter Server.
- 3. Right-click and choose **Restart** from the shortcut menu. The **Restart Other Services** dialog box is displayed.
- 4. Click Yes.

VMware VirtualCenter Server restarts and the restart will take several minutes.

- 5. After restarting the service is completed, login to the vSphere Web Client management interface by waiting a few minutes later. Check whether you can see the **UltraPath** tab.
  - If yes, the UltraPath for vCenter Plug-in is installed successfully.
  - If no, the UltraPath for vCenter Plug-in fails to be installed. Contact Huawei technical support.

----End

#### **Follow-up Procedure**

Method used to go to the UltraPath management page of vCenter:

- 1. Run a web browser and type https://XXX.XXX.XXX.XXX.9443 in the address box and press Enter. XXX.XXX.XXX.XXX is the vCenter server's IP address.
- 2. Enter the vCenter user name and password to go to the vSphere web client management page.
- 3. Click Hosts and Clusters.
- 4. Select a host that you want to manage.
- 5. Click Manage > UltraPath on the right page, as shown in Figure 2-36.

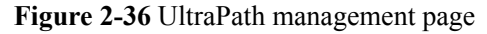

| vmware <sup>®</sup> vSphere Web Cl                                                                                                    | ient <del>n</del> ≣                                           |
|----------------------------------------------------------------------------------------------------|---------------------------------------------------------------|
| Navigator I                                                                                                    | 6 10.158.196.207 Actions ▼                                    |
| <ul> <li>( Home</li> <li>) ♥</li> <li>( Home</li> <li>) ♥</li>     &lt;</ul> | Getting Started Summary Monitor Manage Related Objects        |
|                                                                                                    | Device     Disk Array     Disk Array     Disk Array           |
|                                                                                                    | Monitoring and Inspection Performance Monitoring Status Check |
|                                                                                                    | Logs and Events Operation Logs Critical Events                |
|                                                                                                    | About Disk Array Details                                      |
|                                                                                                    | HUXWEI ID: Name:<br>Version Help Manufacturer: Model:         |
|                                                                                                    | Controller Physical Path LUN Enable Disable                   |

#### 2.5.2.2 Installing UltraPath for vCenter (for VCSA 6.0)

This section explains how to install UltraPath for vCenter.

#### Prerequisites

VMware vSphere Client that can connect to VCSA has been installed.

#### Precautions

- You can only use a browser in Windows to access vSphere Web Client. Supported browsers include:
  - Microsoft Internet Explorer 10.0.22 or later
  - Mozilla Firefox 34 or later
  - Google Chrome 39 or later
- Ensure that the version of UltraPath for vCenter is same as that of UltraPath for vSphere. If the version of UltraPath for vCenter is earlier than that of UltraPath for vSphere, update the version of UltraPath for vCenter so that the versions of UltraPath for vCenter and UltraPath for vSphere are same. If the version of UltraPath for vCenter is later than that of UltraPath for vSphere, new functions of UltraPath cannot be queried and configured. You are advised to update the version of UltraPath for vSphere are same.
- Strictly follow the sequence of the steps to install UltraPath for vCenter. Otherwise, irrevocable errors may be generated in the environment.
- UltraPath for vCenter provides both Chinese (simplified) and English (US) versions.

#### Procedure

**Step 1** Use a digital signature verification tool to verify integrity of the software package.

Download the digital signature verification tool from http://support.huawei.com/enterprise/ to verify integrity of the software package. If the verification fails, contact technical support engineers to obtain the correct and secure software package.

- Step 2 Decompress the zip package and copy the files to the designated path.
  - Log in to the Linux host (the vCenter server) where VCSA 6.0 resides as user root. If the following interface is displayed, perform Step 2.2.

```
VMware vCenter Server Appliance 6.0.0
Type: vCenter Server with an embedded Platform Services Controller
Last login: Thu Jun 30 07:01:06 UTC 2016 from 100.90.4.94 on ssh
Last login: Thu Jun 30 07:46:17 2016 from 100.90.4.94
Connected to service
    * List APIs: "help api list"
    * List Plugins: "help pi list"
    * Enable BASH access: "shell.set --enabled True"
    * Launch BASH: "shell"
Command>
```

2. Run shell.set --enabled true and shell to go to the shell mode.

3. Run the **sed -i 's/appliancesh/bash/' /etc/passwd** command to enable the file uploading service on the vCenter server and upload the UltraPath installation package to the vCenter server.

4. Copy UltraPath-8.XX.XXX-vCenter.zip under /VMware\_vSphere/Packages/ vCenter-Plugin/VMware\_vSphere\_6.X where the UltraPath installation package resides to any directory of the vCenter server and decompress it. After decompression, copy the com.storage.issp.ultrapathplugin-1.x.x file folder to /etc/vmware/vsphereclient/vc-packages/vsphere-client-serenity/ which contains installation data of the vCenter server.

#### ΠΝΟΤΕ

If vc-packages\vsphere-client-serenity does not exist, you need to create it manually.

The following figure uses com.storage.issp.ultrapathplugin-1.6.10 as an example.

L /etc/vmware/vsphere-client/vc-packages/vsphere-client-serenity/com.storage.issp.ultrapathplugin-1.6.10

| 69.                  | 大小  | 00     | 0.000            | A62  | 所有者            |
|----------------------|-----|--------|------------------|------|----------------|
| <b>.</b>             |     |        |                  |      |                |
| 🖹 plugin-package.xml | 1KB | XML 91 | 2016/5/11, 22:48 | -rwx | vsphere-client |
| 👢 plugins            |     | 文程表    | 2016/5/11, 22:52 | drwx | vsphere-client |

- **Step 3** Modify properties, owners, and groups of vc-packages directories and subdirectories to meet vCenter access requirements.
  - 1. Run the following command to modify the owners of the **vc-packages** directory to vsphere-client.

localhost:/etc/vmware/vsphere-client/vc-packages # chown -R vsphereclient /etc/vmware/vsphere-client/vc-packages/

- 2. Run the following command to modify the groups of the vc-packages directory to users. localhost:/etc/vmware/vsphere-client/vc-packages # chgrp -R users /etc/vmware/ vsphere-client/vc-packages/
- 3. Run the following command to modify the properties of the vc-packages directory so that vsphere-client users can perform operations on it. localhost:/etc/vmware/vsphere-client/vc-packages # chmod -R 700 /etc/vmware/ vsphere-client/vc-packages/

Step 4 Register the UltraPath for vCenter plug-in.

- 1. Log in to VMware vSphere Client in the host that installed VMware vSphere Client.
- On the vSphere Client management interface, choose > Plug-ins > Manage Plug-ins. The Plug-ins Manager dialog box is displayed.
- 3. Right-click the blank area in the dialog box that is displayed and choose **New Plug-in** from the shortcut menu.

The Register Plug-in dialog box is displayed.

- 4. Click **Browse** and select the UltraPath for vCenter plug-in **install-config.xml** file that you want to install.
- 5. Click Register Plug-in.

A success dialog box is displayed indicating that the vCenter plug-in is successfully registered.

6. Click **OK**.

## 

If you are using a browser to visit VCSA 6.0 while installing UltraPath for vCenter, UltraPath for vCenter that you have installed can only take effect after you re-log in after logout or restarting the browser.

----End

#### **Follow-up Procedure**

Method used to go to the UltraPath management page of vCenter:

- 1. Run a web browser and type https://XXX.XXX.XXX.XXX.9443 in the address box and press Enter. XXX.XXX.XXX.XXX is the vCenter server's IP address.
- 2. Enter the vCenter user name and password to go to the vSphere web client management page.
- 3. Click Hosts and Clusters.
- 4. Select a host that you want to manage.
- 5. Click Manage > UltraPath on the right page, as shown in Figure 2-37.

#### Figure 2-37 UltraPath management page

| vmware <sup>®</sup> vSphere Web Clie                                                                                                    | ent <del>n</del> ≘                                                                |
|----------------------------------------------------------------------------------------------------|-----------------------------------------------------------------------------------|
| Navigator I                                                                                                    | 6 10.158.196.207 Actions -                                                        |
| Home 🕑                                                                                                    | Getting Started Summary Monitor Manage Related Objects                            |
| Image: Constraint of the second second se | Settings Networking Storage Alarm Definitions Tags Permissions UltraPath          |
| ➡ Datacenter ➡ 0 10.158.196.207 >                                                                                                    | Device Disk Array                                                                 |
| 🔂 test207                                                                                                    | Disk Array Management VLUN Management                                             |
|                                                                                                    | Monitoring and Inspection           Performance Monitoring           Status Check |
|                                                                                                    | Logs and Events Operation Logs Critical Events                                    |
|                                                                                                    | About Disk Array Details                                                          |
|                                                                                                    | ID: Name:<br>Version Help Manufacturer: Model:                                    |
|                                                                                                    | Controller Physical Path LUN Enable Disable                                       |

# **3** Initial Configuration

## **About This Chapter**

The initial configuration of UltraPath for vSphere includes the configuration of path status and parameters related to a disk array.

#### 3.1 Logging In to the UltraPath Management Interface

After logging in to UltraPath using the vCenter and completing certain configurations, you can use, manage, and maintain UltraPath for vSphere.

#### **3.2 Global Settings**

To ensure secure, proper, and efficient running of UltraPath for vSphere, set its global parameters properly.

#### 3.3 Setting Disk Array Parameters

This section describes how to set parameters of a specified disk array.
## 3.1 Logging In to the UltraPath Management Interface

After logging in to UltraPath using the vCenter and completing certain configurations, you can use, manage, and maintain UltraPath for vSphere.

## 3.1.1 Logging In to the UltraPath Management Page

This section describes how to log in to the UltraPath management page of vCenter.

#### Prerequisites

- The operating system of the VMware vSphere-resident client is running properly.
- The VMware vSphere client is communicating properly with the storage device.

#### Procedure

- **Step 1** Log in to the application server.
- Step 2 Log in to the VMware vSphere client.
  - Double-click the shortcut icon of the VMware vSphere client on the desktop. The VMvare vSphere Client page is displayed.
  - 2. In User name, enter the user name for logging in to the VMware vSphere client.
  - 3. In Password, enter the password for logging in to the VMware vSphere client.
  - 4. Click Login. The vSphere Client page is displayed.
- Step 3 Log in to the vCenter management page of UltraPath for vSphere.
  - 1. In the left navigation tree on the **vSphere Client** page, click the target VMware ESXi host.
  - 2. In the right pane, click the UltraPath tab to enter the vCenter management page.
  - 3. In vCenter username, enter the user name for logging in to the vCenter.
  - 4. In vCenter password, enter the password for logging in to the vCenter.
  - 5. In Verification code, enter the verification code.
  - 6. Click Register. The vCenter management page is displayed.

----End

# 3.1.2 Logging In to the UltraPath Management Page (Applicable to vCenter 6.0)

This section describes how to log in to the UltraPath management page of vCenter 6.0.

#### Prerequisites

- The operating system of the VMware vSphere-resident client is running properly.
- The VMware vSphere client is communicating properly with the storage device.

#### Procedure

- **Step 1** Log in to the application server.
- Step 2 In the address box of your browser, type https://XXX.XXX.XXX.XXX.9443 and press Enter to go to the vSphere Web Client management page. XXX.XXX.XXX.XXX indicates the IP address of the vCenter server.
- Step 3 Click Hosts and Clusters.
- **Step 4** Select the host that you want to manage.
- **Step 5** Choose **Manage** > **UltraPath** to go to the UltraPath management page. **Figure 3-1** shows the page.

| Figure 3-1 | UltraPath | management page |  |
|------------|-----------|-----------------|--|
|------------|-----------|-----------------|--|

| /mware <sup>®</sup> vSphere Web Cli                                                                                                    | ent nt≘                                                                                                    |                            |
|----------------------------------------------------------------------------------------------------|----------------------------------------------------------------------------------------------------|----------------------------|
| Navigator I                                                                                                    | 6 10.158.196.207 Actions -                                                                                                    |                            |
| Navigator     Image: Constraint of the second second | <sup>6</sup> 10.158.196.207        Actions *             Getting Started Summary Monitor        Manage         Related Objects          Settings       Networking       Storage       Alarm Definitions       Tags       Permissions       UltraPath          Device       Disk Array       Disk Array       Disk Array            • Disk Array Management        VLUN Management        Disk Array            Monitoring and Inspection        Performance Monitoring         Status Check        Disk Array Details             Logs and Events        Operation Logs         Critical Events        Disk Array Details             Version Help        ID:         Manufacturer:        Controller       Physical Path       LUN       Enable | Name:<br>Model:<br>Disable |

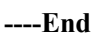

## 3.2 Global Settings

To ensure secure, proper, and efficient running of UltraPath for vSphere, set its global parameters properly.

#### ΠΝΟΤΕ

- After UltraPath global settings, parameters of the storage arrays and VLUNs managed by UltraPath will be automatically configured. In the mean time, after UltraPath global settings, you can configure parameters for a storage array or VLUN. However, subsequent global settings will not apply to the storage array or VLUN.
- If Firefox is used to access vSphere Web Client, select **Cancel** when the **Prevent this page from creating additional dialogs** page is displayed.

## **3.2.1 General Settings**

This section describes how to set the general parameters of UltraPath for vSphere.

#### Procedure

- Step 1 In the Device area on the left of the vCenter management interface, click Disk Array Management to enter the array management page.
- Step 2 At the upper right corner, click Global Settings.

The Global Parameter Settings dialog box is displayed.

**Step 3** Click the **General** tab and set the general parameters in the **Common Settings** area. The following table describes the parameters:

| Parameter                   | Description                                                                                                    | Value                                                                      |
|-----------------------------|----------------------------------------------------------------------------------------------------|----------------------------------------------------------------------------|
| Load balancing<br>mode      | Load balancing mode of<br>UltraPath for vSphere.<br>The value is either<br><b>Within controller</b> or<br><b>Between controllers</b> .                        | [Default value]<br>Within controller<br>[Example]<br>Within controller     |
| Load balancing<br>algorithm | Path selection algorithm<br>of UltraPath for vSphere.<br>The value can be<br><b>Minimum queue depth</b> ,<br><b>Minimum task</b> , or<br><b>Round robin</b> . | [Default value]<br>Minimum queue depth<br>[Example]<br>Minimum queue depth |
| LUN trespass                | Enabling or disabling<br>LUN trespass.<br>The value can be either<br><b>Enable</b> or <b>Disable</b> .                                                        | [Default value]<br>Enable<br>[Example]<br>Enable                           |

Step 4 Set the number of consecutive I/Os for load balancing.

#### 

Increasing the consecutive I/Os of a path can improve the efficiency of processing sequential I/Os. However, it does not apply to discrete I/Os, and an extra-large amount of consecutive I/Os causes path blockage for short periods of time. Therefore, set an appropriate value based on your service I/O model to improve performance.

 Click Continuous I/O Quantity Settings next to Load balancing algorithm. The Continuous I/O Quantity dialog box is displayed. 2. In Load balancing continuous I/O quantity, set the number of consecutive I/Os.

The value ranges from 1 to 10,000. The default value is 1.

3. Click OK.

#### Step 5 Click OK.

If you want to restore the default global settings, click Restore to Default.

----End

## 3.2.2 Advanced Settings

This section describes how to set the advanced parameters of UltraPath for vSphere.

#### Procedure

- Step 1 In the Device area on the left of the vCenter management interface, click Disk Array Management to enter the array management page.
- Step 2At the upper right corner, click Global Settings.The Global Parameter Settings dialog box is displayed.
- Step 3 Click the General tab.
- Step 4In the Common Settings area, click Advanced Setting.The Advanced Settings dialog box is displayed.
- **Step 5** In the **I/O Retry Settings** area, set the I/O retry parameters. The following table describes the parameters:

| Parameter          | Description                                              | Value                                    |
|--------------------|----------------------------------------------------------|------------------------------------------|
| Retry times        | I/O retry times.<br>The value ranges from 0<br>to 60.    | [Default value]<br>10<br>[Example]<br>10 |
| Retry interval (s) | I/O retry interval.<br>The value ranges from 0<br>to 10. | [Default value]<br>0<br>[Example]<br>0   |

**Step 6** In the **Routine Path Test Settings** area, set the path inspection parameters. The following table describes the parameters:

| Parameter                                   | Description                                                                           | Value                                    |
|---------------------------------------------|---------------------------------------------------------------------------------------|------------------------------------------|
| Idle path<br>routine test<br>interval (s)   | Routine test interval of idle paths.<br>The value ranges from 1 to 2,592,000.         | [Default value]<br>60<br>[Example]<br>60 |
| Faulty path<br>routine test<br>interval (s) | Routine test interval of<br>faulty paths.<br>The value ranges from 1<br>to 2,592,000. | [Default value]<br>10<br>[Example]<br>10 |

**Step 7** In the **Others** area, set other advanced parameters. The following table describes the parameters:

| Parameter                         | Description                                                                                                    | Value                                        |
|-----------------------------------|----------------------------------------------------------------------------------------------------|----------------------------------------------|
| Failback<br>latency time (s)      | Latency for path<br>failover.<br>The value ranges from 0<br>to 3,600.<br><b>NOTE</b><br>If you set the value to <b>0</b> ,<br>failback latency is closed. | [Default value]<br>600<br>[Example]<br>600   |
| Max. I/O<br>timeout period<br>(s) | Maximal I/O timeout<br>period of a LUN.<br>The value ranges from 1<br>to 2,592,000.                                                                       | [Default value]<br>1800<br>[Example]<br>1800 |

**Step 8** In the **HyperMetro Settings** area, set the HyperMetro parameters. The following table describes the parameters:

| Parameter           | Description                                                                                   | Value                                                        |
|---------------------|-----------------------------------------------------------------------------------------------|--------------------------------------------------------------|
| HyperMetro<br>Mode  | HyperMetro working<br>mode.<br>The value can be either<br><b>Priority</b> or <b>Balance</b> . | [Default value]<br>Priority<br>[Example]<br>Priority         |
| Primary Array<br>Sn | The SN of the primary array.                                                                  | [Default value]<br>None<br>[Example]<br>210235G6GRZ0B5000024 |

| Parameter  | Description                             | Value           |
|------------|-----------------------------------------|-----------------|
| Split Size | Fragment size.                          | [Default value] |
|            | The value ranges from 512 bytes to 1 GB | 128MB           |
|            | 512 0ytes to 1 GD.                      | [Example]       |
|            |                                         | 128MB           |

#### Step 9 Click OK.

ΠΝΟΤΕ

If you want to restore the default global settings, click **Restore to Default**.

----End

## 3.2.3 Link Reliability Settings

This section describes how to set the link parameters of UltraPath for vSphere.

#### Procedure

- Step 1 In the Device area on the left of the vCenter management interface, click Disk Array Management to enter the array management page.
- Step 2At the upper right corner, click Global Settings.The Global Parameter Settings dialog box is displayed.
- Step 3 Click the Link Reliability tab.
- **Step 4** In the **Timeout Isolation Settings** area, set the timeout parameters. The following table describes the parameters:

| Parameter                                                     | Description                              | Value                                        |
|---------------------------------------------------------------|------------------------------------------|----------------------------------------------|
| Time window<br>for I/O timeout<br>isolation<br>statistics (s) | The value ranges from 60 to 2,592,000.   | [Default value]<br>600<br>[Example]<br>600   |
| I/O timeout<br>isolation<br>threshold                         | The value ranges from 0 to 65,535.       | [Default value]<br>1<br>[Example]<br>1       |
| I/O timeout<br>path recovery<br>time (s)                      | The value ranges from 1800 to 2,592,000. | [Default value]<br>1800<br>[Example]<br>1800 |

**Step 5** In the **Discrete Error Isolation Settings** area, set the discrete error isolation parameters. The following table describes the parameters:

| Parameter                                                            | Description                               | Value                                        |
|----------------------------------------------------------------------|-------------------------------------------|----------------------------------------------|
| Time window<br>for I/O discrete<br>error isolation<br>statistics (s) | The value ranges from 60 to 2,592,000.    | [Default value]<br>300<br>[Example]<br>300   |
| Min. I/Os for<br>I/O discrete<br>error isolation                     | The value ranges from 5,000 to 65,535.    | [Default value]<br>5000<br>[Example]<br>5000 |
| I/O discrete<br>error isolation<br>threshold (%)                     | The value ranges from 0 to 100.           | [Default value]<br>20<br>[Example]<br>20     |
| I/O discrete<br>error path<br>recovery time<br>(s)                   | The value ranges from 1,800 to 2,592,000. | [Default value]<br>1800<br>[Example]<br>1800 |

**Step 6** In the **Path Intermittent Settings** area, set the intermittent error isolation parameters. The following table describes the parameters:

| Parameter                                                         | Description                            | Value                                        |
|-------------------------------------------------------------------|----------------------------------------|----------------------------------------------|
| Time window<br>for intermittent<br>path failure<br>statistics (s) | The value ranges from 60 to 2,592,000. | [Default value]<br>1800<br>[Example]<br>1800 |
| Intermittent<br>path failure<br>isolation<br>threshold            | The value ranges from 0 to 65,535.     | [Default value]<br>3<br>[Example]<br>3       |
| Intermittent<br>path failure<br>recovery time<br>(s)              | The value ranges from 60 to 2,592,000. | [Default value]<br>3600<br>[Example]<br>3600 |

Step 7 In the iSCSI Settings area, set the iSCSI parameters. The following table describes the parameters:

| Parameter                                                       | Description                            | Value                                        |
|-----------------------------------------------------------------|----------------------------------------|----------------------------------------------|
| Time window<br>for high latency<br>path check<br>statistics (s) | The value ranges from 60 to 18,000.    | [Default value]<br>300<br>[Example]<br>300   |
| High latency<br>path isolation<br>threshold (ms)                | The value ranges from 0 to 65,535.     | [Default value]<br>1000<br>[Example]<br>1000 |
| High latency<br>path recovery<br>time (s)                       | The value ranges from 60 to 2,592,000. | [Default value]<br>3600<br>[Example]<br>3600 |

**Step 8** In the **I/O Latency Threshold Settings** area, set the I/O latency threshold parameters. The following table describes the parameters:

| Parameter                     | Description                         | Value                                    |
|-------------------------------|-------------------------------------|------------------------------------------|
| I/O Latency<br>Threshold (ms) | The value ranges from 0 to 120,000. | [Default value]<br>20<br>[Example]<br>20 |

#### Step 9 Click OK.

ΠΝΟΤΕ

If you want to restore the default global settings, click **Restore to Default**.

----End

## 3.3 Setting Disk Array Parameters

This section describes how to set parameters of a specified disk array.

#### Precaution

After storage array parameters settings, parameters of the VLUNs from the storage array will be automatically configured. Aggregation VLUNs do not be automatically configured. In the mean time, after storage array parameters settings, you can configure parameters for a VLUN from the storage array. However, subsequent storage array parameters settings will not apply to the VLUN.

#### Procedure

- Step 1 In the Device area on the left of the vCenter management interface, click Disk Array Management to enter the array management page.
- Step 2 Select the disk array that you want to set.
- Step 3 At the upper right corner, click Set.

The Disk Array Parameter Settings dialog box is displayed.

**Step 4** In the **Common Settings** area, set the basic parameters of UltraPath for vSphere. The following table describes the parameters:

| Parameter                   | Description                                                                                                    | Value                                                                      |
|-----------------------------|----------------------------------------------------------------------------------------------------|----------------------------------------------------------------------------|
| Load balancing<br>mode      | Load balancing mode of<br>UltraPath for vSphere.<br>The value is either<br><b>Within controller</b> or<br><b>Between controllers</b> .                        | [Default value]<br>Within controller<br>[Example]<br>Within controller     |
| Load balancing<br>algorithm | Path selection algorithm<br>of UltraPath for vSphere.<br>The value can be<br><b>Minimum queue depth</b> ,<br><b>Minimum task</b> , or<br><b>Round robin</b> . | [Default value]<br>Minimum queue depth<br>[Example]<br>Minimum queue depth |
| LUN trespass                | Enabling or disabling<br>LUN trespass.<br>The value can be either<br><b>Enable</b> or <b>Disable</b> .                                                        | [Default value]<br>Enable<br>[Example]<br>Enable                           |

Step 5 Set the number of consecutive I/Os for load balancing.

- Click Continuous I/O Quantity Settings next to Load balancing algorithm. The Continuous I/O Quantity dialog box is displayed.
- 2. In Load balancing continuous I/O quantity, set the number of consecutive I/Os.

The value ranges from 1 to 10,000. The default value is 1.

3. Click OK.

#### Step 6 Optional: Set the advanced parameters of the disk array.

1. Click Advanced Settings.

The Advanced Settings dialog box is displayed.

2. In Max. I/O timeout period (s), set the maximum I/O timeout period.

The value ranges from 1 to 2,592,000. The default value is 1,800.

3. Click OK.

Step 7 Click OK.

----End

# **4**<sub>Management</sub>

## **About This Chapter**

The Management of UltraPath includes performing routine maintenance, upgrading and uninstalling the UltraPath for vSphere and UltraPath for vCenter.

#### 4.1 Routine Maintenance

This chapter describes how to perform routine maintenance. You can check whether UltraPath for vSphere is running properly by viewing information about physical paths, logical paths, virtual disk attributes, performance statistics, and other key information.

#### 4.2 Update

This chapter explains how to upgrade UltraPath for vSphere and UltraPath for vCenter.

#### 4.3 Uninstallation

This chapter explains how to uninstall UltraPath for vSphere and UltraPath for vCenter.

## 4.1 Routine Maintenance

This chapter describes how to perform routine maintenance. You can check whether UltraPath for vSphere is running properly by viewing information about physical paths, logical paths, virtual disk attributes, performance statistics, and other key information.

Some arrays do not support query of some information. Such information is displayed as -- in UltraPath.

## 4.1.1 Array Management

You can use UltraPath for vSphere to view and set path status and disk array-related parameters.

#### 4.1.1.1 Viewing Array Information

This section describes how to view details about disk arrays on the storage management page of UltraPath for vSphere.

#### Procedure

Step 1 In the Device area on the left of the vCenter management interface, click Disk Array Management to enter the array management page.

| Parameter    | Description                     | Value                         |
|--------------|---------------------------------|-------------------------------|
| ID           | ID of the disk array.           | [Example]<br>0                |
| Name         | Name of the disk array.         | [Example]<br>SN_2004          |
| SN           | Serial No. of the disk array.   | [Example]<br>21000022a10ac1bf |
| Manufacturer | Manufacturer of the disk array. | [Example]<br>HUAWEI           |
| Model        | Model of the disk array.        | [Example]<br>S5500T           |

Step 2 Select a disk array and view its details in the Disk Array Details area.

#### 

In the upper right part of the storage management page, click **Refresh** to view information about disk arrays managed by UltraPath for vSphere.

----End

#### 4.1.1.2 Controller Management

Controller management includes viewing controller information and setting controllers.

#### 4.1.1.2.1 Viewing Controller Information

This section describes how to view information about disk array controllers.

#### Procedure

- Step 1 In the Device area on the left of the vCenter management interface, click Disk Array Management to enter the array management page.
- Step 2 Select the disk array whose controller information you want to view.
- **Step 3** In the **Disk Array Details** area, click the **Controller** tab to view detailed information about a controller. The following table describes related parameters:

| Parameter | Description                                                                               | Value                                                        |
|-----------|-------------------------------------------------------------------------------------------|--------------------------------------------------------------|
| ID/Name   | ID or name of the controller.                                                             | [Example]<br>0A                                              |
| Status    | Status of the controller.<br>The value can be either<br><b>Enable</b> or <b>Disable</b> . | [Example]<br>Enabled                                         |
| Location  | Location of the controller.                                                               | [Default value]<br>Local Device<br>[Example]<br>Local Device |

----End

#### 4.1.1.2.2 Setting a Controller

This section describes how to set a disk array controller status.

#### Procedure

- Step 1 In the Device area on the left of the vCenter management interface, click Disk Array Management to enter the array management page.
- Step 2 Select the disk array that you want to set.
- **Step 3** Set the controller status.
  - 1. In the **Disk Array Details** area, click the **Controller** tab.
  - 2. Under Disk Array Details, select the controller that you want to set.
  - 3. On the right of the **Disk Array Details** area, click **Status Settings**. The **Status Settings** dialog box is displayed.
  - 4. In **Status Settings**, set the controller status.

- Enable: enables the controller.
- Disable: disables the controller.
- 5. Click OK.

----End

#### 4.1.1.2.3 Setting the Remote Controller Node of a VIS Disk Array

This section describes how to set the remote controller node of a VIS disk array so that host I/Os are delivered preferentially from the local VIS node, therefore shortening latency.

#### Context

If UltraPath for vSphere manages a VIS disk array, the **Remote Node Settings** option is available.

#### ΠΝΟΤΕ

UltraPath for vSphere supports remote active-active VIS disk arrays. In this mode, the I/O processing latency on the local VIS node is much smaller than that on the remote one. Therefore, UltraPath for vSphere prefers the local VIS node for delivering I/Os. The remote VIS node is used only if the local node experiences a path fault.

#### Procedure

- Step 1 In the Device area on the left of the vCenter management interface, click Disk Array Management to enter the array management page.
- Step 2 Select the disk array that you want to set.
- Step 3 Set the remote node of the VIS disk array.
  - 1. Select the controller you want to set.
  - 2. On the right of the **Disk Array Details** area, click **Remote Node Settings**. The **Remote Node Settings** dialog box is displayed.
  - 3. In Remote Node Settings, set the controller's location information.
  - 4. Click **OK**.

----End

#### 4.1.1.3 Physical Path Management

Physical path management includes viewing physical path information, enabling/disabling physical paths, resetting physical path status, checking path health status, and deleting faulty physical paths.

#### 4.1.1.3.1 Viewing Physical Path Information

This section describes how to view the detailed information about a physical disk array path.

#### Procedure

Step 1 In the Device area on the left of the vCenter management interface, click Disk Array Management to enter the array management page.

| Step 2 | Select the disk array that you want to view. |
|--------|----------------------------------------------|
|--------|----------------------------------------------|

**Step 3** In the **Disk Array Details** area, click **Physical Path** tab to view detailed information about a physical path. The following table describes related parameters:

| Parameter      | Description                                                                                                    | Value                                                                                   |
|----------------|----------------------------------------------------------------------------------------------------|-----------------------------------------------------------------------------------------|
| ID             | ID of the physical path.                                                                                                    | [Example]<br>0                                                                          |
| Initiator Port | Name of an initiator<br>port.<br>NOTE<br>For some arrays such as<br>the S2600 and S5500, the<br>initiator ports are<br>displayed as the initiator<br>port IDs in the SCSI<br>address.                                                                     | [Example]<br>iqn.<br>1998-01.com.vmvare:localhost-51a7d306                              |
| Controller     | ID or name of a controller.                                                                                                    | [Example]<br>0A                                                                         |
| Port ID        | Location of the port.                                                                                                    | [Example]<br>CTE0.B.H0                                                                  |
| Target Port    | Name of a target port.<br><b>NOTE</b><br>For some arrays such as<br>the S2600 and S5500, the<br>initiator ports are<br>displayed as the initiator<br>port IDs in the SCSI<br>address.                                                                     | [Example]<br>iqn.2006-08.com.huawei:oceanstor:<br>21000022a10ac1bf::129.97.50.2-1020400 |
| Status         | Working status of a<br>physical path.<br>The value can be<br><b>Normal, Fault, I/O</b><br><b>discrete error</b><br><b>degradation</b> ,<br><b>Intermittent failure</b><br><b>degradation, High</b><br><b>latency degradation</b> ,<br><b>Disable</b> , or | [Example]<br>Normal                                                                     |
| Check State    | Health status of the<br>physical path displayed<br>when you initiate a<br>query.                                                                                                    | [Example]<br>Checking                                                                   |
| Port Type      | Type of a link port.                                                                                                    | [Example]<br>iSCSI                                                                      |

| Parameter                    | Description                                                 | Value            |
|------------------------------|-------------------------------------------------------------|------------------|
| I/O Retry<br>Count           | Number of I/O retry attempts.                               | [Example]<br>0   |
| Path Fault<br>Count          | Number of times for<br>which a path becomes<br>faulty.      | [Example]<br>0   |
| Max. I/O<br>Latency (ms)     | Maximum average I/O<br>latency within a<br>sampling period. | [Example]<br>200 |
| Min. I/O<br>Latency (ms)     | Minimum average I/O<br>latency within a<br>sampling period. | [Example]<br>1   |
| Average. I/O<br>Latency (ms) | Average I/O latency<br>within a sampling<br>period.         | [Example]<br>1   |

#### ----End

#### 4.1.1.3.2 Enabling or Disabling a Physical Path

This section describes how to enable or disable a physical path of a storage system.

#### Procedure

- Step 1 In the Device area on the left of the vCenter management interface, click Disk Array Management to enter the array management page.
- Step 2 Select the disk array that you want to set.
- Step 3 Enable or disable a physical path of the disk array.
  - 1. In the **Disk Array Details** area, click the **Physical Path** tab.
  - 2. Under **Disk Array Details**, select the physical path you want to set.
  - 3. On the right of the **Disk Array Details** area, click **Enable** or **Disable** to enable or disable the physical path.

#### 

The **Enable** and **Disable** options are available only when the path type is not SCSI. If the path type is iSCSI, you can **Enable** or **Disable** the path in the **Status Settings** of the path's controller.

4. Click OK.

----End

#### 4.1.1.3.3 Resetting the Status of a Physical Path

This section describes how to reset a physical path status of a disk array.

#### Procedure

- Step 1 In the Device area on the left of the vCenter management interface, click Disk Array Management to enter the array management page.
- Step 2 Select the disk array that you want to set.
- Step 3 Reset a path status.
  - 1. In the **Disk Array Details** area, click the **Physical Path** tab.
  - 2. Select the physical path you want to reset.
  - 3. On the right of the **Disk Array Details** area, click **Reset Link Status**. The **Confirm** dialog box is displayed.
  - 4. Confirm the information and click **OK**.

----End

#### 4.1.1.3.4 Checking the Health Status of a Path

This section describes how to check the health status of a path.

#### Procedure

- Step 1 In the Device area on the left of the vCenter management interface, click Disk Array Management to enter the array management page.
- Step 2 Select the disk array that you want to set.
- Step 3 Check the health status of a path.
  - 1. In the **Disk Array Details** area, click the **Physical Path** tab.
  - 2. Select the physical path whose health status you want to check.
  - On the right of the Disk Array Details area, click Health Check.
     The Health Check dialog box is displayed.

Read the instructions and precautions in the Health Check area.

4. Click **OK**.

The **Confirm** dialog box is displayed.

- 5. Confirm the information and click **OK**. The **Result** dialog box is displayed.
- 6. Click OK.
- ----End

#### 4.1.1.3.5 Deleting a Faulty Physical Path

This section describes how to delete a faulty physical path.

#### Procedure

**Step 1** In the **Device** area on the left of the vCenter management interface, click **Disk Array Management** to enter the array management page.

Step 2 Select the disk array that you want to set.

#### Step 3 Delete a faulty physical path.

- 1. In the **Disk Array Details** area, click the **Physical Path** tab.
- 2. Select the faulty physical path you want to delete.
- 3. On the right of the **Disk Array Details** area, click **Delete**. The **Confirm** dialog box is displayed.
- 4. Confirm the information and click **OK**. The **Result** dialog box is displayed.
- 5. Click OK.

----End

#### 4.1.1.4 Virtual LUN Management

Virtual LUN management includes viewing virtual LUN information and setting virtual LUNs.

#### 4.1.1.4.1 Viewing Virtual LUN Information

This section describes how to view the detailed information about a virtual LUN.

#### Procedure

- Step 1 In the Device area on the left of the vCenter management interface, click Disk Array Management to enter the array management page.
- Step 2 Select the disk array whose controller information you want to view.
- **Step 3** In the **Disk Array Details** area, click the **LUN** tab to view the detailed information about a virtual LUN. The following table describes related parameters:

| Parameter    | Description                                                                                                    | Value                                             |
|--------------|----------------------------------------------------------------------------------------------------|---------------------------------------------------|
| ID           | ID allocated by<br>UltraPath for vSphere to<br>the virtual LUN.                                                      | [Example]<br>1                                    |
| Drive Letter | Name of the disk that<br>corresponds to the<br>virtual LUN on its ESX<br>system.                                     | [Example]<br>naa.60022a11000ac1bf0cb9754a0000016e |
| LUN Name     | Name of the virtual<br>LUN.<br><b>NOTE</b><br>The name is specified<br>when the LUN is created<br>on its disk array. | [Example]<br>LUN_01                               |

| Parameter             | Description                                                                                                    | Value                                         |
|-----------------------|----------------------------------------------------------------------------------------------------|-----------------------------------------------|
| Туре                  | Type of the virtual LUN.<br>The value can be<br><b>Common</b> , or<br><b>Hypermetro</b> .                                                                                                    | [Example]<br>Common                           |
| WWN                   | WWN of the virtual LUN.                                                                                                    | [Example]<br>60022a11000ac1bf0cb9754a0000016e |
| Dev Lun ID            | ID of the storage system<br>LUN corresponding to<br>the virtual LUN.                                                                                                    | [Example]<br>1                                |
| DataStor              | ID of the datastore that<br>the virtual LUN belongs<br>to on its ESX system.                                                                                                    | [Example]<br>datastore_1                      |
| Capacity              | Capacity of the virtual LUN.                                                                                                    | [Example]<br>10.00 GB                         |
| Status                | Working status of the<br>virtual LUN.<br>The value can be<br><b>Normal, Fault,</b><br><b>Degraded, Disabled,</b> or<br><br><b>NOTE</b><br>If the LUN on the array is<br>in <b>Fault</b> state while the<br>virtual LUN on the host is<br>in <b>Normal</b> state (viewed<br>by using UltraPath), the<br>virtual LUN can be<br>accessed by the host. | [Example]<br>Normal                           |
| Working<br>Controller | Working Controller of the virtual LUN.                                                                                                    | [Example]<br>0A                               |
| Owning<br>Controller  | Owning Controller of the virtual LUN.                                                                                                    | [Example]<br>0A                               |

Step 4 Optional: Check path information about the virtual LUN.

1. Click **Details** under **Path**.

The **Path** dialog box is displayed.

2. In the **Path List** area, view the detailed information about the virtual LUN. The following table describes related parameters:

| Parameter | Description              | Value          |
|-----------|--------------------------|----------------|
| ID        | ID of the physical path. | [Example]<br>0 |

| Parameter      | Description                                                                                                    | Value                                                                                   |
|----------------|----------------------------------------------------------------------------------------------------|-----------------------------------------------------------------------------------------|
| Name           | Name of the running HBA.                                                                                                    | [Example]<br>vmhba32                                                                    |
| Initiator Port | Name of an initiator port.                                                                                                    | [Example]<br>iqn.<br>1998-01.com.vmvare:localhost-51a7d306                              |
| Controller     | ID or name of a controller.                                                                                                    | [Example]<br>0A                                                                         |
| Port ID        | Location of the port.                                                                                                    | [Example]<br>CTE0.B.H0                                                                  |
| Target Port    | Name of a target port.                                                                                                    | [Example]<br>iqn.2006-08.com.huawei:oceanstor:<br>21000022a10ac1bf::129.97.50.2-1020400 |
| Status         | Working status of a<br>physical path.<br>The value can be<br>Normal, Fault, BUSY<br>degradation, I/O<br>discrete error<br>degradation,<br>Intermittent failure<br>degradation, I/O<br>timeout degradation,<br>High latency<br>degradation, Disable,<br>or | [Example]<br>Normal                                                                     |
| Port Type      | Type of a link port.                                                                                                    | [Example]<br>iSCSI                                                                      |

#### ----End

#### 4.1.1.4.2 Setting a Virtual LUN

This section describes how to set a virtual LUN.

#### Procedure

- Step 1 In the Device area on the left of the vCenter management interface, click VLUN Management to enter the array management page.
- Step 2 Select the virtual LUN you want to set.
- **Step 3** Set the general parameters of the LUN.
  - At the upper right corner, click Set.
     The LUN Parameter Settings dialog box is displayed.

2. In the **Common Settings** area, set the basic parameters of UltraPath for vSphere. The following table describes the parameters:

| Parameter                      | Description                                                                                                    | Value                                                                      |
|--------------------------------|----------------------------------------------------------------------------------------------------|----------------------------------------------------------------------------|
| Load<br>balancing<br>mode      | Load balancing mode<br>of UltraPath for<br>vSphere.<br>The value is either<br><b>Within controller</b> or<br><b>Between controllers</b> .                               | [Default value]<br>Within controller<br>[Example]<br>Within controller     |
| Load<br>balancing<br>algorithm | Path selection<br>algorithm of UltraPath<br>for vSphere.<br>The value can be<br><b>Minimum queue</b><br><b>depth</b> , <b>Minimum task</b> ,<br>or <b>Round robin</b> . | [Default value]<br>Minimum queue depth<br>[Example]<br>Minimum queue depth |
| LUN trespass                   | Enabling or disabling<br>LUN trespass.<br>The value can be either<br><b>Enable</b> or <b>Disable</b> .                                                                  | [Default value]<br>Enable<br>[Example]<br>Enable                           |

- 3. Click **OK**.
- Step 4 Set the number of consecutive I/Os for load balancing.
  - Click Continuous I/O Quantity Settings next to Load balancing algorithm. The Continuous I/O Quantity dialog box is displayed.
  - 2. In Load balancing continuous I/O quantity, set the number of consecutive I/Os.

The value ranges from 1 to 10,000. The default value is 1.

- 3. Click **OK**.
- **Step 5 Optional:** Set the advanced parameters of the disk array.
  - 1. Click Advanced Settings.

The Advanced Settings dialog box is displayed.

- 2. In Max. I/O timeout period (s), set the maximum I/O timeout period.
- 3. Click **OK**.

To clear LUN parameters, click Clear.

----End

#### 4.1.1.4.3 Setting a Virtual HyperMetro LUN

This section describes how to set a virtual HyperMetro LUN.

#### Procedure

- Step 1 In the Device area on the left of the vCenter management interface, click VLUN Management to enter the array management page.
- **Step 2** Select the virtual HyperMetro LUN you want to set.
- Step 3 At the upper right corner, click Set. The LUN Parameter Settings dialog box is displayed.
- Step 4On the LUN Parameter Settings dialog box, click Advanced Setting.The Advanced Settings dialog box is displayed.
- **Step 5** In the **HyperMetro LUN Settings** area, set the parameters of virtual HyperMetro LUN. The following table describes the parameters:

| Parameter           | Description                                                                                   | Value                                                        |
|---------------------|-----------------------------------------------------------------------------------------------|--------------------------------------------------------------|
| HyperMetro<br>Mode  | HyperMetro working<br>mode.<br>The value can be either<br><b>Priority</b> or <b>Balance</b> . | [Default value]<br>Priority<br>[Example]<br>Priority         |
| Primary Array<br>Sn | The SN of the primary array.                                                                  | [Default value]<br>None<br>[Example]<br>210235G6GRZ0B5000024 |
| Split Size          | Fragment size.<br>The value ranges from<br>512 bytes to 1 GB.                                 | [Default value]<br>128MB<br>[Example]<br>128MB               |

Step 6 Click OK.

----End

#### 4.1.1.4.4 Managing I/O Count Information

You can query, refresh, and clear the I/O count information.

#### ?.1. Querying I/O Count Information

This operation enables you to query the I/O count of all virtual LUNs or on logical paths of a specific virtual LUN. The I/O count information includes the error I/O count, queue I/O count, error command count, and queue command count.

#### Procedure

Step 1 In the Device area on the left of the vCenter management interface, click VLUN Management to enter the array management page.

#### Step 2 Query the I/O count of virtual LUNs.

- Query the I/O count of all virtual LUNs.
  - a. In the function pane, click I/O Count.
    - The I/O Count dialog box is displayed.
  - b. In the **I/O Count** dialog box that is displayed, view count information about all virtual LUNs. Related parameters are explained in the following table.

| Parameter                 | Description                                                                                                    | Value          |
|---------------------------|----------------------------------------------------------------------------------------------------|----------------|
| Error I/O<br>Count        | The number of error<br>I/Os returned to<br>UltraPath by a virtual<br>LUN                                             | [Example]<br>1 |
| Queue I/O<br>Count        | The number of I/Os<br>not returned to<br>UltraPath by a virtual<br>LUN                                               | [Example]<br>1 |
| Error<br>Command<br>Count | The number of<br>UltraPath internal<br>commands that<br>receive execution<br>errors from a virtual<br>LUN            | [Example]<br>1 |
| Queue<br>Command<br>Count | The number of<br>UltraPath internal<br>commands that have<br>not received<br>execution results<br>from a virtual LUN | [Example]<br>1 |

- Query the I/O count on logical paths of a specific virtual LUN.
  - a. In the function pane, select the virtual LUN that you want to query.
  - b. Click the **I/O Count** tab page and view the I/O count information about this virtual LUN.

| Parameter          | Description                                                              | Value          |
|--------------------|--------------------------------------------------------------------------|----------------|
| Error I/O<br>Count | The number of error<br>I/Os returned to<br>UltraPath by a virtual<br>LUN | [Example]<br>1 |
| Queue I/O<br>Count | The number of I/Os<br>not returned to<br>UltraPath by a virtual<br>LUN   | [Example]<br>1 |

| Parameter                 | Description                                                                                                    | Value          |
|---------------------------|----------------------------------------------------------------------------------------------------|----------------|
| Error<br>Command<br>Count | The number of<br>UltraPath internal<br>commands that<br>receive execution<br>errors from a virtual<br>LUN            | [Example]<br>1 |
| Queue<br>Command<br>Count | The number of<br>UltraPath internal<br>commands that have<br>not received<br>execution results<br>from a virtual LUN | [Example]<br>1 |

#### ----End

#### **?.2. Refreshing I/O Count Information**

This operation enables you to query the latest I/O count information.

#### Procedure

- Step 1 In the Device area on the left of the vCenter management interface, click VLUN Management to enter the array management page.
- **Step 2** In the function pane, click **I/O Count**. The **I/O Count** dialog box is displayed.
- Step 3 Click Refresh. Then you can view the latest I/O count information on the page.
- Step 4 Click OK. The operation is complete.

----End

#### **?.3. Clearing I/O Count Information**

This operation enables you to clear all the I/O count information of virtual LUNs.

#### Procedure

- Step 1 In the Device area on the left of the vCenter management interface, click VLUN Management to enter the array management page.
- Step 2In the function pane, click I/O Count.The I/O Count dialog box is displayed.
- Step 3
   Click Clear.

   The Information dialog box is displayed, indicating that the operation succeeded.
- Step 4 Click OK. The I/O Count dialog box is displayed.

Step 5 Click OK. The operation is complete.

----End

#### 4.1.1.4.5 Managing I/O Latency Information

You can query and refresh the I/O latency information.

#### ?.1. Querying I/O Latency Information

This operation enables you to query the latest I/O latency, max I/O latency, and average I/O latency of all virtual LUNs or on logical paths of a specific virtual LUN.

#### Procedure

- Step 1 In the Device area on the left of the vCenter management interface, click VLUN Management to enter the array management page.
- Step 2 Query the I/O latency of virtual LUNs.
  - Query the I/O latency of all virtual LUNs.
    - a. In the function pane, click I/O Latency.
      - The I/O Latency dialog box is displayed.
    - b. In the **I/O Latency** dialog box that is displayed, view latency information about all virtual LUNs. Related parameters are explained in the following table.

| Parameter              | Description                                                                                                    | Value           |
|------------------------|----------------------------------------------------------------------------------------------------|-----------------|
| Latest I/O<br>Latency  | Latency of the latest<br>I/O returned from a<br>virtual LUN to<br>UltraPath<br>The latency unit is<br>millisecond.                         | [Example]<br>31 |
| Max I/O<br>Latency     | Maximum latency<br>among I/Os returned<br>from a virtual LUN to<br>UltraPath<br>The latency unit is<br>millisecond.                        | [Example]<br>45 |
| Average I/O<br>Latency | Average latency of<br>I/Os returned from a<br>virtual LUN to<br>UltraPath in the last<br>one minute<br>The latency unit is<br>millisecond. | [Example]<br>15 |

- Query the I/O latency on logical paths of a specific virtual LUN.
  - a. In the function pane, select the virtual LUN that you want to query.

| Parameter              | Description                                                                                                    | Value           |
|------------------------|----------------------------------------------------------------------------------------------------|-----------------|
| Latest I/O<br>Latency  | Latency of the latest<br>I/O returned from a<br>virtual LUN to<br>UltraPath<br>The latency unit is<br>millisecond.                         | [Example]<br>31 |
| Max I/O<br>Latency     | Maximum latency<br>among I/Os returned<br>from a virtual LUN to<br>UltraPath<br>The latency unit is<br>millisecond.                        | [Example]<br>45 |
| Average I/O<br>Latency | Average latency of<br>I/Os returned from a<br>virtual LUN to<br>UltraPath in the last<br>one minute<br>The latency unit is<br>millisecond. | [Example]<br>15 |

b. Click the **I/O Latency** tab page and view the I/O latency information about this virtual LUN.

#### ----End

#### **?.2. Refreshing I/O Latency Information**

This operation enables you to query the latest I/O latency information.

#### Procedure

- Step 1 In the Device area on the left of the vCenter management interface, click VLUN Management to enter the array management page.
- Step 2 In the function pane, click I/O Latency. The I/O Latency dialog box is displayed.
- Step 3 Click Refresh. Then you can view the latest I/O latency information on the page.
- Step 4 Click OK. The operation is complete.

----End

## 4.1.2 Refreshing the Preferred Controller

This section describes how to refresh the preferred controller of a LUN.

#### 4.1.2.1 Refreshing All LUNs

This section describes how to refresh the preferred controllers of all LUNs.

#### Procedure

- Step 1 In the Device area on the left of the vCenter management interface, click Disk Array Management to enter the array management page.
- Step 2 At the upper right corner, click Refresh Prior Controller.

The Success dialog box is displayed, indicating that the operation succeeded.

Step 3 Click OK.

----End

#### 4.1.2.2 Refreshing LUNs of a Specified Disk Array

This section describes how to refresh the preferred controllers of a specified disk array's LUNs.

#### Procedure

- Step 1 In the Device area on the left of the vCenter management interface, click Disk Array Management to enter the array management page.
- **Step 2** Select the disk array whose LUN you want to refresh.
- Step 3 At the upper right corner, click Refresh Prior Controller. The Success dialog box is displayed, indicating that the operation succeeded.
- Step 4 Click OK.

----End

#### 4.1.2.3 Refreshing a Specified LUN

This section describes how to refresh the preferred controller of a specified LUN.

#### Procedure

Step 1 In the Device area on the left of the vCenter management interface, click VLUN Management to enter the virtual LUN management page.

- Step 2 Select the LUN you want to switch.
- Step 3 At the upper right corner, click Refresh Prior Controller.The Success dialog box is displayed, indicating that the operation succeeded.
- Step 4 Click OK.

----End

## 4.1.3 Performance Monitoring

The real-time performance monitoring function enables you to check the statuses of paths and virtual LUNs.

#### 4.1.3.1 Setting Performance Monitoring

This section describes how to monitor the I/O performance of physical paths, disk paths, and virtual LUNs in real time.

#### 4.1.3.1.1 Monitoring a Physical Path

This section describes how to monitor the running status of a specified physical path.

#### Procedure

- Step 1 In the Monitoring and Inspection area on the left of the vCenter management interface, click Performance Monitoring.
- Step 2 Select the object you want to monitor.
  - 1. In Monitor object in the right function pane, select Monitor object.
  - Click Select Monitor Object.
     The Select Physical Path to Monitor dialog box is displayed.
  - 3. In Select disk array, select the disk array whose physical paths you want to monitor.
  - 4. In the lower area, select the physical paths you want to monitor.
  - 5. Click OK.
- Step 3 In Indicators display in the chart, select the monitoring indicators.
- Step 4 In Sampling interval (s), select the sampling interval for the monitoring.
- **Step 5** In the upper right corner of the function pane, click **Start** to start monitoring the physical paths.

----End

#### 4.1.3.1.2 Monitoring a Disk Path

This section describes how to monitor the running status of a specified disk path.

#### Procedure

- **Step 1** In the **Monitoring and Inspection** area on the left of the vCenter management interface, click **Performance Monitoring**.
- **Step 2** Select the object you want to monitor.
  - 1. In **Monitor object** in the right function pane, select **Disk**.
  - 2. Click Select Monitor Object.

The Select Paths to Monitor dialog box is displayed.

- 3. In the LUN Information area, select the LUN you want to monitor.
- 4. Click Next. The Disk Path Information page is displayed.
- 5. In the Disk Path Information area, select the disk path you want to monitor.
- 6. Click Next. The information summary is displayed.
- 7. Click Finish.

#### Step 3 In Indicators display in the chart, select the monitoring indicators.

Step 4 In Sampling interval (s), select the sampling interval for the monitoring.

Step 5 In the upper right corner of the function pane, click Start to start monitoring the disk path.

----End

#### 4.1.3.1.3 Monitoring a Virtual LUN

This section describes how to monitor the running status of a virtual LUN.

#### Procedure

- Step 1 In the Monitoring and Inspection area on the left of the vCenter management interface, click **Performance Monitoring**.
- Step 2 Select the object you want to monitor.
  - 1. In Monitor object in the right function pane, select LUN.
  - Click Select Monitor Object.
     The Select LUNs to Monitor dialog box is displayed.
  - 3. In Select disk array, select the disk array whose LUN you want to monitor.
  - 4. In the lower area, select the LUN you want to monitor.
  - 5. Click OK.
- Step 3 In Indicators display in the chart, select the monitoring indicators.
- Step 4 In Sampling interval (s), select the sampling interval for the monitoring.
- Step 5 In the upper right corner of the function pane, click Start to start monitoring the virtual LUN.

----End

#### 4.1.3.2 Exporting Performance Monitoring Data

This section describes how to export performance data generated by real-time monitoring.

#### Prerequisites

For vCenter 6.0, this document takes the IE browser to access the vCenter server as an example.

#### Procedure

- Step 1 In the Monitoring and Inspection area on the left of the vCenter management interface, click Performance Monitoring.
- **Step 2** In the upper right part of the function pane, click **Export**. The **File Download** dialog box is displayed.
- Step 3 Click Save.

The Save as dialog box is displayed.

- Step 4 Select a path for saving the performance data.
- Step 5 Enter a file name in the File name text box.

The file name contains not more than 200 characters (excluding the file name extension).

Step 6 Click Save to save the performance data.

----End

### 4.1.4 Status Check

Status check mainly refers to the check of UltraPath for vSphere's running status. Status check can provide clues for fault troubleshooting.

#### 4.1.4.1 Viewing Running Status

This section describes how to view the running status of UltraPath for vSphere and rectification suggestions.

#### Procedure

- Step 1 In the Monitoring and Inspection area on the left of the vCenter management interface, click Status Check.
- Step 2 In the upper right part of the function pane, select a severity from Severity.
- Step 3 Select a disk array from Disk array.
- Step 4 In the Status Check Details area, view the detailed status information and suggestions.

#### 

In the upper right part of the function pane, click **Refresh** to refresh critical status information about UltraPath for vSphere during its running.

----End

#### 4.1.4.2 Exporting Status Information

This section describes how to export the status information about UltraPath for vSphere to a local disk.

#### Prerequisites

For vCenter 6.0, this document takes the IE browser to access the vCenter server as an example.

#### Procedure

- Step 1 In the Monitoring and Inspection area on the left of the vCenter management interface, click Status Check.
- **Step 2** In the upper right part of the function pane, click **Export All**. The **File Download** dialog box is displayed.
- Step 3 Click Save.

The Save as dialog box is displayed.

Step 4 Select a path for saving the information.

Step 5 Enter a file name in the File name text box.

The file name contains not more than 200 characters (excluding the file name extension).

Step 6 Click Save.

----End

## 4.1.5 Operation Logs

Operation logs include logs about the settings, modification, and deletion on UltraPath for vSphere. The operation logs help maintenance personnel locate and troubleshoot faults of UltraPath for vSphere.

#### 4.1.5.1 Viewing Operation Logs

This section describes how to view operation logs about UltraPath for vSphere.

#### Procedure

- Step 1 In the Logs and Events area on the left of the vCenter management interface, click Operation Logs.
- Step 2 In the upper right part of the function pane, select a severity for operation logs from Severity.
- Step 3 In the Operation Logs area, view the operation logs.

#### 

In the upper right part of the function pane, click **Refresh** to refresh operation logs about UltraPath for vSphere.

----End

#### 4.1.5.2 Exporting Operation Logs

This section describes how to export key events about UltraPath for vSphere to a local disk, helping maintenance personnel locate faults.

#### Prerequisites

For vCenter 6.0, this document takes the IE browser to access the vCenter server as an example.

#### Procedure

- Step 1 In the Logs and Events area on the left of the vCenter management interface, click Operation Logs.
- **Step 2** In the upper right part of the function pane, click **Export All**. The **File Download** dialog box is displayed.
- Step 3 Click Save.

The Save as dialog box is displayed.

Step 4 Select a path for saving the exported operation logs.

Step 5 Enter a file name in the File name text box.

The file name contains not more than 200 characters (excluding the file name extension).

Step 6 Click Save to save the operation logs.

----End

## 4.1.6 Critical Events

#### 4.1.6.1 Viewing Critical Events

This section describes how to view critical events during the running of UltraPath for vSphere.

#### Procedure

- Step 1 In the Logs and Events area on the left of the vCenter management interface, click Critical Events.
- Step 2 In the upper right part of the function pane, select a severity for critical events from Severity.
- Step 3 Select a disk array from Disk array.
- Step 4 In Critical Events and Critical Event Details, view information about critical events.

#### 

In the upper right part of the function pane, click **Refresh** to refresh critical events about UltraPath for vSphere during its running.

----End

#### 4.1.6.2 Exporting Critical Events

This section describes how to export key events about UltraPath for vSphere to a local disk, helping maintenance personnel locate faults.

#### Prerequisites

For vCenter 6.0, this document takes the IE browser to access the vCenter server as an example.

#### Procedure

- Step 1 In the Logs and Events area on the left of the vCenter management interface, click Critical Events.
- **Step 2** In the upper right part of the function pane, click **Export All**. The **File Download** dialog box is displayed.
- Step 3 Click Save.

The Save as dialog box is displayed.

**Step 4** Select a path for saving the exported critical events.

Step 5 Enter a file name in the File name text box.

The file name contains not more than 200 characters (excluding the file name extension).

Step 6 Click Save.

----End

## 4.2 Update

This chapter explains how to upgrade UltraPath for vSphere and UltraPath for vCenter.

For details about how to perform UltraPath for vSphere upgrade and UltraPath for vCenter, see *Upgrade Guide* of UltraPath. Obtaining method is as follows:

Log in to Huawei technical support website (http://support.huawei.com/enterprise/), choose Support > Downloads > IT > Storage > Unified Storage > UltraPath, and view the Upgrade Guide specific to the UltraPath version.

## 4.3 Uninstallation

This chapter explains how to uninstall UltraPath for vSphere and UltraPath for vCenter.

## 4.3.1 Uninstalling UltraPath for vSphere

This section describes the procedure for uninstalling UltraPath for vSphere.

#### 4.3.1.1 Uninstalling UltraPath for vSphere on the ESXCLI

This section describes how to uninstall UltraPath for vSphere on the ESXCLI.

#### Prerequisites

Services running on the ESXi host have stopped.

#### Procedure

Step 1 Log in to the ESXi host.

#### Step 2 Run esxcli software vib remove -n ultrapath.cli to uninstall ultrapath.cli.

```
~ # esxcli software vib remove -n ultrapath.cli
Removal Result
Message: The update completed successfully, but the system needs to be
rebooted for the changes to be effective.
Reboot Required: true
VIBs Installed:
VIBs Removed: HUAWEI_bootbank_ultrapath.cli_8.06.010-00
VIBs Skipped:
```

#### Step 3 Run esxcli software vib remove -n ultrapath.cim to uninstall ultrapath.cim.

```
~ # esxcli software vib remove -n ultrapath.cim
Removal Result
Message: The update completed successfully, but the system needs to be
rebooted for the changes to be effective.
Reboot Required: true
VIBs Installed:
VIBs Removed: HUAWEI_bootbank_ultrapath.cim_8.06.010-00
VIBs Skipped:
```

**Step 4** Run esxcli software vib remove -n *ultrapath.mpp* to uninstall ultrapath.mpp.

```
~ # esxcli software vib remove -n ultrapath.mpp
Removal Result
Message: The update completed successfully, but the system needs to be
rebooted for the changes to be effective.
Reboot Required: true
VIBs Installed:
VIBs Removed: HUAWEI_bootbank_ultrapath.mpp_8.06.010-00
VIBs Skipped:
```

Step 5 Restart the ESXi host.

----End

#### 4.3.1.2 Uninstalling UltraPath for vSphere on the vSphere CLI

This section describes how to uninstall UltraPath for vSphere on the vSphere CLI.

#### Prerequisites

Services running on the ESXi host have stopped.

#### Procedure

**Step 1** Log in to the application server (running Windows or Linux) where VMware vSphere CLI has been installed. The application server running Windows is used as an example.

#### Step 2 Run the following command to uninstall ultrapath.cli.

```
C:\Program Files (x86)\VMware\VMware vSphere CLI\bin>esxcli --server
10.158.196.104
--username root --password xxxxxx software vib remove -n ultrapath.cli
Removal Result
Message: The update completed successfully, but the system needs to be
rebooted for the changes to be effective.
Reboot Required: true
VIBs Installed:
VIBs Removed: HUAWEI_bootbank_ultrapath.cli_8.06.010-00
VIBs Skipped:
```

#### 

If you cannot log in to the ESXi host using VMware vSphere CLI 6.0, see VMware Official Knowledge Base to troubleshoot fault.

#### Step 3 Run the following command to uninstall ultrapath.cim.

```
C:\Program Files (x86)\VMware\VMware vSphere CLI\bin>esxcli --server
10.158.196.104
--username root --password xxxxxx software vib remove -n ultrapath.cim
Removal Result
Message: The update completed successfully, but the system needs to be
rebooted for the changes to be effective.
Reboot Required: true
VIBs Installed:
VIBs Removed: HUAWEI_bootbank_ultrapath.cim_8.06.010-00
VIBs Skipped:
```

#### Step 4 Run the following command to uninstall ultrapath.mpp.

```
C:\Program Files (x86)\VMware\VMware vSphere CLI\bin>esxcli --server
10.158.196.104
--username root --password xxxxxx software vib remove -n ultrapath.mpp
Removal Result
Message: The update completed successfully, but the system needs to be
rebooted for the changes to be effective.
Reboot Required: true
```

```
VIBs Installed:
VIBs Removed: HUAWEI_bootbank_ultrapath.mpp_8.06.010-00
VIBs Skipped:
```

Step 5 Restart the ESXi host.

----End

## 4.3.2 Uninstalling UltraPath for vCenter (for V100R008C50SPC500)

Uninstallation methods for UltraPath for vCenter are different based on vCenter versions. This section describes how to uninstall UltraPath for vCenter for different versions of vCenter.

#### 4.3.2.1 Uninstalling UltraPath for vCenter (for vCenter 5.X)

This section describes how to uninstall UltraPath for vCenter in vCenter 5.X.

#### Procedure

Step 1 Log in to the vCenter server.

#### 

The uninstallation procedure may vary depending on the operating system. Here Windows Server 2008 is used as an example.

- Step 2 Choose Start > Control Panel. The control panel is displayed.
- Step 3 Choose Program. The Program page is displayed.
- Step 4 Choose Programs and Features. The uninstallation page is displayed.
- Step 5 Right-click UltraPath for vCenter and choose Uninstall from the shortcut menu. The Question dialog box is displayed, as shown in Figure 4-1.

#### Figure 4-1 Question dialog box

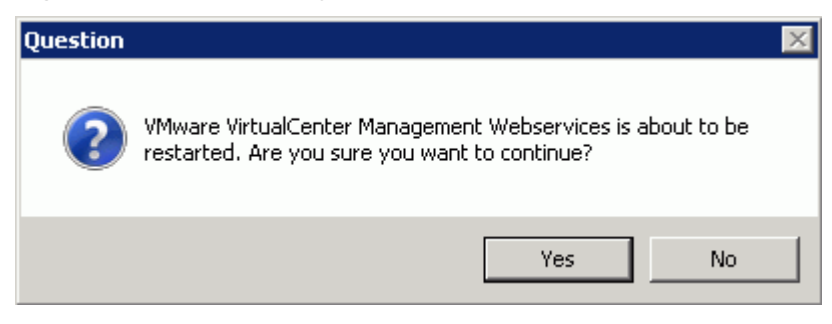

#### ΠΝΟΤΕ

During the uninstalling, the UltraPath Configuration page is displayed.

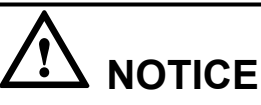

Only vCenter administrators can perform registration and removal operations, other users, such as assigned to the cluster or ESXi host administrator, do not be allowed for such operation.

- 1. In vCenter IP address, enter the IP address of the vCenter server.
- 2. In **vCenter username**, enter the user name for logging in to the vCenter server. If there is a domain name in the user name, enter the user name with the domain name.
- 3. In vCenter password, enter the user password for logging in to the vCenter server.
- 4. In Verification code, Enter the verification code that is displayed in the right figure.
- 5. Click Remove.

When going to the software removal page of the host where the vCenter server resides, manually enter the software registration page and input the following address for removal:

http://127.0.0.1:8080/ultrapathplugin/pluginmgmt/unregplugin.

You can remotely log in to the client of the vCenter server and enter the following address in the address box of the browser for removal:

http://vCenter IP:8080/ultrapathplugin/pluginmgmt/unregplugin, where vCenter IP is the IP address of the vCenter server.

Not remove a plug-in by entering the vCenter IP address such as 127.0.0.1.

Step 6 Confirm the information and click Yes.

The uninstallation information dialog box is displayed, as shown in Figure 4-2.

#### Figure 4-2 UltraPath for vCenter uninstallation information dialog box

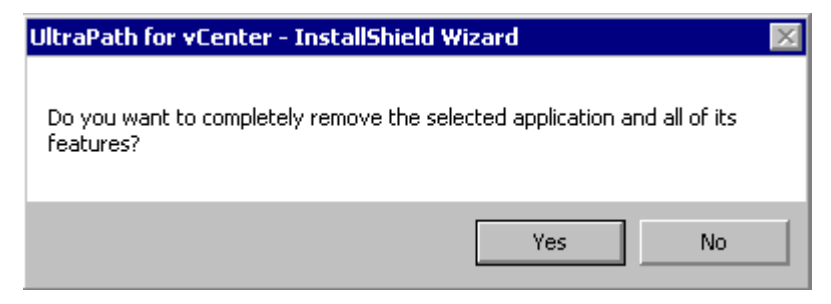

Step 7 Click Yes to start the uninstallation.

Step 8 After the uninstallation is complete, click Finish, as shown in Figure 4-3.
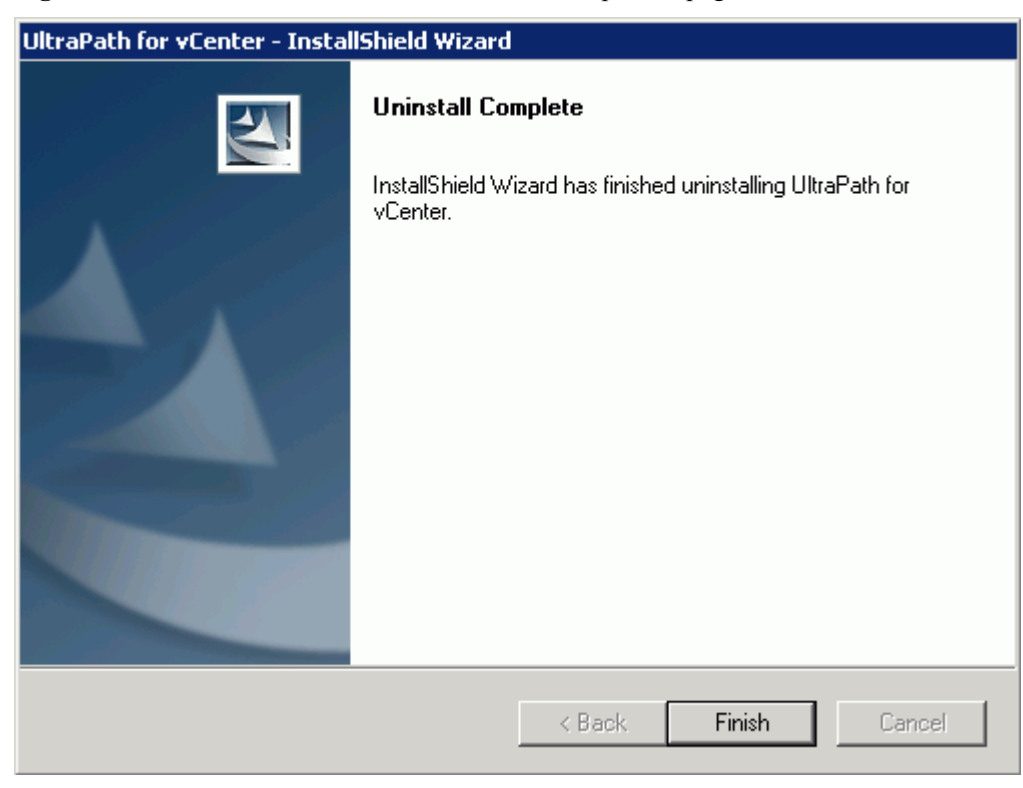

Figure 4-3 UltraPath for vCenter uninstallation completion page

#### 

If you uninstall UltraPath for vCenter when VMware vSphere Client is running, information about the UltraPath for vCenter plug-in will be left in VMware vSphere Client. The UltraPath for vCenter plug-in information has no impact at all on other service functions provided by VMware vSphere Client. If you want to clear the UltraPath for vCenter plug-in information, restart VMware vSphere Client.

----End

#### 4.3.2.2 Uninstalling UltraPath for vCenter (for vCenter 6.0)

Uninstallation methods for vCenter 6.0 running on different host operating systems are different. This section describes how to uninstall UltraPath for vCenter on Windows and Linux operating systems (VCSA 6.0).

#### 4.3.2.2.1 Uninstalling UltraPath for vCenter (for vCenter 6.0 deployed on Windows)

This section describes how to uninstall UltraPath for vCenter in vCenter 6.0 deployed on Windows. This operation is only applicable to UltraPath V100R008C50SPC500.

#### Prerequisites

The maintenance terminal is communicating properly with the vCenter server.

#### Procedure

Step 1 Uninstall UltraPath for vCenter.

```
Issue 03 (2016-12-20)
```

1. Log in to the vCenter server.

#### ΠΝΟΤΕ

The uninstallation procedure may vary depending on the operating system. Here Windows Server 2008 is used as an example.

- 2. Choose Start > Control Panel. The control panel is displayed.
- 3. Choose **Program**. The **Program** page is displayed.
- 4. Choose **Programs and Features**. The uninstallation page is displayed.
- 5. Right-click **UltraPath for vCenter** and choose **Uninstall** to start the uninstallation. The confirmation dialog box is displayed, as shown in **Figure 4-4**.

Figure 4-4 Dialog box for confirming uninstallation

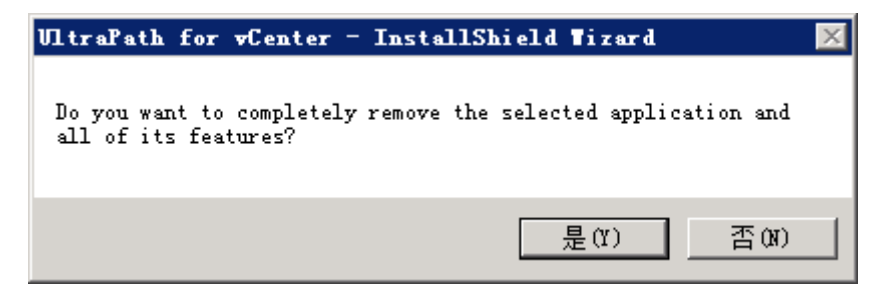

- 6. After confirmation, click Yes to start uninstallation.
- 7. After the uninstallation, click **Finish**, as shown in **Figure 4-5**.

Figure 4-5 UltraPath for vCenter uninstallation completion page

| VltraPath for vCenter – InstallShield ∎izard |                                                                                                |  |  |
|----------------------------------------------|------------------------------------------------------------------------------------------------|--|--|
|                                              | Uninstall Complete<br>InstallShield Wizard has finished uninstalling UltraPath for<br>vCenter. |  |  |
|                                              | < Back Finish Cancel                                                                           |  |  |

#### Step 2 Deregister UltraPath for vCenter.

- 1. Run a web browser on the maintenance terminal.
- 2. Type https://XXX.XXX.XXX.Mob in the address box and press Enter.

- XXX.XXX.XXX.XXX is the vCenter server's IP address.
- The browser may display a message indicating that the website has a security certificate error. Ignore this error and continue the login if the entered IP address is correct.
- You need to enter a user name and the password for the first login.

The **ManagedObjectReference:ServiceInstance** page of the vCenter MOB (Managed Object Browser) is displayed.

3. Under **Properties**, click **content**.

The ServiceContent page is displayed.

- 4. Under **Properties**, click **ExtensionManager**.
  - The ManagedObjectReference:ExtensionManager page is displayed.
- Under Methods, click UnregisterExtension.
   The void UnregisterExtension page under ManagedObjectReference:ExtensionManager is displayed.
- 6. For VALUE of Parameters, enter the name of the UltraPath for vCenter plug-in com.storage.issp.ultrapathplugin.
- 7. Click **Invoke Method** and the unregistration of the UltraPath for vCenter plug-in begins. If **Method Invocation Result: void** is displayed, the unregistration is successful.

----End

#### 4.3.2.2.2 Uninstalling UltraPath for vCenter (Applicable to vCenter 6.0 on VCSA 6.0)

This section describes how to uninstall UltraPath for vCenter in vCenter 6.0 deployed on VCSA 6.0. This operation is only applicable to UltraPath V100R008C50SPC500.

#### Prerequisites

The maintenance terminal is communicating properly with the vCenter server.

#### Procedure

Step 1 Uninstall UltraPath for vCenter.

- 1. Log in to the Linux host (the vCenter server) where VCSA 6.0 resides as user root.
- 2. Run **rpm** -**qa** |*grep Ultra* to view the name of UltraPath for vCenter. This section shows how to uninstall **UltraPath-for-vCenter-1.6.50-2**.

localhost:~ # rpm -qa |grep Ultra UltraPath-for-vCenter-1.6.50-2

3. Run **rpm** -e *UltraPath-for-vCenter-1.6.50* – 2 to uninstall UltraPath for vCenter.

```
localhost:~ # rpm -e UltraPath-for-vCenter-1.6.50-2
UltraPath for vCenter has been successfully uninstalled. Please make sure
unregister the UltraPath for vCenter plug-in.
```

#### Step 2 Deregister UltraPath for vCenter.

- 1. Run a web browser on the maintenance terminal.
- Type https://XXX.XXX.XXX.Mob in the address box and press Enter.
   NOTE
  - XXX.XXX.XXX.XXX is the vCenter server's IP address.
  - The browser may display a message indicating that the website has a security certificate error. Ignore this error and continue the login if the entered IP address is correct.
  - You need to enter a user name and the password for the first login.

The **ManagedObjectReference:ServiceInstance** page of the vCenter MOB (Managed Object Browser) is displayed.

3. Under Properties, click content.

The ServiceContent page is displayed.

4. Under **Properties**, click **ExtensionManager**.

The ManagedObjectReference:ExtensionManager page is displayed.

- Under Methods, click UnregisterExtension.
   The void UnregisterExtension page under ManagedObjectReference:ExtensionManager is displayed.
- 6. For VALUE of Parameters, enter the name of the UltraPath for vCenter plug-in com.storage.issp.ultrapathplugin.
- 7. Click **Invoke Method** and the unregistration of the UltraPath for vCenter plug-in begins. If **Method Invocation Result: void** is displayed, the unregistration is successful.

----End

## 4.3.3 Uninstalling UltraPath for vCenter

Uninstallation methods for UltraPath for vCenter are different based on vCenter versions. This section describes how to uninstall UltraPath for vCenter for different versions of vCenter.

#### 4.3.3.1 Uninstalling UltraPath for vCenter (for vCenter 5.X)

This section describes how to uninstall UltraPath for vCenter in vCenter 5.X.

#### Procedure

**Step 1** Log in to the vCenter server.

#### 

The uninstallation procedure may vary depending on the operating system. Here Windows Server 2008 is used as an example.

- Step 2 Choose Start > Control Panel. The control panel is displayed.
- Step 3 Choose Program. The Program page is displayed.
- Step 4 Choose Programs and Features. The uninstallation page is displayed.
- Step 5 Right-click UltraPath for vCenter and choose Uninstall from the shortcut menu. The Question dialog box is displayed, as shown in Figure 4-6.

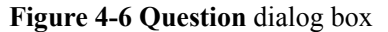

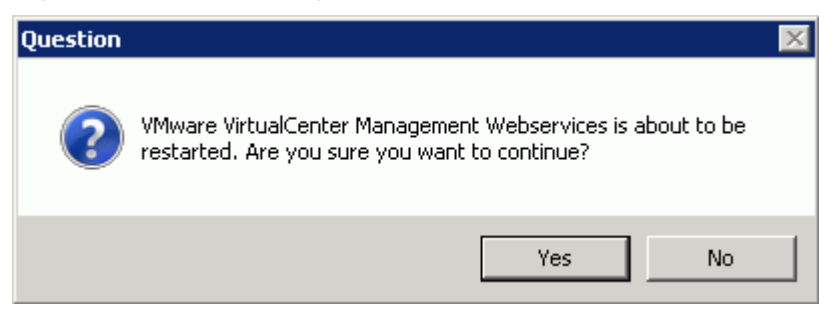

#### 

During the uninstalling, the UltraPath Configuration page is displayed.

# 

Only vCenter administrators can perform registration and removal operations, other users, such as assigned to the cluster or ESXi host administrator, do not be allowed for such operation.

- 1. In vCenter IP address, enter the IP address of the vCenter server.
- 2. In **vCenter username**, enter the user name for logging in to the vCenter server. If there is a domain name in the user name, enter the user name with the domain name.
- 3. In vCenter password, enter the user password for logging in to the vCenter server.
- 4. In Verification code, Enter the verification code that is displayed in the right figure.
- 5. Click Remove.

When going to the software removal page of the host where the vCenter server resides, manually enter the software registration page and input the following address for removal:

http://127.0.0.1:8080/ultrapathplugin/pluginmgmt/unregplugin.

You can remotely log in to the client of the vCenter server and enter the following address in the address box of the browser for removal:

http://vCenter IP:8080/ultrapathplugin/pluginmgmt/unregplugin, where vCenter IP is the IP address of the vCenter server.

Not remove a plug-in by entering the vCenter IP address such as 127.0.0.1.

Step 6 Confirm the information and click Yes.

The uninstallation information dialog box is displayed, as shown in Figure 4-7.

Figure 4-7 UltraPath for vCenter uninstallation information dialog box

| UltraPath for vCenter - InstallShield Wizard                                       |  |  |
|------------------------------------------------------------------------------------|--|--|
| Do you want to completely remove the selected application and all of its features? |  |  |
| Yes No                                                                             |  |  |

Step 7 Click Yes to start the uninstallation.

Step 8 After the uninstallation is complete, click Finish, as shown in Figure 4-8.

| UltraPath for vCenter - InstallShield Wizard |                                                                                                |  |  |
|----------------------------------------------|------------------------------------------------------------------------------------------------|--|--|
|                                              | Uninstall Complete<br>InstallShield Wizard has finished uninstalling UltraPath for<br>vCenter. |  |  |
|                                              | < Back Finish Cancel                                                                           |  |  |

Figure 4-8 UltraPath for vCenter uninstallation completion page

#### 

If you uninstall UltraPath for vCenter when VMware vSphere Client is running, information about the UltraPath for vCenter plug-in will be left in VMware vSphere Client. The UltraPath for vCenter plug-in information has no impact at all on other service functions provided by VMware vSphere Client. If you want to clear the UltraPath for vCenter plug-in information, restart VMware vSphere Client.

#### ----End

#### 4.3.3.2 Uninstalling UltraPath for vCenter (for vCenter 6.0)

Uninstallation methods for vCenter 6.0 running on different host operating systems are different. This section describes how to uninstall UltraPath for vCenter on Windows and Linux operating systems (VCSA 6.0).

#### 4.3.3.2.1 Uninstalling UltraPath for vCenter (for vCenter 6.0 deployed on Windows)

This section describes the procedure for uninstalling UltraPath for vCenter.

#### Prerequisites

The maintenance terminal is communicating properly with the vCenter server.

#### Procedure

- Step 1 Run a web browser on the maintenance terminal.
- Step 2 Type https://XXX.XXX.XXX.Mob in the address box and press Enter.

ΠΝΟΤΕ

- XXX.XXX.XXX.XXX is the vCenter server's IP address.
- The browser may display a message indicating that the website has a security certificate error. Ignore this error and continue the login if the entered IP address is correct.
- You need to enter a user name and the password for the first login.

The **ManagedObjectReference:ServiceInstance** page of the vCenter MOB (Managed Object Browser) is displayed.

Step 3 Under Properties, click content.

The ServiceContent page is displayed.

- Step 4Under Properties, click ExtensionManager.The ManagedObjectReference:ExtensionManager page is displayed.
- Step 5 Under Methods, click UnregisterExtension.

The void UnregisterExtension page under ManagedObjectReference:ExtensionManager is displayed.

- Step 6 For VALUE of Parameters, enter the name of the UltraPath for vCenter plug-in com.storage.issp.ultrapathplugin.
- **Step 7** Click **Invoke Method** and the unregistration of the UltraPath for vCenter plug-in begins. If **Method Invocation Result: void** is displayed, the unregistration is successful.
- Step 8Log in to the vCenter server and delete the com.storage.issp.ultrapathplugin-1.x.x folder of<br/>UltraPath for vCenter plug-in under the vCenter server installation directory: ProgramData<br/>\VMware\vCenterServer\cfg\vsphere-client\vc-packages\vsphere-client-serenity. The<br/>uninstallation of the UltraPath for vCenter plug-in is complete.

#### 

If you uninstall UltraPath for vCenter when VMware vSphere Client is running, information about the UltraPath for vCenter plug-in will be left in VMware vSphere Client. The UltraPath for vCenter plug-in information has no impact at all on other service functions provided by VMware vSphere Client. If you want to clear the UltraPath for vCenter plug-in information, restart VMware vSphere Client.

#### ----End

#### 4.3.3.2.2 Uninstalling UltraPath for vCenter (Applicable to vCenter 6.0 on VCSA 6.0)

This section describes how to uninstall UltraPath for vCenter in vCenter 6.0 deployed on VCSA 6.0.

#### Prerequisites

The maintenance terminal is communicating properly with the vCenter server.

#### Procedure

Step 1 Run a web browser on the maintenance terminal.

#### Step 2 Type https://XXX.XXX.XXX.Mob in the address box and press Enter.

- XXX.XXX.XXX.XXX is the vCenter server's IP address.
- The browser may display a message indicating that the website has a security certificate error. Ignore this error and continue the login if the entered IP address is correct.
- You need to enter a user name and the password for the first login.

The **ManagedObjectReference:ServiceInstance** page of the vCenter MOB (Managed Object Browser) is displayed.

- Step 3 Under Properties, click content. The ServiceContent page is displayed.
- Step 4 Under Properties, click ExtensionManager. The ManagedObjectReference:ExtensionManager page is displayed.
- Step 5
   Under Methods, click UnregisterExtension.

   The void UnregisterExtension page under ManagedObjectReference:ExtensionManager is displayed.
- **Step 6** For **VALUE** of **Parameters**, enter the name of the UltraPath for vCenter plug-in **com.storage.issp.ultrapathplugin**.
- **Step 7** Click **Invoke Method** and the unregistration of the UltraPath for vCenter plug-in begins. If **Method Invocation Result: void** is displayed, the unregistration is successful.
- Step 8 Log in to the vCenter server and delete the com.storage.issp.ultrapathplugin-1.x.x folder of UltraPath for vCenter plug-in under the vCenter server installation directory: /etc/vmware/ vsphere-client/vc-packages/vsphere-client-serenity/. The uninstallation of the UltraPath for vCenter plug-in is complete.

If you uninstall UltraPath for vCenter when VMware vSphere Client is running, information about the UltraPath for vCenter plug-in will be left in VMware vSphere Client. The UltraPath for vCenter plug-in information has no impact at all on other service functions provided by VMware vSphere Client. If you want to clear the UltraPath for vCenter plug-in information, restart VMware vSphere Client.

----End

# $5_{FAQs}$

# **About This Chapter**

This chapter provides answers to frequently asked questions about UltraPath for vSphere configuration or management. You can refer to this chapter when troubleshooting similar problems.

5.1 How to Setting System Logs?

5.2 How to Correctly Change a LUN Mapping View on a Storage Array?

5.3 How Can I Configure the core dump Partition of ESXi Hosts in SAN Boot Scenarios?

5.4 Why Does PSOD Occur When HyerMetro LUNs Are Converted to Common LUNs and Remapped to the Host?

# 5.1 How to Setting System Logs?

#### Question

How to setting system logs?

#### Answer

After the UlraPath is installed, change the system log size to provide sufficient storage space for system logs, facilitating subsequent analysis and maintenance of the UltraPath. There are two ways to configure the syslog service on the ESXi host: vSphere Client and esxcli system syslog vCLI. For details about how to setting system logs, refer to the following section

## 5.1.1 Setting syslog on the vSphere Client

This section describes how to set syslog.log and vmkernel.log on the vSphere Client.

#### Procedure

- Step 1 Log in to the VMvare vSphere Client.
- Step 2 In the left navigation tree, select the host you want to configure.
- Step 3 Click the Configuration tab.
- Step 4In the Software area, click Advanced Settings.The Advanced Settings page is displayed.
- Step 5 Set system logs.
  - Set syslog.log.
    - a. On the Advanced Settings page, choose Syslog > loggers > syslog.
    - b. In the right pane, set Syslog.loggers.syslog.rotate and Syslog.loggers.syslog.size.

- Syslog.loggers.syslog.rotate: Sets the maximum number of archives. The default value is 8.
- Syslog.loggers.syslog.size: Sets the default log size before the system rotates logs. The default value is 10,240.
- c. Click **OK** to complete the **syslog.log** settings.
- Set vmkernel.log.
  - a. On the Advanced Settings page, choose Syslog > loggers > vmkernel.
  - b. In the right pane, set **Syslog.loggers.vmkernel.rotate** and **Syslog.** loggers.vmkernel.size.

ΠΝΟΤΕ

- Syslog.loggers.vmkernel.rotate: Sets the maximum number of archives. The default value is 8.
- Syslog. loggers.vmkernel.size: Sets the default log size before the system rotates logs. The default value is 10,240.

c. Click **OK** to complete the **vmkernel.log** settings.

----End

### 5.1.2 Setting syslog on the vCLI

This section describes how to set syslog.log and vmkernel.log on the vCLI.

#### Procedure

- Step 1 Start the ESXi Shell client.
- Step 2 Run esxcli system syslog config logger list to list the current log configuration information.

# esxcli system syslog config logger list

```
The syslog configuration information is as follows:
Description: Default syslog catch-all
Destination: syslog.log
ID: syslog
Rotation Size: 1024
Rotations: 8
```

The Vmkernel configuration information is as follows: Description: vmkernel logs Destination: vmkernel.log ID: vmkernel Rotation Size: 1024 Rotations: 8

- **Step 3** Run **esxcli system syslog config logger set --id**=*syslog* --**rotate**=8 --**size**=30720 to set the **syslog.log** configuration information.
- **Step 4** Run **esxcli system syslog config logger set --id**=*vmkernel* --**rotate**=8 --**size**=30720 to set the **vmkernel.log** configuration information.
- Step 5 After completing the settings, run esxcli system syslog reload for the settings to take effect.
- Step 6 Run esxcli system syslog config logger list to list the current log configuration information.

# esxcli system syslog config logger list

```
The syslog configuration information is as follows:
Description: Default syslog catch-all
Destination: syslog.log
ID: syslog
Rotation Size: 30720
Rotations: 8
```

The Vmkernel configuration information is as follows:

```
Description: vmkernel logs
Destination: vmkernel.log
ID: vmkernel
Rotation Size: 30720
Rotations: 8
```

```
----End
```

## 5.1.3 Configuring the Remote Log on the esxcli

This section describes how to configure the remote log on the esxcli

#### Procedure

- Step 1 Start the ESXi Shell client.
- Step 2 Run esxcli system syslog config get to list the current log configuration information.
- **Step 3** Set the new host configuration information and options that need to be changed, as shown in the command output:

```
#esxcli system syslog config set --logdir=/path/to/vmfs/directory/ --
loghost=RemoteHostname --logdir-unique=true|false --default-rotate=NNN --default-
size=NNN
```

```
Configure the remote system log, as shown in the following command output:
#esxcli system syslog config set --loghost='tcp://10.11.12.13:1514'
Or
```

```
esxcli system syslog config set --loghost='udp://10.11.12.13:514'
```

#### 

If ESXi5.0 needs to use UDP, you must download the ESXi patch. For details, see VMware ESXi 5.0, Patch ESXi-5.0.0-20120704001-standard (2019113).

----End

### 5.1.4 Setting the Remote Log on the vSphere Client

This section describes how to configure a remote log on the vSphere Client.

#### Procedure

- Step 1 Log in to the VMvare vSphere Client.
- Step 2 In the right navigation tree, select the host you want to configure.
- Step 3 Click the Configuration tab.
- Step 4In the Software area, click Advanced Settings.The Advanced Settings page is displayed.
- Step 5 On the Advanced Settings page, choose Syslog > global.
- Step 6 In the right pane, set the remote log. Table 5-1 describes related parameters.

Table 5-1 General parameters

| Parameter                       | Description                                                                                                    | Value                     |
|---------------------------------|----------------------------------------------------------------------------------------------------|---------------------------|
| Syslog.global.d<br>efaultRotate | Sets the maximum number of<br>archives to keep.<br>You can set this number globally<br>and for individual subloggers.                                | [Default value]<br>8      |
| Syslog.global.d<br>efaultSize   | Sets the default size of the log, in<br>KB, before the system rotates<br>logs.<br>You can set this number globally<br>and for individual subloggers. | [Default value]<br>30,960 |

| Parameter                 | Description                                                                                                    | Value                   |
|---------------------------|----------------------------------------------------------------------------------------------------|-------------------------|
| Syslog.global.<br>LogDir  | Directory where logs are saved.<br>The directory can be located on<br>mounted NFS or VMFS<br>volumes. Only the /scratch<br>directory on the local file system<br>is persistent across reboots. The<br>directory should be specified as<br>[ <i>datastorename</i> ] <i>path_to_file</i><br>where the path is relative to the<br>root of the volume backing the<br>datastore. For example, the path<br>[storage1] var/log/messages<br>maps to the path /vmfs/volumes/<br>storage1/var/log/messages. If<br>no path is specified, all log files<br>are sent to /var/log. | [Default value]<br>None |
| Syslog.global.<br>LogHost | Remote host to which syslog<br>messages are forwarded and port<br>on which the remote host<br>receives syslog messages.<br>You can include the protocol and<br>port, for example, ssl://<br>hostName1:514. UDP (default),<br>TCP, and SSL are supported.<br>The remote host must have<br>syslog installed and correctly<br>configured to receive the<br>forwarded syslog messages. See<br>the documentation for the syslog<br>service installed on the remote<br>host for information on<br>configuration.                                                           | [Default value]<br>None |

Step 7 Click OK.

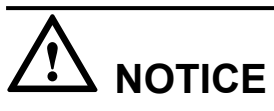

If the remote log configuration requires enabling ports 514 and 1514 of the firewall outbound connection, run the following command on the esxcli:

#esxcli network firewall ruleset set --ruleset-id=syslog --enabled=true

#esxcli network firewall refresh

----End

# **5.2 How to Correctly Change a LUN Mapping View on a Storage Array?**

#### Question

How to correctly change a LUN mapping view on a storage array?

#### Answer

If you remove a LUN mapping on an array and add the LUN to the host again in a different mapping sequence, the corresponding **Host LUN ID** will change and a series of exceptions will be caused.

To rectify this fault, you must comply with the following steps to change the LUN mapping view.

#### Solution

• Scenario 1

The LUN has been added to VMs in the mode of raw disk mapping or virtual disk mapping.

- a. Before removing the LUN mappings on the array, ask the administrator to stop the services running on the disk, namely, the LUN. Remove the corresponding raw disk mapping or virtual disk mapping from VMs.
- b. Delete the LUN mapping view on the GUI management page (ISM or DeviceManager) of the array and add a new LUN mapping to the host.
- c. Scan for the disk again.

If the host operating system is ESXi 5.0, run the **esxcfg-rescan** -A command twice to scan for the disk. If the host operating system is ESXi 5.1/5.5/6.0, you only need to run the **esxcfg-rescan** -A command once to scan for the disk.

- d. Add the LUN to VMs again in the mode of raw disk mapping or virtual disk mapping.
- e. Contact the administrator to start services.
- Scenario 2

The LUN is not provided for VMs.

- a. Delete the LUN mapping view on the GUI management page (ISM or DeviceManager) of the array and add a new LUN mapping to the host.
- b. If the host operating system is ESXi 5.0, run the **esxcfg-rescan -A** command twice to scan for the disk. If the host operating system is ESXi 5.1/5.5/6.0, you only need to run the **esxcfg-rescan -A** command once to scan for the disk. The disk information is thereby updated.

# **5.3 How Can I Configure the core dump Partition of ESXi Hosts in SAN Boot Scenarios?**

#### Question

How can I configure the **core dump** partition of ESXi hosts in SAN boot scenarios?

#### Answer

When **core dump** is triggered, the system saves the onsite information to a valid partition of a system disk on a host before the system breaks down. Only the latest onsite information is saved in the partition and all previous information is cleared. The valid partition is called **core dump**. ESXi hosts provide commands used to configure the **core dump** partition. In SAN boot scenarios, after an operating system is installed, a valid **core dump** partition has been automatically configured by default.

The method used to confirm and configure the **core dump** partition of ESXi hosts is as follows:

1. Run the **esxcfg-dumppart -l** command to check whether the **core dump** partition is activated.

```
~ # esxcfg-dumppart -1
VM Kernel Name
naa.674a063100f89a1e026196260000001f:7 /vr
674a063100f89a1e02619626000001f:7 no
naa.674a063100f89a1e026196260000001f:9 /vr
674a063100f89a1e02619626000001f:9 yes
```

Console Is Active Is Configured /vmfs/devices/disks/naa. no /vmfs/devices/disks/naa. yes

- 2. The following conditions exist:
  - a. If no dump partition is configured, the values of all **core dump** partitions' **Is Configured** parameters are **no**. Run the **esxcfg-dumppart -S** command to configure and activate them.
  - b. If the value of one core dump partition's Is Active parameter is yes, the core dump partition has been activated. You do not need to configure the core dump partition. If the values of all core dump partitions' Is Active parameters are no, no core dump partition is activated. Run the esxcfg-dumppart -a command to activate a core dump partition.

# 5.4 Why Does PSOD Occur When HyerMetro LUNs Are Converted to Common LUNs and Remapped to the Host?

#### Question

Why does purple screen of death (PSOD) occur when HyerMetro LUNs are converted to common LUNs and remapped to the host?

#### Answer

PSOD occurs when the ESXi system detects file systems with the same UUID, as shown in **Figure 5-1**.

#### Figure 5-1 PSOD on the ESXi System

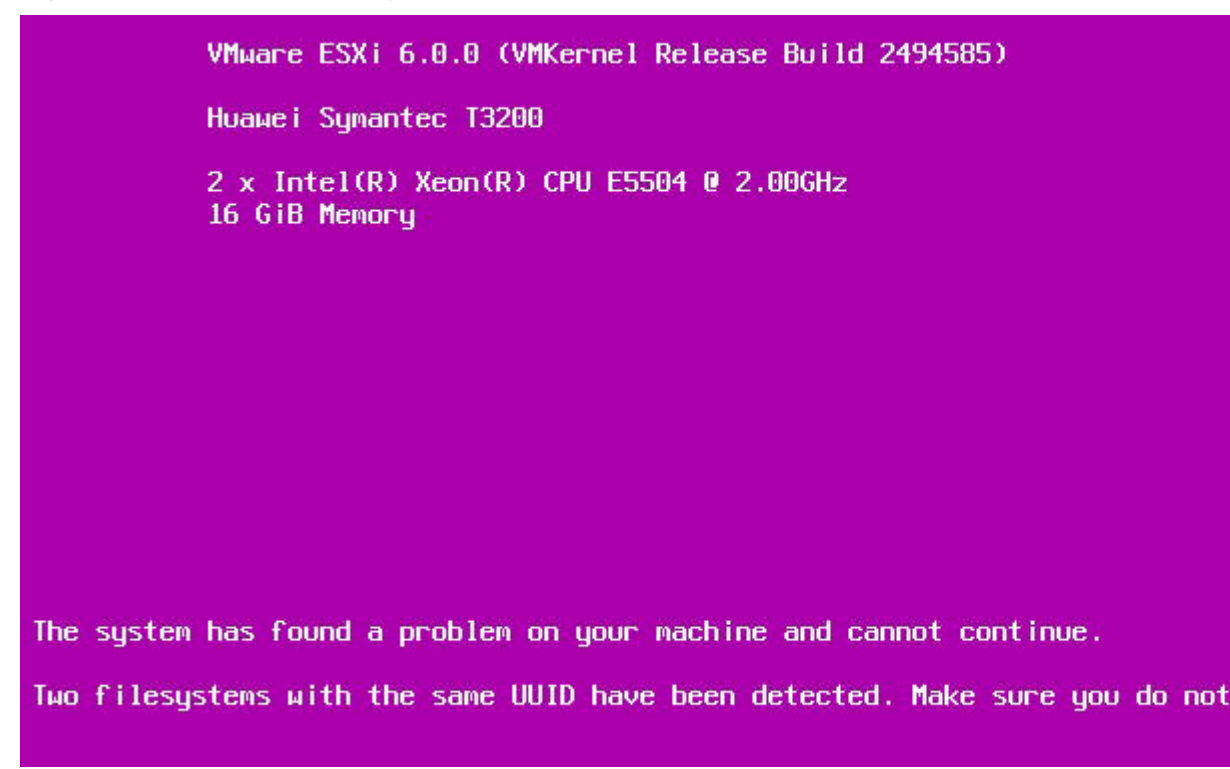

After HyerMetro LUNs are converted to common LUNs and re-mapped to the ESXi host, the system detects two file systems of the same UUID because the two LUNs are the same. As a result, PSOD occurs. To solve the problem, remove redundant LUN mappings not used by the host or format either LUN and then restart the host.

Do not add two same LUNs to an ESXi host. For details, see VMware knowledge base.

# A Commonly Used CLI Management

# Commands

The commonly used CLI management commands of UltraPath include basic operation commands, UltraPath management commands, and LUN management commands.

This document describes commands used by customers when they use Huawei products to deploy and maintain a network.

Some advanced commands are used to implement a project or locate faults. Improper use of those commands may cause device exceptions or service interruptions. This document does not provide the advanced commands. If you need such commands, contact Huawei for help.

Some arrays do not support query of some information. Such information is displayed as -- in UltraPath.

#### A.1 Basic Operation Commands

Basic operation commands are used to query details about commands, and about how to log in to or log out of the UltraPath for vSphere management module.

#### A.2 System Management Commands

The UltraPath system management commands include common management commands and commands for advanced parameter settings.

#### A.3 LUN Management Commands

LUN management commands include commands for viewing storage system information and virtual disk information.

#### A.4 UltraPath Other Commands

Introduce UltraPath other commands that are excluded in above.

# A.1 Basic Operation Commands

Basic operation commands are used to query details about commands, and about how to log in to or log out of the UltraPath for vSphere management module.

# A.1.1 Remotely Logging In to the CLI

This section describes how to remotely log in to the CLI of UltraPath for vSphere.

#### Procedure

- **Step 1** Download the vSphere CLI tool (supporting Windows and Linux only) based on your client's operating system and install the tool on a client that can access the ESXi host.
- Step 2 In the the vSphere CLI directory of the VMware folder, open Command Prompt.
- Step 3 On the cmd window, send settings or query commands to the ESXi host. The following uses the ESXi host whose IP address is 10.158.196.37 and the show version command as an example:

```
C:\Program Files (x86)\VMware\VMware vSphere CLI\bin>esxcli --server 10.158.196.37
--username root --password xxxxxx upadm show version
```

#### 

If you cannot log in to the ESXi host using VMware vSphere CLI 6.0, see VMware Official Knowledge Base to troubleshoot fault.

#### ----End

# A.1.2 Logging in to the CLI Locally

This section describes how to log in to the CLI of UltraPath for vSphere.

#### Function

The **esxcli upadm** command is used to log in to the command-line interface (CLI) of UltraPath for vSphere.

#### 

All UltraPath for vSphere commands start with **esxcli upadm**, such as **esxcli upadm show version**. The description of **esxcli upadm** is not provided in the other parts of the document.

This document uses local CLI login as an example.

#### Format

esxcli upadm

#### Parameters

None

#### Level

User root

#### **Usage Guidelines**

Log in to the vSphere CLI management interface, run **esxcli upadm show version** to check the version of UltraPath for vSphere.

~ # esxcli upadm show version Software Version : 8.06.010 Driver Version : 8.06.010

#### Example

To use the UltraPath CLI, log in to the vSphere CLI management interface from a local PC.

```
~ # esxcli upadm
Usage: esxcli upadm {cmd} [cmd options]
Available Namespaces:
   set Set UltraPath settings.
   check Check UltraPath settings.
   clear Clear UltraPath settings.
   show Display UltraPath information.
   start Start UltraPath operations.
```

#### System Response

The following table explains some parameters in the command output:

| Parameter | Description                                                                                                    | Default Value |  |
|-----------|----------------------------------------------------------------------------------------------------|---------------|--|
| set       | The <b>esxcli upadm set</b><br>command is used to display<br>settings-related commands<br>of UltraPath for vSphere.   | None          |  |
| check     | The <b>esxcli upadm check</b><br>command is used to display<br>check-related commands of<br>UltraPath for vSphere.    | None          |  |
| clear     | The <b>esxcli upadm clear</b><br>command is used to display<br>clearing-related commands<br>of UltraPath for vSphere. | None          |  |
| show      | The <b>esxcli upadm show</b><br>command is used to display<br>query-related commands of<br>UltraPath for vSphere.     | None          |  |
| start     | The <b>esxcli upadm start</b><br>command is used to display<br>start-related commands of<br>UltraPath for vSphere.    | None          |  |

# A.1.3 Command Conventions

You are required to follow the format conventions when you use the CLI commands.

 Table A-1 lists the format conventions.

| Convention   | Description                                                                                                    |
|--------------|----------------------------------------------------------------------------------------------------|
| Boldface     | The keywords of a command line are in <b>boldface</b> . This part should stay unchanged and need to be entered as it is.                    |
| Italic       | Command arguments are in <i>italics</i> . This part needs to be replaced with an actual value.                                              |
| []           | Items (keywords or arguments) in brackets [] are optional.                                                                                  |
| { x   y   }  | Optional items are grouped in braces and separated by vertical bars. One item is selected.                                                  |
| [ x   y   ]  | Optional items are grouped in brackets and separated by vertical bars. One item is selected or no item is selected.                         |
| { x   y   }* | Optional items are grouped in braces and separated by vertical<br>bars. A minimum of one item or a maximum of all items can<br>be selected. |
| [ x   y   ]* | Optional items are grouped in brackets and separated by vertical bars. Several items or no item can be selected.                            |

| Table A-1 Com | mand conventions |
|---------------|------------------|
|---------------|------------------|

#### 

If the name of the disk array or LUN is in Chinese and the encoding format of the login tool is incorrect, garbled characters are displayed after the multipathing command is executed. Set the encoding format of the login tool.

# **A.2 System Management Commands**

The UltraPath system management commands include common management commands and commands for advanced parameter settings.

# A.2.1 Querying the Version of UltraPath for vSphere

#### Function

The show version command is used to query the version of UltraPath for vSphere.

#### Format

show version [--verbose | -v]

#### Parameters

| Parameter     | Description                                      | Default Value |
|---------------|--------------------------------------------------|---------------|
| verbose or -v | Used to query the UltraPath version information. | None          |

#### Level

User root

#### **Usage Guidelines**

The version of UltraPath for vSphere can be queried only after the software is installed successfully.

- Run the **show version** command to query the information about UltraPath version and driver version.
- Run the **show version** --verbose command to query the information about UltraPath version, driver version, and product version.
- Run the **show version** --v command to query the information about UltraPath version, driver version, and product version.

#### Example

• On the CLI, run the **esxcli upadm show version** command to query the information about UltraPath version and driver version.

```
~ # esxcli upadm show version
Software Version : 8.06.010
Driver Version : 8.06.010
```

• On the CLI, run the **esxcli upadm show version** --verbose command to query the information about UltraPath version, driver version, and product version.

```
~ # esxcli upadm show version --verbose
Software Version : 8.06.010
Driver Version : 8.06.010
Product Version : V100R008C50
```

• On the CLI, run the **esxcli upadm show version -v** command to query the information about UltraPath version, driver version, and product version.

```
~ # esxcli upadm show version -v
Software Version : 8.06.010
Driver Version : 8.06.010
Product Version : V100R008C50
```

#### System Response

None

# A.2.2 Querying Configuration File Information

#### Function

The **show upconfig** command is used to query the configuration of UltraPath for vSphere, including the working mode, load balancing policy, and LUN trespass function.

#### Format

show upconfig [ -a array-id | -l vlun-id ]

#### **Parameters**

| Keyword and Parameter | Description                                                                                                    | Default Value |
|-----------------------|----------------------------------------------------------------------------------------------------|---------------|
| -a array-id           | ID of a storage system.<br>You can run <b>show</b><br><b>diskarray</b> without an ID to<br>display all storage system<br>IDs. | None          |
| -l vlun-id            | ID of a virtual LUN.<br>You can run <b>show vlun</b><br>without an ID to display all<br>virtual LUN IDs.                      | None          |

#### Level

User root

#### **Usage Guidelines**

- Run **show upconfig** to display all configuration information about UltraPath for vSphere.
- Run **show upconfig -a** *array-id* to check UltraPath for vSphere configuration information about a specified storage system.
- Run the **show upconfig** -l *vlun-id* command to check UltraPath for vSphere configuration information about a specified virtual LUN.

#### Example

• Query all configuration information about UltraPath for vSphere.

```
Io Retry Delay : 0
                        Faulty path check interval : 10
                        Idle path check interval : 60
                        Failback Delay Time : 0
                        Max io retry timeout : 1800
                     Path reliability configuration
                        Timeout degraded statistical time : 600
                        Timeout degraded threshold : 1
                        Timeout degraded path recovery time : 1800
                        Intermittent IO error degraded statistical time : 300
                        Min. I/Os for intermittent IO error degraded statistical : 5000
                        Intermittent IO error degraded threshold : 20
                        Intermittent IO error degraded path recovery time : 1800
                        Intermittent fault degraded statistical time : 1800
                        Intermittent fault degraded threshold : 3
                        Intermittent fault degraded path recovery time : 3600
                        High latency degraded statistical time : 300
                        High latency degraded threshold : 1000
                        High latency degraded path recovery time : 3600
                        Sensitive delayed degraded threshold : 30000
                        Sensitive delayed degraded recovery time : 120
                     APDtoPDL configuration
                        APD to PDL Mode : off
                        APD to PDL Timeout : 10
                     HyperMetro configuration
                        HyperMetro Primary Array SN : Not configured
                        HyperMetro WorkingMode : read write within primary array
                        HyperMetro Split Size : 128MB
                    Query UltraPath for vSphere configuration information about a specified storage system.
                     ~ # esxcli upadm show upconfig -a 0
                     _____
                     UltraPath Configuration
                                              _____
                     Working Mode : load balancing between controllers
                     LoadBalance Mode : round-robin
                     Loadbanlance io threshold : 1
                    LUN Trespass : on
                    Max io retry timeout : 1800
                    Query UltraPath for vSphere configuration information about a specified virtual LUN.
                     ~ # esxcli upadm show upconfig -1 1
                     _____
                     UltraPath Configuration
                                              _____
                     Working Mode : load balancing between controllers
                     LoadBalance Mode : round-robin
                     Loadbanlance io threshold : 1
                    LUN Trespass : on
                    Max io retry timeout : 1800
System Response
```

None

# A.2.3 Querying Physical Path Information

#### Function

The **show path** command is used to query information about a specified or all physical paths, including the working status, owning storage system, owning controller, and owning HBA.

#### Format

show path [ -a array-id | -p path-id ]

#### Parameters

| Keyword and Parameter | Description                                                                                                    | Default Value |
|-----------------------|----------------------------------------------------------------------------------------------------|---------------|
| -a array-id           | ID of a storage system.                                                                                                    | None          |
|                       | You can run <b>show</b><br><b>diskarray</b> without an ID to<br>display all storage system<br>IDs.                                                         |               |
| -p path-id            | ID of a physical path.                                                                                                    | None          |
|                       | You can run <b>show path</b><br>without an ID to display all<br>physical path IDs.                                                                         |               |
|                       | <b>NOTE</b><br>You can query a maximum of<br>eight physical paths'<br>performance statistics at a<br>time. Use comas (,) to separate<br>physical path IDs. |               |

#### Level

User root

#### **Usage Guidelines**

• Run the **show path** command to check the working status of all physical paths.

#### ΠΝΟΤΕ

When the **show path** command is executed, you can only view the information about a maximum of eight paths on one controller.

- Run the **show path** -a *array-id* command to check the working status of a specified storage system's physical paths.
- Run the **show path -p** *path-id* command to check the working status of a specified physical path.

#### Example

• Check the working status and path IDs of all physical paths.

~ # esxcli upadm show path

|         |                                         | NT          | Q          |                  | Dette |
|---------|-----------------------------------------|-------------|------------|------------------|-------|
| Path .  | D Initiator Port                        | Array Name  | Controller | Target Port      | Path  |
| Slale   | LOODOOD                                 | pe Port ID  | 0.0        | 24110022-10-2440 |       |
| Normal  | 10000000009409408                       | nvs.storage | UB         | 24110022a10e24d0 |       |
| 1       | 10000000000000000                       |             | 0.7        | 22010022-10-24-0 |       |
| Mormal  | 1000000003269408                        | nvs.storage | UA         | 22010022a10e24d0 |       |
| NOTINAL | 10000000000000000                       |             | 0.7        | 22000022-10-2440 |       |
| 2       | 100000000000000000000000000000000000000 | HVS.SLOPage | UA         | 22000022a10e24d0 |       |

| 2                                                          | 10000000000000000000000                                                                                       | UVC Ctowage                                                                               | 0.D                  | 24100022-10-2440                                                             |    |
|------------------------------------------------------------|----------------------------------------------------------------------------------------------------|-------------------------------------------------------------------------------------------|----------------------|------------------------------------------------------------------------------|----|
| Normal                                                     | <br>                                                                                                    | FC                                                                                        | UВ                   | 24100022a1002400                                                             |    |
|                                                            |                                                                                                    |                                                                                           |                      |                                                                              |    |
| Check the                                                  | e physical paths of th                                                                                        | ne storage syster                                                                         | n whose ID is        | <b>0</b> .                                                                   |    |
| ~ # esxc                                                   | li upadm show path                                                                                            | -a 0                                                                                      |                      |                                                                              |    |
|                                                            |                                                                                                    |                                                                                           |                      |                                                                              |    |
| Path TD                                                    | Initiator Port                                                                                                | Arrav Name                                                                                | Controller           | Target Port                                                                  | Pa |
| I GON ID                                                   |                                                                                                    |                                                                                           |                      |                                                                              |    |
| State Cl                                                   | heck State Port T                                                                                             | ype Port ID                                                                               |                      |                                                                              |    |
| State Cl                                                   | heck State Port T<br>10000000c9ae9406                                                                         | ype Port ID<br>HVS.Storage                                                                | 0B                   | 24110022a10e24d0                                                             |    |
| State Cl<br>0<br>Normal                                    | heck State Port T<br>10000000c9ae9406<br>                                                                     | ype Port ID<br>HVS.Storage<br>FC                                                          | 0в                   | 24110022a10e24d0                                                             |    |
| State Cl<br>0<br>Normal<br>1                               | heck State Port T<br>10000000c9ae9406<br><br>10000000c9ae9406                                                 | ype Port ID<br>HVS.Storage<br>FC<br>HVS.Storage                                           | 0B<br>0A             | 24110022a10e24d0<br>22010022a10e24d0                                         |    |
| State Cl<br>0<br>Normal<br>1<br>Normal                     | heck State Port T<br>10000000c9ae9406<br><br>10000000c9ae9406<br>                                             | ype Port ID<br>HVS.Storage<br>FC<br>HVS.Storage<br>FC                                     | 0B<br>0A             | 24110022a10e24d0<br>22010022a10e24d0                                         |    |
| State Cl<br>0<br>Normal<br>1<br>Normal<br>2                | heck State Port T<br>10000000c9ae9406<br><br>10000000c9ae9406<br><br>10000000c9ae9407                         | ype Port ID<br>HVS.Storage<br>FC<br>HVS.Storage<br>FC<br>HVS.Storage                      | 0B<br>0A<br>0A       | 24110022a10e24d0<br>22010022a10e24d0<br>22000022a10e24d0                     |    |
| State Cl<br>0<br>Normal<br>1<br>Normal<br>2<br>Normal      | heck State Port T<br>10000000c9ae9406<br><br>10000000c9ae9406<br><br>10000000c9ae9407<br>                     | ype Port ID<br>HVS.Storage<br>FC<br>HVS.Storage<br>FC<br>HVS.Storage<br>FC                | 0B<br>0A<br>0A       | 24110022a10e24d0<br>22010022a10e24d0<br>22000022a10e24d0                     |    |
| State Cl<br>0<br>Normal<br>1<br>Normal<br>2<br>Normal<br>3 | heck State Port T<br>10000000c9ae9406<br><br>10000000c9ae9406<br><br>10000000c9ae9407<br><br>10000000c9ae9407 | ype Port ID<br>HVS.Storage<br>FC<br>HVS.Storage<br>FC<br>HVS.Storage<br>FC<br>HVS.Storage | 0B<br>0A<br>0A<br>0B | 24110022a10e24d0<br>22010022a10e24d0<br>22000022a10e24d0<br>24100022a10e24d0 |    |

• Check the working status of the physical path whose ID is **0**.

| ~ # esxcli upadm                                                                                                    | sh         | now path -p 0                                                                                  |
|----------------------------------------------------------------------------------------------------|------------|------------------------------------------------------------------------------------------------|
| Path#                                                                                                    | 0 1        | information                                                                                    |
| Initiator Port<br>Array Name<br>Controller<br>Target Port<br>Path State<br>Check State<br>Port Type<br>I/O Retry count<br>Path Fault count<br>Latency-Low(ms) |            | 1000000c9ae9406<br>HVS.Storage<br>OB<br>24110022a10e24d0<br>Normal<br><br>FC<br>765<br>18<br>0 |
| Latency-High(ms)<br>Latency-avg(ms)                                                                                                    | :          | 0                                                                                              |
| Queuea 1/0<br>Port ID                                                                                                    | :<br>:<br> | U<br>                                                                                          |

## System Response

The following table explains some parameters in the command output:

| Parameter      | Description                                                                                                    | Default Value |
|----------------|----------------------------------------------------------------------------------------------------|---------------|
| Path ID        | ID of the physical path.                                                                                                    | None          |
| Initiator Port | Port of the initiator.<br>NOTE<br>For some arrays such as the<br>S2600 and S5500, the initiator<br>ports are displayed as the<br>initiator port IDs in the SCSI<br>address. | None          |

| Parameter   | Description                                                                                                    | Default Value |
|-------------|----------------------------------------------------------------------------------------------------|---------------|
| Target Port | Port of the target.<br>NOTE<br>For some arrays such as the<br>S2600 and S5500, the initiator<br>ports are displayed as the<br>initiator port IDs in the SCSI<br>address.                                                                                                    | None          |
| Controller  | Name of a controller.<br><b>NOTE</b><br>If the controller name is<br>followed by <b>Remote</b><br>information, the controller is a<br>remote controller.                                                                                                    | None          |
| Path State  | <ul> <li>State of the physical path.</li> <li>Possible values are as follows:</li> <li>Normal: The path is normal.</li> <li>Fault: The path is faulty.</li> <li>I/O discrete error degradation: The path is degraded due to discrete I/O errors.</li> <li>Intermittent failure degradation: The path is degraded due to intermittent failures.</li> <li>I/O timeout degradation: The path is degraded due to I/O timeout.</li> <li>High latency degradation: The path is degraded due to high latency.</li> <li>Disable: The path is disabled.</li> </ul> | None          |

| Parameter        | Description                                                  | Default Value |
|------------------|--------------------------------------------------------------|---------------|
| Check State      | State check of a path.<br>Possible values are as<br>follows: | None          |
|                  | • Checking: The path is being checked.                       |               |
|                  | • Waiting: The path is waiting to be checked.                |               |
|                  | • Succeed: The path status check succeeded.                  |               |
|                  | • Fail: The path status check failed.                        |               |
|                  | • Ignore: The path status check is ignored.                  |               |
|                  | <ul> <li>: The path is not checked.</li> </ul>               |               |
| I/O Retry Count  | Number of I/O retry attempts.                                | None          |
| Path Fault Count | Number of times for which a path becomes faulty.             | None          |
| Port ID          | Location of the port.                                        | None          |

# A.2.4 Resetting the Status of a Physical Path

#### Function

The **set phypathnormal** command is used to restore the working status of a degraded path to normal.

#### Format

set phypathnormal -p path-id

#### Parameters

| Keyword and Parameter | Description                                                                           | Default Value |
|-----------------------|---------------------------------------------------------------------------------------|---------------|
| -p path-id            | ID of the physical path.                                                              | None          |
|                       | You can run <b>show phypath</b><br>without an ID to display all<br>physical path IDs. |               |

#### Level

User root

#### **Usage Guidelines**

You can perform the following operations to recover an unstable path degraded and isolated by UltraPath for vSphere if the maintenance personnel have replaced the fault components and eliminated link faults. After the path is recovered, UltraPath for vSphere will deliver I/Os to it. If you are not sure whether all link faults have been cleared, run the **start pathcheck** command to check the health status of the path. If the path passes the check, reset the path to normal.

#### Example

Restore the working status of the path whose ID is **0** to normal.

```
~ # esxcli upadm set phypathnormal -p 0
Succeeded in executing the command.
```

#### System Response

None

# A.2.5 Setting a Controller's Paths

#### Function

The set tpgstate command is used to enable or disable the paths of a specified controller.

#### Format

set tpgstate -a array-id -t tpg-id -s state

#### Parameters

| Keyword and Parameter | Description                                                                                                    | Default Value |
|-----------------------|----------------------------------------------------------------------------------------------------|---------------|
| -a array-id           | ID of a storage system.<br>You can run <b>show</b><br><b>diskarray</b> without an ID to<br>display all storage system<br>IDs. | None          |
| -t tpg-id             | ID of a controller.                                                                                                    | None          |

| Keyword and Parameter | Description                                                 | Default Value |
|-----------------------|-------------------------------------------------------------|---------------|
| -s state              | Enabling or disabling a controller's path.                  | None          |
|                       | The value is either enable or disable.                      |               |
|                       | <ul> <li>enable: enables a controller's paths.</li> </ul>   |               |
|                       | <ul> <li>disable: disables a controller's paths.</li> </ul> |               |

Level

User root

#### **Usage Guidelines**

Once the command is run, UltraPath will not choose this path to deliver I/O.

When changing the controller of a storage system or before powering off the controller for maintenance, you can run this command to disable paths of the controller. After the paths are disabled, UltraPath for vSphere smoothly switches I/Os over to other controller's paths, preventing I/O latency caused by failback.

# 

After the replacement or maintenance, you can run the command again to enable the paths of the controller, increasing redundance and balancing controller workload.

#### Example

Enable the paths of controller **0A** of the storage system whose ID is **0**.

~ # esxcli upadm set tpgstate -a 0 -t 0A -s enable Succeeded in executing the command.

#### System Response

None

# A.2.6 Setting the Status of a Physical Path

#### Function

The **set pathstate** command is used to enable or disable a specified physical path.

#### Format

set pathstate -p path-id -s state

#### Parameters

| Keyword and Parameter | Description                                                                        | Default Value |
|-----------------------|------------------------------------------------------------------------------------|---------------|
| -p path-id            | ID of a physical path.                                                             | None          |
|                       | You can run <b>show path</b><br>without an ID to display all<br>physical path IDs. |               |
| -s state              | Enabling or disabling a physical path.                                             | None          |
|                       | The value is either enable or disable.                                             |               |
|                       | • enable: enables a physical path.                                                 |               |
|                       | • disable: disables a physical path.                                               |               |

#### Level

User root

#### Usage Guidelines

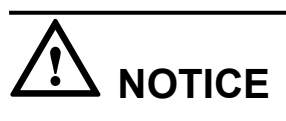

- Once the command is run, UltraPath will not choose this path to deliver I/O.
- Only T series V100R005 or later storage systems using Fibre Channel networks support this command.
- If a controller module is disabled by running the **set tpgstate** command, you cannot run the **set pathstate** command to change the status of the controller's path.
- When you replace an HBA, run the **set pathstate -p** *path-id* **-s** *disable* command to disable the designated physical path. UltraPath will switch I/Os smoothly to other physical paths.
- When the HBA is replaced, run the **set pathstate -p** *path-id* **-s** *enable* command to enable the physical path mentioned earlier.

#### Example

Enable the physical path whose ID is **0**.

```
\sim # esxcli upadm set pathstate -p 0 -s enable Succeeded in executing the command.
```

#### System Response

None

# A.2.7 Setting Working Mode for UltraPath

#### Function

The **set workingmode** is used to set cross-controller or intra-controller load balancing of UltraPath.

#### Format

set workingmode [ -a array-id | -l vlun-id ] -m mode

#### Parameters

| Keyword and Parameter | Description                                                                                                    | Default Value |
|-----------------------|----------------------------------------------------------------------------------------------------|---------------|
| -a array-id           | ID of a storage system.<br>You can run <b>show</b><br><b>diskarray</b> without an ID to<br>display all storage system<br>IDs.                                                                                                    | None          |
| -l vlun-id            | ID of a virtual LUN.<br>You can run <b>show vlun</b><br>without an ID to display all<br>virtual LUN IDs.                                                                                                    | None          |
| -m mode               | <ul> <li>Load balancing mode of<br/>UltraPath.</li> <li>The value can be 0 or 1.</li> <li>0: indicates that I/Os are<br/>delivered through paths<br/>of the current working<br/>controller.</li> <li>1: load balancing within<br/>a controller indicates that<br/>I/Os are delivered<br/>through paths of the<br/>current working<br/>controller.</li> </ul> | 1             |

#### Level

User root

#### **Usage Guidelines**

#### 

If cross-controller load balancing mode is used, UltraPath for vSphere does not distinguish between preferred and non-preferred working controllers of a LUN and uses all paths to deliver I/Os. For an OceanStor storage system with asymmetric active-active controllers, I/Os are forwarded between controllers, increasing I/O processing latency. Therefore, cross-controller load balancing is recommended only when the performance bottleneck lies in the transfer paths between a host and the storage system.

- Run set workingmode -a *array-id* -m *mode* to set a working mode for a specified storage system.
- set workingmode -l *vlun-id* -m *mode* to set a working mode for a specified virtual LUN.

#### Example

Set the working mode of the storage system whose ID is 0 to Cross-controller load balancing.

```
\sim # esxcli upadm set workingmode -a 0 -m 0 Succeeded in executing the command.
```

Set the working mode of the LUN whose ID is 0 to Cross-controller load balancing.
 # esxcli upadm set workingmode -1 0 -m 0
 Succeeded in executing the command.

#### System Response

None

# A.2.8 Setting a Load Balancing Mode

#### Function

The **set loadbalancemode** command is used to set a load balancing mode for UltraPath for vSphere.

#### Format

set loadbalancemode [ -a array-id | -l vlun-id ] -m mode

#### Parameters

| Keyword and Parameter | Description                                                                                                    | Default Value |
|-----------------------|----------------------------------------------------------------------------------------------------|---------------|
| -a array-id           | ID of a storage system.<br>You can run <b>show</b><br><b>diskarray</b> without an ID to<br>display all storage system<br>IDs. | None          |

| Keyword and Parameter | Description                                                                                                    | Default Value   |
|-----------------------|----------------------------------------------------------------------------------------------------|-----------------|
| -l vlun-id            | ID of a virtual LUN.                                                                                                    | None            |
|                       | You can run <b>show vlun</b><br>without an ID to display all<br>virtual LUN IDs.                                          |                 |
| -m mode               | Load balancing mode.<br>The value can be <b>round-</b><br><b>robin</b> , <b>min-queue-depth</b> , or<br><b>min-task</b> . | min-queue-depth |
|                       | • round-robin: round-robin load balancing                                                                                 |                 |
|                       | <ul> <li>min-queue-depth:<br/>minimum queue depth<br/>load balancing</li> </ul>                                           |                 |
|                       | <ul> <li>min-task: minimum task<br/>load balancing</li> </ul>                                                             |                 |

#### Level

User root

#### **Usage Guidelines**

Before resetting the load balancing mode, you are advised to run the **show upconfig** command to query the current load balancing mode. The load balancing modes are described as follows:

- To set the load balancing mode to minimum task, run the **set loadbalancemode -m** *round-robin* command to set the load balancing mode to **round-robin**. When an application server delivers I/Os to a storage system, UltraPath for vSphere sends the first set of I/Os through path 1 and second set of I/Os through path 2, and so on. Paths are used in turn to ensure that each path is fully utilized. When an application server delivers I/Os to a storage system, the minimum I/O queue takes precedence over other queues in I/O sending.
- To set the load balancing mode to minimum task, run the **set loadbalancemode -m** *min-queue-depth* command to set the load balancing policy to **min-queuedepth**. In this mode, UltraPath for vSphere calculates the number of waiting I/Os on each path in real time, and then delivers new I/Os to the path with the minimum waiting I/Os.
- To set the load balancing mode to minimum task, run the **set loadbalancemode -m** *mintask* command to set the load balancing policy to **min-task**. In this mode, UltraPath for vSphere calculates the number of waiting I/Os on each path and the data block size of each I/O in real time. Then UltraPath for vSphere delivers new I/Os to the path with the lightest load. Before resetting the load balancing mode, you are advised to run the **show upconfig** command to query the current load balancing mode.

#### Example

Set the load balancing mode of the storage system whose ID is 0 to round-robin.

~ # esxcli upadm set loadbalancemode -a 0 -m round-robin Succeeded in executing the command.

#### System Response

None

# A.2.9 Setting the Working Controller Trespass Policy for a LUN

#### Function

The set luntrespass command is used to set the working controller trespass policy for a LUN.

#### Format

set luntrespass [ -a array-id | -l vlun-id ] -m mode

#### Parameters

| Keyword and Parameter | Description                                                                                                    | Default Value |
|-----------------------|----------------------------------------------------------------------------------------------------|---------------|
| -a array-id           | ID of a storage system.<br>You can run <b>show</b><br><b>diskarray</b> without an ID to<br>display all storage system<br>IDs.                                                                                                    | None          |
| -l vlun-id            | ID of a virtual LUN.<br>You can run <b>show vlun</b><br>without an ID to display all<br>virtual LUN IDs.                                                                                                    | None          |
| -m mode               | <ul> <li>Working controller trespass policy of a LUN.</li> <li>The value is either on or off.</li> <li>on: Enables working controller trespass for a LUN.</li> <li>off: Disables working controller trespass for a LUN.</li> </ul> | on            |

#### Level

User root

#### ΠΝΟΤΕ

For an OceanStor storage system with asymmetric active-active controllers, UltraPath for Linux switches the working controller of a LUN when switching links, ensuring that I/Os are directly delivered to the working controller. However, when multiple hosts (for example, an active-active host cluster) access the same LUN of an OceanStor S5000 series storage system, the hosts may contend for the working controller and result in frequent working controller trespass (or "ping pong" trespass). Pingpong trespass severely decreases performance. To prevent this problem, you are advised to disable the working controller trespass function in this case.

#### Example

Set the LUN working controller trespass of the storage system whose ID is 0 to on.

~ # esxcli upadm set luntrespass -a 0 -m on Succeeded in executing the command.

#### System Response

None

# A.2.10 Setting Failback Delay

#### Function

The set failbackdelaytime command is used to set failback delay.

#### Format

set failbackdelaytime -t time

#### Parameters

| Keyword and Parameter | Description                                            | Default Value |
|-----------------------|--------------------------------------------------------|---------------|
| -t time               | Failback delay.                                        | 600           |
|                       | The value ranges from 0 to 3600, expressed in seconds. |               |

#### Level

User root

#### **Usage Guidelines**

#### 

To prevent intermittent communication interruption between links and service instability, UltraPath for vSphere does not immediately implement failback upon detecting the recovery of a faulty path. Instead, UltraPath for vSphere continues to monitor the path and implements failback if the path remains normal to improve system reliability. The failback delay may cause slight performance drop, but it is for the balance between reliability and performance.

#### Example

Set failback delay to 600 seconds.

```
~ # esxcli upadm set failbackdelaytime -t 600 Succeeded in executing the command.
```

#### System Response

None

# A.2.11 Querying I/O Count Information

#### Function

The **show iocount** command is used to query the I/O count of all virtual LUNs or on logical paths of the specified virtual LUNs. The I/O count information includes the error I/O count, queue I/O count, error command count, and queue command count.

#### Format

show iocount [ -l vlun-id ]

#### Parameters

| Parameter  | Description                                                                                                    | Default Value |
|------------|----------------------------------------------------------------------------------------------------|---------------|
| -l vlun-id | ID of a virtual LUN<br>If you run <b>show vlun</b><br>without specifying any<br>parameters, all virtual LUN<br>IDs can be obtained. Then<br>you can run <b>show iocount</b><br>with this parameter to query | None          |
|            | the I/O count on the logical paths of these virtual LUNs.                                                                                                    |               |
|            | NOTE<br>You can query a maximum of<br>eight virtual LUNs at a time.<br>Use commas (,) to separate<br>IDs of the virtual LUNs.                                                                               |               |

#### Level

User root

#### **Usage Guidelines**

- Run **show iocount** to obtain the I/O count information of all virtual LUNs.
- Run **show iocount -l** *vlun-id* to query the I/O count information on logical paths of the specified virtual LUNs.
# Example

#### • Query the I/O count information of all virtual LUNs.

| Queue Command Cou      | nt                                                                                                    |                                                                                                    |                                                                                                    |
|------------------------|----------------------------------------------------------------------------------------------------|----------------------------------------------------------------------------------------------------|----------------------------------------------------------------------------------------------------|
|                        |                                                                                                    |                                                                                                    |                                                                                                    |
| LUNUU2_aca0000         | 1                                                                                                    | 0                                                                                                    |                                                                                                    |
| U<br>TINOO2 dodOOO1    | 1                                                                                                    | 0                                                                                                    |                                                                                                    |
|                        | T                                                                                                    | 0                                                                                                    |                                                                                                    |
| LUN002 dcd0002         | 1                                                                                                    | 0                                                                                                    |                                                                                                    |
| 0                      | -                                                                                                    | Ŭ                                                                                                    |                                                                                                    |
| LUN002 dcd0003         | 1                                                                                                    | 0                                                                                                    |                                                                                                    |
| - 0                    |                                                                                                    |                                                                                                    |                                                                                                    |
| LUN002_dcd0004         | 1                                                                                                    | 0                                                                                                    |                                                                                                    |
| 0                      |                                                                                                    |                                                                                                    |                                                                                                    |
| LUN002_dcd0005         | 1                                                                                                    | 0                                                                                                    |                                                                                                    |
| 0                      |                                                                                                    |                                                                                                    |                                                                                                    |
| LUN002_dcd0006         | 1                                                                                                    | 0                                                                                                    |                                                                                                    |
|                        | 1                                                                                                    | 0                                                                                                    |                                                                                                    |
| LUNUU2_acauuu7         | T                                                                                                    | U                                                                                                    |                                                                                                    |
|                        |                                                                                                    |                                                                                                    |                                                                                                    |
|                        |                                                                                                    |                                                                                                    |                                                                                                    |
|                        |                                                                                                    |                                                                                                    |                                                                                                    |
| y the I/O count inform | ation on logic                                                                                                    | cal paths of the spec                                                                                                    | ified virtual LUNs.                                                                                                    |
|                        | LUN002_dcd0001<br>0<br>LUN002_dcd0002<br>0<br>LUN002_dcd0003<br>0<br>LUN002_dcd0004<br>0<br>LUN002_dcd0005<br>0<br>LUN002_dcd0006<br>0<br>LUN002_dcd0007<br>0<br> | LUN002_dcd0001 1<br>0<br>LUN002_dcd0002 1<br>0<br>LUN002_dcd0003 1<br>0<br>LUN002_dcd0004 1<br>0<br>LUN002_dcd0005 1<br>0<br>LUN002_dcd0006 1<br>0<br>LUN002_dcd0007 1<br>0<br>LUN002_dcd0007 1<br>0<br>LUN002_dcd0007 1<br>0 | LUN002_dcd0001 1 0<br>LUN002_dcd0002 1 0<br>LUN002_dcd0003 1 0<br>LUN002_dcd0004 1 0<br>LUN002_dcd0005 1 0<br>LUN002_dcd0005 1 0<br>LUN002_dcd0006 1 0<br>LUN002_dcd0007 1 0<br>LUN002_dcd0007 1 0<br>LUN002_dcd0007 1 0<br>LUN002_dcd0007 1 0 |

# System Response

None

# A.2.12 Clearing I/O Count Information

# Function

The **clear iocount** command is used to clear I/O count information.

#### Format

clear iocount

#### **Parameters**

None

#### Level

# **Usage Guidelines**

None

# Example

Clear I/O count information.

~ # esxcli upadm clear iocount Succeeded in executing the command.

# System Response

None

# A.2.13 Querying I/O Latency Information

# Function

The **show iolatency** command is used to query the latest I/O latency, max I/O latency, and average I/O latency of all virtual LUNs or on the logical paths of the specific virtual LUNs.

#### Format

show iolatency [ -l vlun-id ]

#### **Parameters**

| Parameter  | Description                                                                                                    | Default Value |
|------------|----------------------------------------------------------------------------------------------------|---------------|
| -l vlun-id | ID of a virtual LUN                                                                                                    | None          |
|            | If you run <b>show vlun</b><br>without specifying any<br>parameters, all virtual LUN<br>IDs can be obtained. Then<br>you can run <b>show</b><br><b>io_latency</b> with this<br>parameter to query the I/O<br>latency on the logical paths<br>of these virtual LUNs. |               |
|            | <b>NOTE</b><br>You can query a maximum of<br>eight virtual LUNs at a time.<br>Use commas (,) to separate<br>IDs of the virtual LUNs.                                                                                                    |               |

### Level

# **Usage Guidelines**

- Run show iolatency to obtain the I/O latency information of all virtual LUNs.
- Run **show iolatency I** *vlun-id* to query the I/O count information on the logical paths of the specified virtual LUNs.

# Example

Query the I/O latency information of all virtual LUNs. ~ # esxcli upadm show iolatency Vlun ID Disk Name Latest I/O Latency Max I/O Latency Average I/O Latency LUN002\_dcd0000 0 11 0 0 LUN002 dcd0001 1 0 9 0 LUN002 dcd0002 2 0 11 0 3 LUN002 dcd0003 0 9 0 4 LUN002 dcd0004 0 11 0 LUN002 dcd0005 5 0 11 0 LUN002 dcd0006 6 0 11 0 7 LUN002 dcd0007 0 502 0 \_\_\_\_\_ \_\_\_\_

• Query the I/O latency information on the logical paths of the specific virtual LUNs.

# System Response

None

# A.2.14 Setting I/O Latency Threshold

# Function

The **set iolatencythreshold** command is used to set the I/O latency threshold. If the average I/O latency in one minute exceeds this threshold, a critical event about long I/O latency will be recorded.

### Format

set iolatencythreshold -t time

# Parameters

| Parameter | Description                                                   | Default Value |
|-----------|---------------------------------------------------------------|---------------|
| -t time   | I/O latency threshold                                         | 20            |
|           | The value ranges from 0 to 120000, expressed in milliseconds. |               |

# Level

User root

# **Usage Guidelines**

None

# Example

Set the I/O latency threshold to 30 milliseconds.

```
~ # esxcli upadm set iolatencythreshold -t 30
Succeeded in executing the command.
```

# System Response

None

# A.2.15 Querying I/O Latency Threshold

# Function

The **show iolatencythreshold** command is used to query the I/O latency threshold.

# Format

show iolatencythreshold

## Parameters

None

# Level

User root

# **Usage Guidelines**

None

# Example

Query the I/O latency threshold.

```
~ # esxcli upadm show iolatencythreshold
io_latency_threshold : 30
```

## System Response

None

# A.2.16 Setting I/O Retry Times and Interval

## Function

The set ioretry command is used to set the number of I/O retries and an I/O retry interval.

#### Format

set ioretry -i ioretrydelay -t time

### Parameters

| Keyword and Parameter | Description                                                                       | Default Value |
|-----------------------|-----------------------------------------------------------------------------------|---------------|
| -i ioretrydelay       | Interval of I/O retry.<br>The value ranges from 0 to<br>10, expressed in seconds. | 0             |
| -t time               | Number of I/O retry times.<br>The value ranges from 0 to<br>60.                   | 10            |

### Level

User root

# **Usage Guidelines**

#### 

Increasing I/O retry times and retry interval can reduce the service interruption rate when intermittent path disconnection occurs, but it also prolongs service blockage. Therefore, set the two parameters based your service needs.

### Example

Set the I/O retry times to 3 and retry interval to 10 seconds.

```
~ # esxcli upadm set ioretry -i 10 -t 3
Succeeded in executing the command.
```

# System Response

None

# A.2.17 Checking a Physical Path's Status

## Function

The **start pathcheck** command is used to check the working status of a specified physical path.

#### Format

start pathcheck -p path-id

# Parameters

| Keyword and Parameter | Description                                                                        | Default Value |
|-----------------------|------------------------------------------------------------------------------------|---------------|
| -p path-id            | ID of a physical path.                                                             | None          |
|                       | You can run <b>show path</b><br>without an ID to display all<br>physical path IDs. |               |

### Level

User root

# **Usage Guidelines**

If you are not sure whether all link faults have been cleared, run the **start pathcheck** command to check the health status of the path. If the path passes the check, reset the path to normal.

### Example

Check the working status of the physical path whose ID is **0**.

```
~ # esxcli upadm start pathcheck -p 0
Check path command send on all pathes successfully, use "show path"command to
investigate the check result.
```

# System Response

None

# A.2.18 Setting a Time Window for I/O Timeout Isolation

# Function

The **set todtime** command is used to set a time window for path degradation and isolation upon an I/O timeout.

#### Format

set todtime -t time

#### **Parameters**

| Keyword and Parameter | Description                                                                                                    | Default Value |
|-----------------------|----------------------------------------------------------------------------------------------------|---------------|
| -t time               | Time window for path<br>degradation and isolation<br>upon an I/O timeout.<br>The value ranges from 60 to<br>2,592,000, expressed in<br>seconds. | 600           |

### Level

User root

#### **Usage Guidelines**

None

#### Example

Set the time window for path degradation and isolation upon an I/O timeout to 600 seconds.

~ # esxcli upadm set todtime -t 600 Succeeded in executing the command.

### System Response

None

# A.2.19 Setting a Timeout Threshold for Path Degradation and Isolation

# Function

The **set todthreshold** command is used to set a timeout threshold for path degradation and isolation.

### Format

set todthreshold -t number

# Parameters

| Keyword and Parameter | Description                                                                            | Default Value |
|-----------------------|----------------------------------------------------------------------------------------|---------------|
| -t number             | I/O timeout threshold for<br>path degradation and<br>isolation upon an I/O<br>timeout. | 1             |
|                       | The value ranges from 0 to 65,535.                                                     |               |

# Level

User root

# **Usage Guidelines**

None

# Example

Set the I/O timeout threshold for path degradation and isolation to 3.

```
~ # esxcli upadm set todthreshold -t 3
Succeeded in executing the command.
```

# System Response

None

# A.2.20 Setting the Recovery Time of a Degraded Path

# Function

The set todrecoverytime command is used to set the recovery time of a degraded path.

# Format

set todrecoverytime -t time

# Parameters

| Keyword and Parameter | Description                                                     | Default Value |
|-----------------------|-----------------------------------------------------------------|---------------|
| -t time               | Recovery timeout of a degraded path.                            | 1800          |
|                       | The value ranges from 1,800 to 2,592,000, expressed in seconds. |               |

#### Level

User root

# **Usage Guidelines**

None

### Example

Set the recovery time of a degraded path to 1800 seconds.

~ # esxcli upadm set todrecoverytime -t 1800 Succeeded in executing the command.

### System Response

None

# A.2.21 Setting a Time Window for Calculating Discrete I/O Errors

# Function

The set iedtime command is used to set a time window for calculating discrete I/O errors.

#### Format

set iedtime -t time

#### **Parameters**

| Keyword and Parameter | Description                                                  | Default Value |
|-----------------------|--------------------------------------------------------------|---------------|
| -t time               | Time window for collecting discrete I/O errors.              | 300           |
|                       | The value ranges from 60 to 2,592,000, expressed in seconds. |               |

#### Level

User root

# **Usage Guidelines**

None

# Example

Set the time window for calculating discrete I/O errors to 300 seconds.

```
~ # esxcli upadm set iedtime -t 300
Succeeded in executing the command.
```

#### System Response

None

# A.2.22 Setting a Rate Threshold for Discrete I/O Error Isolation

## Function

The set iedthreshold command is used to set a rate threshold for discrete I/O error isolation.

#### Format

set iedthreshold -r rate

#### Parameters

| Keyword and Parameter | Description                                      | Default Value |
|-----------------------|--------------------------------------------------|---------------|
| -r rate               | Rate threshold for discrete I/O error isolation. | 20            |
|                       | The value ranges from 0% to 100%.                |               |

#### Level

User root

# **Usage Guidelines**

None

#### Example

Set the rate threshold for discrete I/O error isolation to 20%.

```
~ # esxcli upadm set iedthreshold -r 20
Succeeded in executing the command.
```

#### System Response

None

# A.2.23 Setting the minimum number of I/Os for the I/O discrete error isolation mechanism

# Function

The **set iedminio** command is used to set the minimum number of I/Os for the I/O discrete error isolation mechanism.

#### Format

set iedminio -n *number* 

## Parameters

| Keyword and Parameter | Description                                                                                                    | Default Value |
|-----------------------|----------------------------------------------------------------------------------------------------|---------------|
| -n number             | The minimum number of I/Os for the I/O discrete error isolation mechanism.<br>The value ranges from 5,000 to 65,535. | 5000          |

## Level

User root

## **Usage Guidelines**

None

### Example

Set the minimum number of I/Os for the I/O discrete error isolation mechanism to 5000.

~ # esxcli upadm set iedminio -n 5000 Succeeded in executing the command.

### System Response

None

# A.2.24 Setting the Recovery Time of a Path with Discrete I/O Errors

## Function

The **set iedrecoverytime** command is used to set the recovery time of a path with discrete I/O errors.

### Format

set iedrecoverytime -t time

# Parameters

| Keyword and Parameter | Description                                                    | Default Value |
|-----------------------|----------------------------------------------------------------|---------------|
| -t time               | Recovery time of a path with discrete I/O errors.              | 1800          |
|                       | The value ranges from 1800 to 2,592,000, expressed in seconds. |               |

# Level

User root

# **Usage Guidelines**

None

# Example

Set the recovery time of a path with discrete I/O errors to 1800 seconds.

~ # esxcli upadm set iedrecoverytime -t 1800 Succeeded in executing the command.

# System Response

None

# A.2.25 Setting a Time Window for Collecting Intermittent Path Errors

# Function

The set ifdtime command is used to set a time window for collecting intermittent path errors.

# Format

set ifdtime -t time

# Parameters

| Keyword and Parameter | Description                                                                                                    | Default Value |
|-----------------------|----------------------------------------------------------------------------------------------------|---------------|
| -t time               | Time window for collecting<br>intermittent path errors.<br>The value ranges from 60 to<br>2,592,000, expressed in<br>seconds. | 1800          |

#### Level

User root

# **Usage Guidelines**

None

# Example

Set the time window for collecting intermittent path errors to 1800 seconds.

```
~ # esxcli upadm set ifdtime -t 1800
Succeeded in executing the command.
```

# System Response

None

# A.2.26 Setting an Intermittent Path Error Threshold for Path Isolation

# Function

The **set ifdthreshold** command is used to set an intermittent path error threshold for path isolation.

#### Format

set ifdthreshold -n number

## Parameters

| Keyword and Parameter | Description                                                                                       | Default Value |
|-----------------------|---------------------------------------------------------------------------------------------------|---------------|
| -n number             | Intermittent path error<br>threshold for path isolation.<br>The value ranges from 0 to<br>65,535. | 3             |

# Level

User root

# **Usage Guidelines**

None

#### Example

Set the intermittent path error threshold for path isolation to 3.

```
~ # esxcli upadm set ifdthreshold -n 3
Succeeded in executing the command.
```

# System Response

None

# A.2.27 Setting the Recovery Time of a Path with Intermittent Errors

## Function

The **set todrecoverytime** command is used to set the recovery time of a path with intermittent errors.

#### Format

set ifdrecoverytime -t time

#### Parameters

| Keyword and Parameter | Description                                                  | Default Value |
|-----------------------|--------------------------------------------------------------|---------------|
| -t time               | Recovery time of a path with intermittent errors.            | 3600          |
|                       | The value ranges from 60 to 2,592,000, expressed in seconds. |               |

#### Level

User root

# **Usage Guidelines**

None

## Example

Set the recovery time of a path with intermittent errors to 3600 seconds.

~ # esxcli upadm set ifdrecoverytime -t 3600 Succeeded in executing the command.

#### System Response

None

# A.2.28 Setting a Time Window for Determining a High-latency Path

# Function

The set hldtime command is used to set a time window for determining a high-latency path.

#### Format

set hldtime -t time

# Parameters

| Keyword and Parameter | Description                                               | Default Value |
|-----------------------|-----------------------------------------------------------|---------------|
| -t time               | Time window for<br>determining a high-latency<br>path.    | 300           |
|                       | The value ranges from 60 to 18,000, expressed in seconds. |               |

# Level

User root

# **Usage Guidelines**

None

### Example

Set the time window for determining a high-latency path to 300 seconds.

~ # esxcli upadm set hldtime -t 300 Succeeded in executing the command.

# System Response

None

# A.2.29 Setting a Latency Threshold for High-latency Path Isolation

# Function

The **set hldthreshold** command is used to set a latency threshold for high-latency path isolation.

# Format

set hldthreshold -t time

# Parameters

| Keyword and Parameter | Description                                                   | Default Value |
|-----------------------|---------------------------------------------------------------|---------------|
| -t time               | Latency threshold for high-<br>latency path isolation.        | 1000          |
|                       | The value ranges from 0 to 65,535, expressed in milliseconds. |               |

# Level

User root

# **Usage Guidelines**

None

# Example

Set the latency threshold for high-latency path isolation to 1000 ms.

~ # esxcli upadm set hldthreshold -t 1000 Succeeded in executing the command.

# System Response

None

# A.2.30 Setting the Recover Time of a High-latency Path

# Function

The set hldrecoverytime command is used to set the recovery time of a high-latency path.

## Format

set hldrecoverytime -t time

# Parameters

| Keyword and Parameter | Description                                                  | Default Value |
|-----------------------|--------------------------------------------------------------|---------------|
| -t time               | Recover time of a high-<br>latency path.                     | 3600          |
|                       | The value ranges from 60 to 2,592,000, expressed in seconds. |               |

# Level

User root

# **Usage Guidelines**

None

# Example

Set the recovery time of a high-latency path to 3600 seconds.

~ # esxcli upadm set hldrecoverytime -t 3600 Succeeded in executing the command.

# System Response

None

# A.2.31 Setting the Threshold of Switching a Latency-sensitive Path

# Function

set sddthreshold is used to set the threshold of switching a latency-sensitive path.

## Format

set sddthreshold -t time

# Parameters

| Parameter | Description                                                     | Default Value |
|-----------|-----------------------------------------------------------------|---------------|
| -t time   | Threshold of switching a latency-sensitive path                 | 30000         |
|           | The value ranges from 100 to 60,000, expressed in milliseconds. |               |

#### Level

User root

# **Usage Guidelines**

None

# Example

This example shows how to set the threshold of switching a latency-sensitive path to 1000 milliseconds.

~ # esxcli upadm set sddthreshold -t 1000 Succeeded in executing the command.

# System Response

None

# A.2.32 Setting the Recovery Time of a Latency-sensitive Path

# Function

set sddrecoverytime is used to set the recovery time of a latency-sensitive path.

#### Format

set sddrecoverytime -t time

# Parameters

| Parameter | Description                                                 | Default Value |
|-----------|-------------------------------------------------------------|---------------|
| -t time   | Recovery time of a latency-<br>sensitive path               | 120           |
|           | The value ranges from 1 to 2,592,000, expressed in seconds. |               |

# Level

User root

# **Usage Guidelines**

None

## Example

This example shows how to set the recovery time of a latency-sensitive path to 600 seconds.

```
~ # esxcli upadm set sddrecoverytime -t 600
Succeeded in executing the command.
```

## System Response

None

# A.2.33 Setting an Interval for Routine Detection of Faulty Paths

#### Function

The **set faultypathcheckinterval** command is used to set an interval for rountine detection of faulty paths.

#### Format

set faultypathcheckinterval -i interval

#### Parameters

| Keyword and Parameter | Description                                                                                                    | Default Value |
|-----------------------|----------------------------------------------------------------------------------------------------|---------------|
| -i interval           | Interval for routine<br>inspection of faulty paths.<br>The value ranges from 1 to<br>2,592,000, expressed in<br>seconds. | 10            |

#### Level

User root

#### **Usage Guidelines**

#### 

Although a smaller interval helps detect faulty paths more quickly, more system resources are consumed. Therefore, when setting the interval, try to strike a balance between system reliability and performance.

# Example

Set the interval for routine detection of faulty paths to 10 seconds.

~ # esxcli upadm set faultypathcheckinterval -i 10 Succeeded in executing the command.

# System Response

None

# A.2.34 Setting an Interval for Routine Inspection of Idle Paths

#### Function

The **set idlepathcheckinterval** command is used to set an interval for rountine inspection of idle paths.

#### Format

set idlepathcheckinterval -i interval

#### Parameters

| Keyword and Parameter | Description                                                                                                    | Default Value |
|-----------------------|----------------------------------------------------------------------------------------------------|---------------|
| -i interval           | Interval for routine<br>inspection of idle paths.<br>The value ranges from 1 to<br>2,592,000, expressed in<br>seconds. | 60            |

### Level

User root

# **Usage Guidelines**

None

### Example

Set the interval for routine detection of idle paths to 60 seconds.

~ # esxcli upadm set idlepathcheckinterval -i 60 Succeeded in executing the command.

### System Response

None

# A.2.35 Setting I/O Retry Timeout

## Function

The **set maxioretrytimeout** command is used to set the timeout period for I/O retry on UltraPath for vSphere.

# Format

**set maxioretrytimeout -t** *time* [**-a** *array-id* | **-l** *vlun-id* ]

## Parameters

| Keyword and Parameter | Description                                                                                                    | Default Value |
|-----------------------|----------------------------------------------------------------------------------------------------|---------------|
| -t time               | Timeout period for I/O retry on UltraPath for vSphere.                                                                        | 1800          |
|                       | The value ranges from 1 to 2,592,000, expressed in seconds.                                                                   |               |
| -a array-id           | ID of a storage system.<br>You can run <b>show</b><br><b>diskarray</b> without an ID to<br>display all storage system<br>IDs. | None          |
| -l vlun-id            | ID of a virtual LUN.<br>You can run <b>show vlun</b><br>without an ID to display all<br>virtual LUN IDs.                      | None          |

### Level

User root

### **Usage Guidelines**

- Run set maxioretrytimeout -t *time* to set the I/O retry timeout of all storage systems.
- Run set maxioretrytimeout -t *time* -a *array-id* to set the I/O retry timeout of a specified storage system.
- Run set maxioretrytimeout -t *time* -l *vlun-id* to set the I/O retry timeout of a specified virtual LUN.

#### ΠΝΟΤΕ

In some cases, I/Os are not successfully processed (for example, due to fully-loaded HBAs) even if no clear faults occur on paths. UltraPath for vSphere will retry to avoid I/O failure. However, if the I/Os are not returned for a long time, the impact on some upper-layer applications may be worse than an I/O failure. In this case, you can set the timeout period for I/O retry to prevent such an impact.

# Example

Set the timeout period for I/O retry on UltraPath for vSphere to 1800 seconds.

```
~ # esxcli upadm set maxioretrytimeout -t 1800
Succeeded in executing the command.
```

# System Response

None

# A.2.36 Setting the Number of Consecutive I/Os on a Path

#### Function

The **set lbiothreshold** command is used to set the number of consecutive I/Os on a path in load balancing mode.

#### Format

set lbiothreshold -n number [ -a array-id | -l vlun-id ]

#### Parameters

| Keyword and Parameter | Description                                                                                                    | Default Value |
|-----------------------|----------------------------------------------------------------------------------------------------|---------------|
| -n number             | Number of consecutive I/Os on a path.                                                                                         | 1             |
|                       | The value ranges from 1 to 10,000.                                                                                            |               |
| -a array-id           | ID of a storage system.<br>You can run <b>show</b><br><b>diskarray</b> without an ID to<br>display all storage system<br>IDs. | None          |
| -l vlun-id            | ID of a virtual LUN.<br>You can run <b>show vlun</b><br>without an ID to display all<br>virtual LUN IDs.                      | None          |

### Level

User root

# **Usage Guidelines**

# 

Increasing the consecutive I/Os of a path can improve the efficiency of processing sequential I/Os. However, it does not apply to discrete I/Os, and an extra-large amount of consecutive I/Os causes path blockage for short periods of time. Therefore, set an appropriate value based on the your service I/O model to improve performance.

## Example

Set the number of consecutive I/Os on a path in load balancing mode to 1.

```
~ # esxcli upadm set lbiothreshold -n 1
Succeeded in executing the command.
```

# System Response

None

# A.2.37 Setting the Remote Controller of a VIS Storage System

# Function

The **set remote controller** command is used to set the remote controller of a VIS storage system.

#### Format

set remotecontroller -a array-id -t tpg-id -s state

#### **Parameters**

| Keyword and Parameter | Description                                                                                        | Default Value |
|-----------------------|----------------------------------------------------------------------------------------------------|---------------|
| -a array-id           | ID of a storage system<br>allocated by UltraPath for<br>vSphere.                                   | None          |
|                       | You can run <b>show</b><br><b>diskarray</b> without an ID to<br>display all storage system<br>IDs. |               |
| -t tpg-id             | ID of a controller.<br>NOTE<br>You can specify multiple<br>controllers at the same time.           | None          |
| -s state              | Status of a remote<br>controller.<br>The value can be <b>local</b> or<br><b>remote</b> .           | remote        |
|                       | <ul><li>local: local controller</li><li>remote: remote controller</li></ul>                        |               |

#### Level

#### ΠΝΟΤΕ

UltraPath for vSphere supports remote active-active VIS storage systems. In this mode, the I/O processing latency on the local VIS node is much smaller than that on the remote one. Therefore, UltraPath for vSphere prefers the local VIS node for delivering I/Os. The remote VIS node is used only if the local node experiences a path fault.

#### Example

Set remote controller **0** of the storage system whose ID is **0** as a local node.

```
~ # esxcli upadm set remotecontroller -a 0 -t 0 -s local
Succeeded in executing the command.
```

#### System Response

None

# A.2.38 Clearing Configuration Information

# Function

The **clear upconfig** command is used to clear the configuration information about a virtual LUN or storage system.

#### Format

clear upconfig { -a array-id | -l vlun-id }

# Parameters

| Keyword and Parameter | word and Parameter Description D                                                                                              |      |
|-----------------------|----------------------------------------------------------------------------------------------------|------|
| - <b>a</b> array-id   | ID of a storage system.<br>You can run <b>show</b><br><b>diskarray</b> without an ID to<br>display all storage system<br>IDs. | None |
| -l vlun-id            | ID of a virtual LUN.<br>You can run <b>show vlun</b><br>without an ID to display all<br>virtual LUN IDs.                      | None |

#### Level

# **Usage Guidelines**

- Run **clear upconfig -a** *array-id* to clear the configuration information about a specified storage system.
- Run clear upconfig -l *vlun-id* to clear the configuration information about a specified virtual LUN.

# Example

- Clear the configuration information about the storage system whose ID is 0.
   # esxcli upadm clear upconfig -a 0
   Succeeded in executing the command.
- Clear the configuration information about the virtual LUN whose ID is 1. ~ # esxcli upadm clear upconfig -1 1 Succeeded in executing the command.

### System Response

None

# A.2.39 Deleting Obsolete Physical Path Information

# Function

The clear obsoletepath command is used to delete obsolete physical path information.

#### Format

clear obsoletepath -p path-id

#### **Parameters**

| Keyword and Parameter | Description                                                                        | Default Value |
|-----------------------|------------------------------------------------------------------------------------|---------------|
| -p path-id            | ID of a physical path.                                                             | None          |
|                       | You can run <b>show path</b><br>without an ID to display all<br>physical path IDs. |               |

#### Level

# **Usage Guidelines**

#### 

- If a storage system administrator changes the path network (for example, changes the Fibre Channel port connected to the storage system), some paths managed by UltraPath for vSphere may enter faulty state, interfering the administrator's detection of faulty paths. In this case, run the command to delete the paths from UltraPath for vSphere.
- On an operating system that does not support hot swap or when an iSCSI software initiator is used, changing path ports does not trigger SCSI device deletion on the corresponding host. The path information cannot be deleted, either. In this case, you need run the command provided by the operating system to refresh devices.

#### Example

Delete the information about the obsolete physical path whose ID is 1.

```
~ # esxcli upadm clear obsoletepath -p 1
Succeeded in executing the command.
```

#### System Response

None

# A.2.40 Checking the Status of UltraPath for vSphere

#### Function

The **check status** command is used to check UltraPath for vSphere, including the check of exceptions, software integrity, and environment configuration.

#### Format

check status

#### Parameters

None

#### Level

User root

#### **Usage Guidelines**

The configuration of the UltraPath for vSphere can be queried only after it is successfully installed.

#### Example

Check the status of UltraPath for vSphere.

```
~ # esxcli upadm check status
-----Checking path status:
```

```
Serverity Array Type
description
Major 210000e0fccecc85 No redundant controllers No redundant
controllers.
------
Checking envirment and config:
Pass
```

## System Response

The check result is **Pass**, indicating that no anomaly is detected during the running of UltraPath for vSphere.

# A.2.41 Viewing Critical Events

## Function

The show event command is used to view critical events about UltraPath for vSphere.

#### Format

show event [ -c count ]

#### Parameters

| Keyword and Parameter | Description                         | Default Value |
|-----------------------|-------------------------------------|---------------|
| -c count              | Printing number of critical events. | 1000          |
|                       | The value ranges from 1 to 10,000.  |               |

#### Level

User root

#### **Usage Guidelines**

None

#### Example

View critical events of UltraPath for vSphere that occurred on the current day.

2 zhongjunsetsn1234567 Create virtual disk 2014-11-29 23:35:49.669 info Create virtual disk {0}, WWN{63400a31000d844d00146f4a00000004}, SpecialLun {thick lun}. zhongjunsetsn1234567 Register host to array 2014-11-29 23:35:49.671 info Register host: UltraPath {8.1.34}, Interface {2.3}. zhongjunsetsn1234567 4 Add path to disk 2014-11-29 23:35:49.673 info Add a path to disk {1}, Host Lun ID {2}. Create virtual disk 2014-11-29 zhongjunsetsn1234567 5 23:35:49.674 info Create virtual disk {1}, WWN{63400a31000d844d01143f590000000f}, SpecialLun {thin lun}. zhongjunsetsn1234567 6 Add path to disk 2014-11-29 23:35:49.677 info Add a path to disk {2}, Host Lun ID {3}. Create virtual disk 2014-11-29 zhongjunsetsn1234567 7 23:35:49.678 info Create virtual disk {2}, WWN(63400a31000d844d00146f8d00000005), SpecialLun {thick lun}. zhongjunsetsn1234567 2014-11-29 8 Add path to disk 23:35:49.680 info Add a path to disk {3}, Host Lun ID {4}. zhongjunsetsn1234567 2014-11-29 9 Create virtual disk 23:35:49.681 info Create virtual disk {3}, WWN{63400a31000d844d00f5d9ed000000d}, SpecialLun {thick lun}. \_\_\_\_\_ -----

#### System Response

None

# A.2.42 Refreshing the Preferred Controller

## Function

The **start rebalancelun** command is used to check whether a LUN's working controller settings are optimum and implement a working controller trespass if necessary.

#### Format

start rebalancelun [-a array-id | -l vlun-id ]

#### Parameters

| Keyword and Parameter | Description                                                                                        | Default Value |
|-----------------------|----------------------------------------------------------------------------------------------------|---------------|
| -a array-id           | ID of a storage system.                                                                            | None          |
|                       | You can run <b>show</b><br><b>diskarray</b> without an ID to<br>display all storage system<br>IDs. |               |

| Keyword and Parameter | Description                                                                      | Default Value |
|-----------------------|----------------------------------------------------------------------------------|---------------|
| -l vlun-id            | ID of a virtual LUN.                                                             | None          |
|                       | You can run <b>show vlun</b><br>without an ID to display all<br>virtual LUN IDs. |               |

#### Level

User root

# **Usage Guidelines**

#### 

If a LUN's working controller settings are not optimum (for example, the working controller differs from the initially configured owning controller, resulting load imbalance), you can use this command to manually check the working controller and update the settings.

# Example

~ # esxcli upadm start rebalancelun Succeeded in executing the command.

# System Response

None

# A.2.43 Converting APD to PDL

# Function

The set apdtopdl command is used to convert APD to PDL.

# Format

set apdtopdl -m mode -t timeout

# Parameters

| Parameter  | Description                                           | Default Value             |
|------------|-------------------------------------------------------|---------------------------|
| -m mode    | Enable or disable<br>conversion from APD to<br>PDL.   | The default value is off. |
|            | Possible values are on or off, where:                 |                           |
|            | • on: enables the conversion from APD to PDL.         |                           |
|            | • off: disables the conversion from APD to PDL.       |                           |
| -t timeout | Timeout period of converting APD to PDL.              | 10                        |
|            | The value ranges from 1 to 140, expressed in seconds. |                           |

# Level

User root

# **Usage Guidelines**

- When the conversion from APD to PDL is enabled and its timeout period is set to N seconds, all logical paths of the virtual LUNs become faulty. After this situation lasts for N seconds, UltraPath sets the corresponding SCSI device of the virtual LUNs to PDL.
- The conversion from APD to PDL is disabled by default. You are advised to enable this function in a vSphere cluster environment so that cluster node switchover can be implemented properly.
- If the conversion from APD to PDL is enabled in ESXi 5.5 system and is successfully triggered, the virtual LUN will be set to PDL and the system will be triggered to delete this virtual LUN.

### Example

The conversion from APD to PDL is enabled, and its timeout period is set to 60 seconds.

~ # esxcli upadm set apdtopdl -m on -t 60 Succeeded in executing the command.

### System Response

None

# **A.2.44 Exporting Performance Statistics**

# Function

The **show iostat** command is used to export IOPS and performance statistics (IOPS, bandwidth and response time) of a storage system or a virtual LUN.

# Format

show iostat [ -a array-id | -v vlun-id ] [ -f file\_name [ -r archive\_time ] [ -d duration ] ] [-t
type ]

# Parameters

| Parameter    | Description                                                                                                    | Default Value |
|--------------|----------------------------------------------------------------------------------------------------|---------------|
| -a array-id  | Specifies IDs of storage systems.                                                                                                    | None          |
|              | You can run <b>show array</b> to<br>obtain all storage system<br>IDs.                                                                              |               |
|              | NOTE<br>You can query a maximum of<br>eight storage systems'<br>performance statistics at a<br>time. Use comas (,) to separate<br>storage systems. |               |
| -v vlun-id   | Specifies IDs of virtual LUNs.                                                                                                    | None          |
|              | You can run <b>show vlun -</b><br><b>t</b> = <i>all</i> to obtain all virtual<br>LUN IDs.                                                          |               |
|              | NOTE<br>You can query a maximum of<br>eight virtual LUNs'<br>performance statistics at a<br>time. Use comas (,) to separate<br>virtual LUN IDs.    |               |
| -f file_name | Specifies the saving path and name of the performance report.                                                                                      | None          |
|              | NOTE<br>You must specify the saving<br>path and name of the<br>performance report. The<br>system automatically adds<br>suffix .CSV to the name.    |               |

| Parameter              | Description                                                                                                    | Default Value |
|------------------------|----------------------------------------------------------------------------------------------------|---------------|
| <b>-r</b> archive_time | Specifies an interval for performance statistics collection.                                                                                                    | 60            |
|                        | The value can be 5, 60, 120,<br>300, 1800, and 3600,<br>expressed in seconds.<br><b>NOTE</b><br>This parameter is valid only<br>when <b>file_name</b> is specified.<br>The system writes performance<br>data to the report at the<br>specified time interval. |               |
| -d duration            | Statistics duration                                                                                                    | 900           |
|                        | The value ranges from 60 to 259,200, expressed in seconds.<br><b>NOTE</b><br>This parameter is valid only when <b>file_name</b> is specified.<br>The system stops performance statistics after the specified                                                  |               |
| -t type                | View the virtual LUN<br>information of a specific<br>type. If the <b>type</b> parameter is<br>not specified, common<br>virtual LUN information will<br>be queried.<br>Possible values are all,<br>hypermetro, and migration,<br>where:                        | None          |
|                        | • all: all the virtual LUNs                                                                                                    |               |
|                        | • hypermetro: virtual<br>HyperMetro LUNs                                                                                                    |               |
|                        | • migration: virtual migration LUNs                                                                                                    |               |

# Level

User root

# **Usage Guidelines**

• If a performance report with the specified name exists in the path, the function of performance statistics is not supported. Delete the existing report or enter a new name. Then export the report.

- If the remaining space of the directory to save the report is smaller than 180 MB, the performance report cannot be exported.
- The performance statistics report file you exported can only be saved in the user file system space. The method for confirming path information about user file systems:

For example, the report is exported to **datastore1 (11)**. The path is /**vmfs**/**volumes**/ 52c6da5e-f7c5da8a-afa3-842b2b0b0239, a combination of 52c6da5e-f7c5da8aafa3-842b2b0b0239 (the numbers after ->) and /**vmfs**/**volumes**/.

```
[root@localhost:~] ls -l /vmfs/volumes/
total 10241
                                     8 Jan 1 1970
drwxr-xr-x
            1 root
                      root
271d4976-4a1ce895-9e7c-c6867647c80e
                                2940 Nov 19 21:10 52c6da5e-f7c5da8a-
drwxr-xr-t 1 root root
afa3-842b2b0b0239
lrwxr-xr-x 1 root
                      root
                                     35 Nov 21 18:19 datastore1 (11) ->
52c6da5e-f7c5da8a-afa3-842b2b0b0239
drwxrwxrwx 6 root root
lrwxr-xr-x 1 root root
                                      8 Oct 19 2016 f6bbdbfb-c9b83c6d
                                    35 Nov 21 18:19 storage1 (2) ->
562aa923-a0622054-1f30-842b2b0b0237
lrwxr-xr-x 1 root root
                                     35 Nov 21 18:19 storage2 (2) ->
562aa925-7e18d762-4a75-842b2b0b0237
                                     35 Nov 21 18:19 storage3 (2) ->
lrwxr-xr-x 1 root root
562aa927-7ecf10cb-9fa2-842b2b0b0237
                                     35 Nov 21 18:19 storage4 (2) ->
lrwxr-xr-x 1 root
                      root
562aa929-8482177e-2fd0-842b2b0b0237
lrwxr-xr-x 1 root root
                                     35 Nov 21 18:19 storage5 (2) ->
562aa92c-88f3e822-25c8-842b2b0b0237
lrwxr-xr-x 1 root root
                                     35 Nov 21 18:19 storage6 (2) ->
562aa92e-a1820b61-d7e8-842b2b0b0237
lrwxr-xr-x 1 root
                      root
                                     35 Nov 21 18:19 storage7 (2) ->
562aa931-ccf63bfe-10a4-842b2b0b0237
lrwxr-xr-x 1 root
                                     35 Nov 21 18:19 storage8 (2) ->
                     root
562aa933-1bf9f203-c746-842b2b0b0237
                                     17 Nov 21 18:19 vaai -> f6bbdbfb-
lrwxr-xr-x 1 root root
c9b83c6d
           1 root root
                                     17 Nov 21 18:19 vaai2 ->
lrwxr-xr-x
a72f0228-2a9766d9
```

# Example

• Export the performance statistics report for storage system 0, and specify /vmfs/ volumes/52c6da5e-f7c5da8a-afa3-842b2b0b0239 as the directory and record as the report name to save the report.

[root@localhost:~] esxcli upadm show iostat -a 0 -f /vmfs/volumes/52c6da5ef7c5da8a-afa3-842b2b0b0239/record The performance record is running in background.

• Export the performance statistics report for virtual LUN 0, and specify /vmfs/volumes/ 52c6da5e-f7c5da8a-afa3-842b2b0b0239 as the directory and record-lun as the report name to save the report.

[root@localhost:~] esxcli upadm show iostat -v 0 -f /vmfs/volumes/52c6da5ef7c5da8a-afa3-842b2b0b0239/record-lun The performance record is running in background.

### System Response

The system generates a performance report with suffix .CSV in the specified path.

# A.2.45 Disabling the Function of Exporting the Performance Statistics Report

## Function

**clear iostatprocess** is used to disable the function of exporting the performance statistics report on UltraPath.

#### Format

clear iostatprocess

#### **Parameters**

None

#### Level

User root

#### **Usage Guidelines**

None

#### Example

Disable the function of exporting the performance statistics report on UltraPath.

[root@localhost:~] esxcli upadm clear iostatprocess Succeeded in executing the command.

#### System Response

None

# **A.3 LUN Management Commands**

LUN management commands include commands for viewing storage system information and virtual disk information.

#### ΠΝΟΤΕ

If the storage array name or LUN name on the storage array is Chinese and the encoding format of the login tool does not support Chinese characters, UltraPath for vSphere will display marbled characters after command execution. If this occurs, change the encoding format of the login tool so that Chinese characters are supported.

# A.3.1 Querying Storage System Information

## Function

The **show diskarray** command is used to query information about a specified or all storage systems connected to the application server.

#### Format

show diskarray [ -a array-id [ -v ] ]

# Parameters

| Keyword and Parameter Description |                                                                                                    | Default Value |  |
|-----------------------------------|----------------------------------------------------------------------------------------------------|---------------|--|
| <b>-a</b> array-id                | ID of a storage system.<br>You can run <b>show</b><br><b>diskarray</b> without an ID to<br>display all storage system<br>IDs.                                                            | None          |  |
| - <b>v</b>                        | Viewing details about a<br>specified storage system.<br><b>NOTE</b><br>Parameter-v can display<br>details about a specified<br>storage system only when it is<br>used with parameter -a. | None          |  |

# Level

User root

# **Usage Guidelines**

- Run **show diskarray** to view information about all storage systems connected to the application server.
- Run **show diskarray** -a *array-id* to view information about a specified storage system.
- Run **show diskarray** -a *array-id* -v to view detailed configuration information about a specified storage system.

# Example

• Run the following command to query information about all storage systems connected to the application server:

| ~ # excli  | upadm show diskarray    |                      |             |  |
|------------|-------------------------|----------------------|-------------|--|
|            |                         |                      |             |  |
| Array ID   | Name                    | Array SN             | Vendor Name |  |
| Product Na | ame                     |                      |             |  |
| 0          | HUAWEI S5300            | 2102315401Z083000004 | HUAWEI      |  |
| s5300      |                         |                      |             |  |
| 1          | SN_210235G6EDZ0C2000001 | 210235G6EDZ0C2000001 | HUASY       |  |
| S5600T     |                         |                      |             |  |
|            |                         |                      |             |  |
|            |                         |                      |             |  |

• Run the following command to view information about the storage system whose ID is 1:

| ~ # esxcli                      | upadm show diskarray -a 1                                      |
|---------------------------------|----------------------------------------------------------------|
|                                 | Array#1 Information                                            |
| Name<br>Array SN<br>Vendor Name | : SN_210235G6EDZ0C2000001<br>: 210235G6EDZ0C2000001<br>: HUASY |

```
Product Name : S5600T
Controller 0A:
Status : Enable
LunCount: 4
PathInfo:
Path1: Normal
Controller 0B:
Status : Enable
LunCount: 4
PathInfo:
Path2: Normal
```

• Run the following command to view detailed configuration information about the storage system whose ID is 1:

```
~ # esxcli upadm show diskarray -a 1 -v
Array#1 Information
_____
                          _____

        Name
        : SN_210235G6EDZ0C2000001

        Array SN
        : 210235G6EDZ0C2000001

        Vendor Name
        : HUASY

        Product Name
        : S5600T

Controller OA:
       Status : Enable
       LunCount: 4
       PathInfo:
                Path1: Normal
Controller OB:
       Status : Enable
       LunCount: 4
       PathInfo:
                 Path2: Normal
Working Mode : load balancing within controller
LUN Trespass : on
LoadBalance Mode
                            : min-queue-depth
Loadbanlance io threshold : 1
Max io retry timeout : 1800
                                                _____
```

### System Response

The following table explains some parameters in the command output:

| Parameter    | Description                         | Default Value |
|--------------|-------------------------------------|---------------|
| Name         | Name of the storage system.         | None          |
| Array SN     | Serial No. of the storage system.   | None          |
| Vendor Name  | Vendor of the storage system.       | None          |
| Product Name | Model of the storage system.        | None          |
| Working Mode | Working mode of the UltraPath.      | 1             |
| LUN Trespass | Enabling or disabling LUN trespass. | Enable        |
| Parameter                 | Description                                                                                                    | Default Value   |
|---------------------------|----------------------------------------------------------------------------------------------------|-----------------|
| LoadBalance Mode          | Policies of load balancing<br>implemented by the<br>UltraPath. The value can be:                                                                                                    | min-queue-depth |
| Loadbanlance io threshold | Number of consecutive I/Os for load balancing.                                                                                                    | 1               |
| Max io retry timeout      | Maximum I/O retry timeout.                                                                                                    | 1800            |
| Controller                | <ul> <li>Name of the controller.</li> <li>NOTE <ul> <li>If Remote information is displayed after the controller name, the controller is a remote controller.</li> <li>You can only view the information about a maximum of eight paths on one controller.</li> </ul> </li> </ul> | None            |

# A.3.2 Viewing Virtual LUN Information

#### Function

The **show vlun** command is used to query information about a specified LUN or all LUNs mapped from a storage system to an application server.

#### Format

show vlun [ -l vlun-id [ -v ] | -a array-id | -t type ]

#### Parameters

| Keyword and Parameter | Description                                                                                                    | Default Value |
|-----------------------|----------------------------------------------------------------------------------------------------|---------------|
| -a array-id           | ID of a storage system.<br>You can run <b>show</b><br><b>diskarray</b> without an ID to<br>display all storage system<br>IDs. | None          |

| Keyword and Parameter | Description                                                                                                    | Default Value |
|-----------------------|----------------------------------------------------------------------------------------------------|---------------|
| -l vlun-id            | <ul> <li>ID of a virtual LUN.</li> <li>You can run show vlun<br/>without an ID to display all<br/>virtual LUN IDs.</li> <li>NOTE<br/>There are two kinds of values:</li> <li>-1 <i>ID</i>: ID of a single virtual<br/>LUN.</li> <li>-1 <i>ID</i>1,<i>ID</i>2: IDs of<br/>multiple virtual LUNs<br/>which are not necessarily<br/>related. You can query a<br/>maximum of eight virtual<br/>LUNs' performance<br/>statistics at a time.</li> </ul> | None          |
| -v                    | Viewing path information<br>about a virtual LUN.<br>NOTE<br>Parameter -v views details<br>about a storage LUN only<br>when it is used with parameter<br>-I.                                                                                                    | None          |
| -t type               | <ul> <li>View the virtual LUN<br/>information of a specific<br/>type. If the -t parameter is<br/>not specified, common<br/>virtual LUN information<br/>will be queried.</li> <li>Possible values are all,<br/>hypermetro, migration, and<br/>pe, where:</li> <li>all: all virtual LUNs</li> <li>hypermetro: virtual<br/>HyperMetro LUNs</li> <li>migration: virtual<br/>migration LUNs</li> <li>pe: PE LUN</li> </ul>                             | None          |

#### Level

User root

#### **Usage Guidelines**

• Run **show vlun** to query information about all common virtual LUNs mounted on the application server.

- Run **show vlun** -a *array-id* to view common virtual LUN information about a specified storage system.
- Run show vlun -l *vlun-id* to view information about a specified common virtual LUN.
- Run **show vlun -l** *vlun-id* **-v** to view details configuration information about a specified common virtual LUN.

#### Example

• View information about all common virtual LUNs.

```
~ # esxcli upadm show vlun
```

```
_____
Vlun ID
               Disk
                                Name
                                              Lun
          Disk
Status Capacity Ctrl(Own/Work) Array Name
WWN
                                            Dev
Lun ID
  0 naa.630d17e100b33e3900135b9900000024 hl luntest
630d17e100b33e3900135b9900000024 Normal 1.00GB 0A/0B
            36
Huawei.Storage
  1 naa.630d17e100b33e3909eae968000000f2 hl luntest 2
630d17e100b33e3909eae968000000f2 Normal 1.00GB
                                     0A/0B
Huawei.Storage 242
  _____
           _____
_____
```

• View common virtual LUN information about the storage system whose ID is **0**.

```
~ # esxcli upadm show vlun -a 0
   _____
_____
         Disk Name Dev
Status Capacity Ctrl(Own/Work) Array Name Dev
Vlun ID
                                                    Lun
WWN
Lun ID
      naa.630d17e100b33e3900135b9900000024 hl luntest
  0
630d17e100b33e3900135b9900000024 Normal 1.00GB 0A/0B
Huawei.Storage 36
     naa.630d17e100b33e3909eae968000000f2 hl luntest 2
  1
630d17e100b33e3909eae968000000f2 Normal 1.00GB
                                         0A/0B
Huawei.Storage 242
_____
_____
```

• View details about the common virtual LUN whose ID is 1.

~ # esxcli upadm show vlun -l 1

```
VLUN#1 Information

Disk : naa.630d17e100b33e3909eae968000000f2

Name : hl_luntest_2

Status : Normal

Capacity : 1.00GB

Driver : Vendor-specific(DEFAULT)

Product Name : XSG1

Vendor Name : HUAWEI

Owning Controller : 0A

Working Controller : 0B

Num of Paths : 2

LUN WWN : 630d17e100b33e3909eae968000000f2

Array Name : Huawei.Storage

Controller 0A

Path 0 [vmhba33:C0:T2:L2] : Normal

Controller 0B

Path 1 [vmhba33:C0:T0:L2] : Normal
```

Dev Lun ID : 242

• View details configuration information about the common virtual LUN whose ID is 1.

```
~ # esxcli upadm show vlun -l 1 -v
```

|                                                                                                    | VLUN#1 Information                                                                                                    |
|----------------------------------------------------------------------------------------------------|----------------------------------------------------------------------------------------------------|
| Disk<br>Name<br>Status<br>Capacity<br>Driver<br>Product Name                                                     | <pre>: naa.630d17e100b33e3909eae968000000f2<br/>: hl_luntest_2<br/>: Normal<br/>: 1.00GB<br/>: Vendor-specific(DEFAULT)<br/>: XSG1<br/>. UNAWEL</pre> |
| Vendor Name<br>Owning Controller<br>Working Controller<br>Num of Paths<br>LUN WWN<br>Array Name<br>Controller 0A | : HOAWEI<br>: OA<br>: OB<br>: 2<br>: 630d17e100b33e3909eae968000000f2<br>: Huawei.Storage                                                             |
| Path 0 [vmhba3<br>Controller 0B<br>Path 1 [vmhba3<br>Working Mode<br>LUN Trespass                                | 3:C0:T2:L2] : Normal<br>3:C0:T0:L2] : Normal<br>: load balancing within controller<br>: on                                                            |
| LoadBalance Mode<br>Loadbanlance io th<br>Max io retry timec<br>Dev Lun ID<br>                                   | : min-queue-depth<br>mreshold : 1<br>out : 1800<br>: 242                                                                                              |

#### System Response

The following table explains some parameters in the command output:

| Parameter | Description                                                                                                   | Default Value |
|-----------|----------------------------------------------------------------------------------------------------|---------------|
| Disk      | Name of the disk that<br>corresponds to the virtual<br>LUN on an ESX system.                                  | None          |
| Name      | Name of the virtual LUN.<br>NOTE<br>The name is specified when<br>the LUN is created on its<br>storage array. | None          |

| Parameter    | Description                                                                                                    | Default Value |
|--------------|----------------------------------------------------------------------------------------------------|---------------|
| Status       | <ul> <li>Status of the virtual LUN.<br/>Possible values are as<br/>follows:</li> <li>Normal: The virtual<br/>LUN is normal.</li> <li>Fault: The virtual LUN is<br/>faulty.</li> <li>Degraded: The virtual<br/>LUN is degraded.</li> <li>Unavailable: The virtual<br/>LUN is unavailable.</li> <li>NOTE</li> <li>If the LUN on the array is<br/>in Fault state while the<br/>virtual LUN on the host is<br/>in Available state (viewed<br/>by using UltraPath), the<br/>virtual LUN can be<br/>accessed by the host.</li> <li>If you remap a LUN from<br/>the storage array to a host<br/>but do not rescan LUNs on<br/>the host, the mapping<br/>between the LUN on the<br/>storage array and the<br/>virtual LUN changes and<br/>the status of the virtual<br/>LUN is Unavailable.</li> </ul> | None          |
| Capacity     | Capacity of the virtual LUN.                                                                                                    | None          |
| Product Name | Model of the storage system.                                                                                                    | None          |
| Vendor Name  | Vendor of the storage system.                                                                                                    | None          |
| Num of Paths | Number of logical paths.<br>NOTE<br>You can only view the<br>information about a maximum<br>of eight paths on one<br>controller.                                                                                                    | None          |
| LUN WWN      | WWN of the virtual LUN.                                                                                                    | None          |
| Dev Lun ID   | ID of the storage system<br>LUN corresponding to the<br>virtual LUN.                                                                                                    | None          |

# A.3.3 Setting the Size of a HyperMetro Fragment

#### Function

The **set hypermetro split\_size** command is used to set the fragment size when HyperMetro cross-array load balancing is applied.

#### Format

set hypermetro splitsize -s size [ -l vlun\_id ]

#### Parameters

| Parameter  | Description                                                                                                    | Default Value |
|------------|----------------------------------------------------------------------------------------------------|---------------|
| -s size    | Fragment size.                                                                                                    | 128 MB        |
|            | The value ranges from 512<br>bytes to 1 GB. The unit is<br>byte.<br><b>NOTE</b><br>The value must be an integer<br>multiple of 512 and a power<br>of 2. |               |
| -l vlun_id | ID of an virtual HyperMetro<br>LUN.                                                                                                    | None          |
|            | Run the <b>show vlun -t</b><br>hypermetro command to<br>obtain the IDs of the virtual<br>HyperMetro LUNs.                                               |               |

#### Level

User root

#### **Usage Guidelines**

- Run the **set hypermetro splitsize** -**s** *size* command to set the HyperMetro fragment size for all storage systems.
- Run the **set hypermetro splitsize -s** *size* **-l** *vlun\_id* command to set the HyperMetro fragment size of the virtual LUNs.

#### Example

- Set the HyperMetro fragment size to 128 MB for all storage systems.
   # esxcli upadm set hypermetro splitsize -s 128M Succeeded in executing the command.
- Set the HyperMetro fragment size of the virtual LUNs whose ID is **0** to 128 MB.

```
~ # esxcli upadm set hypermetro splitsize -s 128M -1 0
Succeeded in executing the command.
```

#### System Response

None

# A.3.4 Setting the HyperMetro Working Mode

#### Function

The set hypermetro workingmode command is used to set the HyperMetro working mode.

#### Format

set hypermetro workingmode -m mode -p primary\_array\_id [ -l vlun\_id ]

#### **Parameters**

| Parameter                                     | Description                                                                                                    | Default Value |
|-----------------------------------------------|----------------------------------------------------------------------------------------------------|---------------|
| <pre>workingmode={ priority   balance }</pre> | <ul> <li>HyperMetro working mode.</li> <li>Possible values are priority<br/>and balance, where:</li> <li>priority: primary array<br/>mode</li> </ul>                                              | priority      |
|                                               | <ul> <li>balance: load balance mode</li> </ul>                                                                                                    |               |
| primary_array_id= <i>ID</i>                   | ID of the primary array.                                                                                                    | None          |
|                                               | <ul> <li>You can run snow</li> <li>diskarray to display all array IDs.</li> <li>NOTE</li> <li>In priority mode, the primary array indicates the array that delivers I/O first.</li> </ul>         |               |
|                                               | • In balance mode, the primary array indicates the array where the first fragment range resides.                                                                                                  |               |
|                                               | • If an array is connected to<br>multiple hosts, the array<br>ID varies on different<br>hosts. Use the array SN to<br>determine whether the<br>arrays queried on different<br>hosts are the same. |               |

| Parameter  | Description                                                                                                    | Default Value |
|------------|----------------------------------------------------------------------------------------------------|---------------|
| -l vlun_id | ID of an virtual HyperMetro<br>LUN.                                                                                         | None          |
|            | Run the <b>show vlun</b><br><b>type</b> = <i>hypermetro</i> command<br>to obtain the IDs of the<br>virtual HyperMetro LUNs. |               |

#### Level

User root

#### **Usage Guidelines**

#### 

- Setting the HyperMetro working mode of a specified virtual LUN with a higher priority than that of storage systems. If the HyperMetro working mode of a virtual LUN has been set, its working mode remains unchanged after the HyperMetro working mode of storage systems is set.
- When the working mode is set to load balance mode, UltraPath chooses to deliver a specific array based on the start address of I/Os, fragment size, and priority array.

For example, if the fragment size is 128 MB, then the I/Os with start addresses from 0 MB to 128 MB are delivered to the priority array, and the I/Os with start addresses from 128 MB to 256 MB are delivered to non-priority arrays. When the working mode is set to primary array mode, UltraPath delivers I/Os to the priority array. UltraPath will deliver I/Os to non-priority arrays only when the primary array encounters a fault.

- Run the set hypermetro workingmode -m { *priority* | *balance* } -p primary\_array\_id command to set the HyperMetro working mode for all storage systems.
- Run the set hypermetro workingmode -m { *priority* | *balance* } -p primary\_array\_id -l *vlun id* command to set the HyperMetro working mode of a specific virtual LUN.

#### Example

• Set the HyperMetro working mode to **primary array mode** for all storage systems, and set the storage systems whose ID is **0**, to the primary array.

 $\sim$  # esxcli upadm set hypermetro workingmode -m priority -p 0 Succeeded in executing the command.

• Set the HyperMetro working mode of the virtual LUNs whose ID is **0**, to **primary array mode**, and set the storage systems whose ID is **0**, to the primary array.

```
\sim # esxcli upadm set hypermetro workingmode -m priority -p 0 -l 0 Succeeded in executing the command.
```

#### System Response

None

# A.4 UltraPath Other Commands

Introduce UltraPath other commands that are excluded in above.

# A.4.1 Executing a Non-disruptive Upgrade of UltraPath

#### Function

The **install.sh** command is used to execute a non-disruptive upgrade of UltraPath.

#### Format

install.sh -ndu [ ndu\_free\_disk\_space=zzz ]

#### **Parameters**

| Keyword and Parameter | Description                                                                                   | Default Value |
|-----------------------|-----------------------------------------------------------------------------------------------|---------------|
| -ndu                  | Checks whether an non-<br>disruptive upgrade can be<br>implemented.                           | None          |
| ndu_free_disk_space   | Set the minimum system<br>disk capacity for an non-<br>disruptive upgrade.<br>The unit is MB. | 10            |

#### Level

User root

#### **Usage Guidelines**

Run the command to execute a non-disruptive upgrade of UltraPath.

#### Example

None

#### System Response

None

# A.4.2 Viewing the Status of the Host Alarm Push Switch

#### Function

show alarmenable is used to view the status of the host alarm push switch.

#### Format

show alarmenable

#### Parameters

None

#### Level

User root

#### **Usage Guidelines**

None

#### Example

View the alarm push switch for UltraPath:

```
~ # esxcli upadm show alarmenable
alarmenable: on
```

#### System Response

None

### A.4.3 Setting the Switch of Host Alarm Push

#### Function

set alarmenable is used to set the switch of host alarm push.

#### Format

set alarmenable -m mode

#### Parameters

| Parameter | Description                                       | Default Value |
|-----------|---------------------------------------------------|---------------|
| -m mode   | Alarm push switch for UltraPath.                  | on            |
|           | The value can be <b>on</b> or <b>off</b> , where: |               |
|           | • <b>on</b> : Enables the alarm push switch.      |               |
|           | • off: Disables the alarm push switch.            |               |

#### Level

User root

#### **Usage Guidelines**

- When the alarm push switch is enabled, UltraPath will detect the single-controller connectivity, link down, and link degrade, and send the link status to the storage system through alarms.
- When the alarm push switch is disabled, the alarms reported by UltraPath to arrays cannot be cleared on the arrays. Therefore, disable the switch cautiously.

#### Example

Disable the alarm push switch for UltraPath:

```
~ # esxcli upadm set alarmenable -m off
Succeeded in executing the command.
Please clear the alarm in the array manually, thanks.
```

#### **System Response**

None

### A.4.4 Viewing the Status of the UltraPath Link Degrade Switch

#### Function

show pathreliabilityenable is used to view the status of the UltraPath link degrade switch.

#### Format

show pathreliabilityenable

#### **Parameters**

None

#### Level

root

#### **Usage Guidelines**

None

#### Example

View the status of the UltraPath link degrade switch:

```
# esxcli upadm show pathreliabilityenable
path reliabilityenable: on
```

#### System Response

None

# A.4.5 Setting the Switch for UltraPath Link Degrade

#### Function

set pathreliabilityenable is used to set the switch for UltraPath link degrade.

#### Format

set pathreliabilityenable -m mode

#### Parameters

| Parameter | Description                                       | Default Value |
|-----------|---------------------------------------------------|---------------|
| -m mode   | Alarm push switch for UltraPath.                  | on            |
|           | The value can be <b>on</b> or <b>off</b> , where: |               |
|           | • <b>on</b> : Enables the link degrade switch.    |               |
|           | • off: Disables the link degrade switch.          |               |

#### Level

User root

#### **Usage Guidelines**

- When the link degrade switch is enabled, UltraPath will detect and isolate degraded links.
- When the link degrade switch is disabled, some faults cannot be isolated by UltraPath, which results in the deterioration of the host performance. Therefore, disable the switch cautiously.

#### Example

Disable the link degrade switch for UltraPath:

 $\sim$  # esxcli upadm set pathreliability enable -m off Succeeded in executing the command.

#### System Response

None

# A.4.6 Clearing Inactive Drivers in Online Upgrade Process

#### Function

The ouc command is used to clear drivers that do not take effect during an online upgrade.

#### Format

ouc -r

#### Parameters

| Parameter | Description                                                           | Default Value |
|-----------|-----------------------------------------------------------------------|---------------|
| -r        | Clear drivers that do not<br>take effect during an online<br>upgrade. | None          |

#### Level

User root

#### **Usage Guidelines**

Decompress the **\*.zip** package in the **\VMware\_vSphere\Packages\ESXi** directory where the UltraPath for vSphere software installation package is saved and obtain the **ouc** file. Copy this file to any directory (for example, directory A) of the ESXi host. Use CLI to switch to directory A and run the **ouc -r** command.

Run ouc -r to clear drivers that do not take effect during an online upgrade.

#### Example

Clear drivers that do not take effect during the online upgrade.

```
# ./ouc -r
Clear invalid nxup driver success
```

#### System Response

None

# A.4.7 Viewing the Running Status of the UltraPath Working Thread

#### Function

The **show workerstate** command is used to view the running status of the UltraPath working thread.

#### Format

show workerstate

#### Parameters

None

#### Level

User root

#### **Usage Guidelines**

This command is used to show the status of the UltraPath working thread. Administrators can view last refresh time and present time to determine whether the working thread is blocked and calculated the block duration.

#### Example

View the status of the UltraPath working thread.

| ~ # esxcli upadm show workerstate           |                                 |        |
|---------------------------------------------|---------------------------------|--------|
| worker name: USIImmediateWkq_1              | ast refresh time: 2016-07-26 08 | :13:07 |
| present time: 2016-07-26 08:13:07           |                                 |        |
| worker name: USIDefererdWkq_1               | ast refresh time: 2016-07-26 08 | :13:07 |
| present time: 2016-07-26 08:13:07           |                                 |        |
| worker name: KLSWriteLogWorkQueue_1         | ast refresh time: 2016-07-26 08 | :13:07 |
| present time: 2016-07-26 08:13:07           |                                 |        |
| worker name: VLMVLunNotifyWkq_1             | ast refresh time: 2016-07-26 08 | :13:06 |
| present time: 2016-07-26 08:13:07           |                                 |        |
| worker name: CodeStreamWorkQueue_1          | ast refresh time: 2016-07-26 08 | :13:07 |
| present time: 2016-07-26 08:13:07           |                                 |        |
| worker name: LPMSyncCmdPost_1               | ast refresh time: 2016-07-26 08 | :13:06 |
| present time: 2016-07-26 08:13:07           |                                 |        |
| worker name: LPMPathMgrWkq_1                | ast refresh time: 2016-07-26 08 | :13:07 |
| present time: 2016-07-26 08:13:07           |                                 |        |
| worker name: PingSpecialWorkQueue_1         | ast refresh time: 2016-07-26 08 | :13:07 |
| present time: 2016-07-26 08:13:07           |                                 |        |
| worker name: PingWorkQueue_1                | ast refresh time: 2016-07-26 08 | :13:07 |
| present time: 2016-07-26 08:13:07           |                                 |        |
| <pre>worker name: PcmCmdWorkQueue_0_1</pre> | ast refresh time: 2016-07-26 08 | :13:07 |
| present time: 2016-07-26 08:13:07           |                                 |        |
| <pre>worker name: PcmCmdWorkQueue_1_1</pre> | ast refresh time: 2016-07-26 08 | :13:07 |
| present time: 2016-07-26 08:13:07           |                                 |        |
| <pre>worker name: PcmCmdWorkQueue_2_1</pre> | ast refresh time: 2016-07-26 08 | :13:07 |
| present time: 2016-07-26 08:13:07           |                                 |        |
| worker name: PcmCmdWorkQueue_3_1            | ast refresh time: 2016-07-26 08 | :13:07 |
| present time: 2016-07-26 08:13:07           |                                 |        |
| worker name: PcmCmdWorkQueue_4_1            | ast refresh time: 2016-07-26 08 | :13:07 |
| present time: 2016-07-26 08:13:07           |                                 |        |
| worker name: PCM_AttachCmdWkQueue 1         | ast refresh time: 2016-07-26 08 | :13:07 |
| present time: 2016-07-26 08:13:07           |                                 |        |

#### System Response

| Parameter         | Description                              | Default Value |
|-------------------|------------------------------------------|---------------|
| worker name       | Working thread name.                     | None          |
| last refresh time | Last refresh time of the working thread. | None          |

| Parameter    | Description                                                  | Default Value |
|--------------|--------------------------------------------------------------|---------------|
| present time | Current system time, that is, execution time of the command. | None          |

# **B** Files Related to the UltraPath

After the UltraPath is correctly installed on a vSphere operating system, the UltraPath adds and modifies certain files that ensure its proper running. Do not modify or delete these files unnecessarily.

#### Files Added to the UltraPath

| File Name                                                   | Path                                                                                                    | Description                                            |
|-------------------------------------------------------------|----------------------------------------------------------------------------------------------------|--------------------------------------------------------|
| upadm                                                       | /opt/UltraPath/bin/upadm                                                                                            | UltraPath command line tool.                           |
| esxcli-ultrapath.xml                                        | /usr/lib/vmware/esxcli/ext/<br>esxcli-ultrapath.xml                                                                 | File for UltraPath command parameter parsing.          |
| user_cfg.xml                                                | /etc/cim/config/<br>user_cfg.xml                                                                                    | UltraPath configuration file.                          |
| cli_operate_log.txt<br>event_log<br>oper_log<br>serial_oper | /etc/cim/log/<br>cli_operate_log.txt<br>/etc/cim/log/event_log<br>/etc/cim/log/oper_log<br>/etc/cim/log/serial_oper | UltraPath log files.                                   |
| libultrapathprovider.so                                     | /usr/lib/cim/libultrapathpro-<br>vider.so                                                                           | Binary program of<br>UltraPath provider.               |
| provider.conf                                               | /etc/cim/openwsman/<br>provider.conf                                                                                | ACME attribute file of UltraPath provider.             |
| ultrapath-provider-0.0                                      | /var/lib/sfcb/registration/<br>repository/ultrapath-<br>provider-0.0/                                               | File directory for UltraPath provider registration.    |
| vmw_ultrapath-provider-<br>providerRegister                 | /var/lib/sfcb/registration/<br>vmw_ultrapath-provider-<br>providerRegister                                          | Attribute configuration file<br>of UltraPath provider. |

| File Name                                                              | Path                                                                                                    | Description                                                                                                    |
|------------------------------------------------------------------------|----------------------------------------------------------------------------------------------------|----------------------------------------------------------------------------------------------------|
| mp-plugin-ultrapath                                                    | usr/lib/vmware/<br>vmkmod/mp-plugin-<br>ultrapath                                                                                              | UltraPath driver file.                                                                                                  |
| psa-mp-plugin-ultrapath-<br>rules.json<br>psa-mp-plugin-ultrapath.json | usr/libexec/jumpstart/<br>plugins/psa-mp-plugin-<br>ultrapath-rules.json<br>usr/libexec/jumpstart/<br>plugins/psa-mp-plugin-<br>ultrapath.json | File for UltraPath driver loading.                                                                                      |
| ultrapathplugin                                                        | C:\Program Files\VMware<br>\Infrastructure\tomcat<br>\webapps\ultrapathplugin                                                                  | Main program installation<br>directory of the UltraPath<br>vCenter plug-in.                                             |
| UltraPath                                                              | C:\UltraPath                                                                                                    | Directory where scripts for<br>logging and registering/<br>deregistering of the<br>UltraPath vCenter plug-in<br>reside. |

### File Modified by the UltraPath

None.

# C How to Obtain Help

If a problem persists in routine maintenance or troubleshooting, contact Huawei for technical support.

#### C.1 Preparations for Contacting Huawei

To better solve the problem, you need to collect troubleshooting information and make debugging preparations before contacting Huawei.

#### C.2 How to Use the Document

Huawei provides guide documents shipped with the device. The guide documents can be used to handle the common problems occurring in daily maintenance or troubleshooting.

#### C.3 How to Obtain Help from Website

Huawei provides users with timely and efficient technical support through the regional offices, secondary technical support system, telephone technical support, remote technical support, and on-site technical support.

#### C.4 Ways to Contact Huawei

Huawei Technologies Co., Ltd. provides customers with comprehensive technical support and service. For any assistance, contact our local office or company headquarters.

# **C.1 Preparations for Contacting Huawei**

To better solve the problem, you need to collect troubleshooting information and make debugging preparations before contacting Huawei.

### **C.1.1 Collecting Troubleshooting Information**

You need to collect troubleshooting information before troubleshoot.

You need to collect the following information:

- Name and address of the customer
- Contact person and telephone number
- Time when the fault occurred
- Description of the fault phenomena
- Device type and software version
- Measures taken after the fault occurs and the relevant results
- Troubleshooting level and required solution deadline

# **C.1.2 Making Debugging Preparations**

When you contact Huawei for help, the technical support engineer of Huawei might help you do certain operations to collect information about the fault or rectify the fault directly.

Before contacting Huawei for help, you need to prepare the boards, port modules, screwdrivers, screws, cables for serial ports, network cables, and other required materials.

# C.2 How to Use the Document

Huawei provides guide documents shipped with the device. The guide documents can be used to handle the common problems occurring in daily maintenance or troubleshooting.

To better solve the problems, use the documents before you contact Huawei for technical support.

# C.3 How to Obtain Help from Website

Huawei provides users with timely and efficient technical support through the regional offices, secondary technical support system, telephone technical support, remote technical support, and on-site technical support.

Contents of the Huawei technical support system are as follows:

- Huawei headquarters technical support department
- Regional office technical support center
- Customer service center
- Technical support website: http://enterprise.huawei.com

You can query how to contact the regional offices at http://enterprise.huawei.com.

# C.4 Ways to Contact Huawei

Huawei Technologies Co., Ltd. provides customers with comprehensive technical support and service. For any assistance, contact our local office or company headquarters.

Huawei Technologies Co., Ltd.

Address: Huawei Industrial Base Bantian, Longgang Shenzhen 518129 People's Republic of China

Website: http://support.huawei.com/enterprise/

# **D**<sub>Glossary</sub>

| Α                                     |                                                                                                    |
|---------------------------------------|----------------------------------------------------------------------------------------------------|
| AC power<br>module                    | The module that transfers the external AC power supply into the power supply for internal use.                                                                                                    |
| Application<br>server                 | A service processing node (a computer device) in the network.<br>Application programs of data services are run on the application<br>server.                                                                                                    |
| Asynchronous<br>remote<br>replication | A kind of remote replication. When the data on the primary site is<br>updated, the data does not need to be updated on the mirroring site<br>synchronously to finish the update. In this way, performance is not<br>reduced due to data mirroring.                                                                                                    |
| В                                     |                                                                                                    |
| Backup                                | A periodic operation performed on the data stored in the database for<br>the purposes of database recovery in case that the database is faulty.<br>The backup also refers to data synchronization between active and<br>standby boards.                                                                                                    |
| Bandwidth                             | A range of transmission frequencies a transmission line or channel<br>can carry in a network. In fact, the bandwidth is the difference<br>between the highest and lowest frequencies in the transmission line or<br>channel. The greater the bandwidth, the faster the data transfer rate.                                                                                               |
| Baud rate                             | The number of times per second the signal can change on a transmission line. Commonly, the transmission line uses only two signal states, making the baud rate equal to the number of bits per second that can be transferred. The underlying transmission technique may use some of the bandwidth, so it may not be the case that user data transfers at the line's specified bit rate. |
| Bit error                             | An incompatibility between a bit in a transmitted digital signal and<br>the corresponding bit in the received digital signal.                                                                                                    |
| Bit error rate                        | Ratio of received bits that contain errors. BER is an important index used to measure the communications quality of a network.                                                                                                    |

| Bonding                    | Bonding can bind multiple independent physical network ports into a logical port, which ensures the high availability of server network connections and improving network performance.                                                                                                    |
|----------------------------|----------------------------------------------------------------------------------------------------|
| Boundary scan              | A test methodology that uses shift registers in the output connections<br>of integrated circuits. One IC often is connected to the next. A data<br>pattern is passed through the chain and the observed returned data<br>stream affected by the circuit conditions gives an indication of any<br>faults present. The system is defined under IEEE standard 1149.1 and<br>is also often known as JTAG (Joint Test Action Group).                                                        |
| Browser/Server             | An architecture that defines the roles of browser and server, where the<br>browser is the service request party and the server is the service<br>provider.                                                                                                    |
| С                          |                                                                                                    |
| Cache hit ratio            | The ratio of directly accessed I/O from Cache to all the I/O operation during the read operation.                                                                                                    |
| Cache prefetch<br>strategy | According to the operation in which data has been read or is being<br>read, the required data is read from a disk into the cache in advance.                                                                                                    |
| Captive Screw              | After the screw is loosened, screw caps and bolts are not disconnected from the main body.                                                                                                    |
| Cascading                  | Connect the storage system to more disk enclosures through connection cables, thus expanding the capacity of the storage system.                                                                                                    |
| СНАР                       | A method to periodically verify the identity of the peer using a 3-way<br>handshake. During the establishment of a link, the authenticator sends<br>a "challenge" message to the peer. The peer responds with a value<br>calculated using a "one-way hash" function. The authenticator checks<br>the response against its own calculation of the expected hash value. If<br>the values match, the authentication is acknowledged. CHAP<br>provides protection against playback attack. |
| Clone                      | A snapshot technology. The source data is completely copied to generate a data duplicate; therefore the duplicate needs the storage space as the same size as the source data. It is also called clone. In the VIS system, it is also called third-mirror break-off snapshot.                                                                                                    |
| Cluster                    | A mechanism adopted to improve the system performance. Several devices of the same type form a cluster. The exterior of a cluster is some like a kind of equipment. In the interior of a cluster, the nodes share the load.                                                                                                    |
| Coffer                     | A technology for ensuring data security and integrity in a storage<br>system. It is used to store the mission-critical data of the system.                                                                                                    |
| Coffer disk                | Disks that build up the coffer.                                                                                                    |
| Command device             | A special LUN through which the host can send inband commands to storage devices.                                                                                                    |

| Constant prefetch           | A cache prefetch strategy. The size of the data to be prefetched is the size as set. This strategy applies to the applications that require reading data of a fixed size in a certain order. An example is the streaming media demanded by multiple subscribers who use the same bit rate.                                                                                                    |
|-----------------------------|----------------------------------------------------------------------------------------------------|
| Controller                  | The core module that processes services in a storage system. It contains physical components such as system-level CPUs and memory.                                                                                                    |
| Controller<br>enclosure     | An enclosure that accommodates controllers and provides storage<br>services. It is the core component of a storage system, and generally<br>consists of components such as controllers, power supplies, and fans.                                                                                                    |
| Copyback                    | The process of copying the data from the hot spare disk back to the previous disk when the faulty member disk is restored or replaced by a new one.                                                                                                    |
| Copying                     | A state of pair. The state indicates that the source LUN data is being synchronized to the target LUN.                                                                                                    |
| Coordinator<br>Point Server | A server can provide the arbitration service. The server can provide<br>arbitration service for cluster system or HyperCluster, to avoid<br>resource conflict access from different application servers.                                                                                                    |
| Continued<br>Mirror         | After storage controller became fault, a method of data in the LUN to<br>write mirror into other storage controller, while ensure data integrity<br>and uninterrupted operation host services.                                                                                                    |
| D                           |                                                                                                    |
| Data compression            | Encoding data to take up less storage space and less bandwidth for transmission.                                                                                                    |
| Data<br>deduplication       | A specialized data compression technique for eliminating coarse-<br>grained redundant data, typically to improve storage utilization. In the<br>deduplication process, duplicate data is deleted, leaving only one<br>copy of the data to be stored, along with references to the unique copy<br>of data. Deduplication is able to reduce the required storage capacity<br>since only the unique data is stored. |
| Data flow                   | A process that involves processing the data extracted from the source<br>system, such as filtering, integration, calculation, and summary,<br>finding and solving data inconsistency, and deleting invalid data so<br>that the processed data meets the requirements of the destination<br>system for the input data.                                                                                            |
| Data migration              | It is the process to cleanse and transform history data, and then load them to the new system.                                                                                                    |
| Data source                 | A system, database, or file that can make BOs persistent. A data source can be a database instance or a database user.                                                                                                    |
| Data switch                 | A data switch used for interconnections between controllers                                                                                                    |

| Dirty data                          | The data that is stored temporarily on cache and has not been written onto disks.                                                                                                    |
|-------------------------------------|----------------------------------------------------------------------------------------------------|
| Disaster recovery                   | A system deployment solution aiming at reducing loss in disasters. A set of disaster recovery system that is the same as the production system is deployed as a backup to store the production data when a fault occurs in the production system. The applications are switched over to the disaster recovery system before the production system recovers. After the production system recovers, the applications are switched back to the production system. |
| Disk array                          | A set of disks from one or more commonly accessible disk<br>subsystem. These disks are combined and controlled by the control<br>software. The control software provides the storage capacity of these<br>disks for hosts as one or more virtual disks.                                                                                                    |
| Disk Domain                         | A combination of disks. A disk domain consists of the same type or<br>different types of disks. Disk domains are isolated from each other.<br>Therefore, services carried by different disk domains do not affect<br>each other in terms of performance and faults (if any).                                                                                                    |
| Disk location                       | The process of locating a hard disk, that is, determining the enclosure ID and slot ID of the hard disk in the storage system.                                                                                                    |
| Disk enclosure                      | It consists of the following parts in redundancy: expansion module,<br>hard disk, power module, and fan module. System capacity can be<br>expanded by cascading multiple disk enclosures.                                                                                                    |
| Disk utilization                    | The percentage of used capacity in the total available capacity.                                                                                                    |
| Е                                   |                                                                                                    |
| eDevLUN<br>(external device<br>LUN) | Logic space created by third-party storage systems.                                                                                                    |
| Engine                              | Two controllers in one enclosure are called Engine.                                                                                                    |
| Expansion                           | Connecting a storage system to more disk enclosures through connection cables, thus expanding the capacity of the storage system.                                                                                                    |
| Expander module                     | A component used for expanding.                                                                                                    |

F

FailoverThe automatic substitution of a functionally equivalent system<br/>component for a failed one. The term failover is most often applied to<br/>intelligent controllers connected to the same storage devices and host<br/>computers. If one of the controllers fails, failover occurs, and the<br/>survivor takes over its I/O load.

| Field replaceable<br>unit                     | A unit that can function as a circuit board, part, or component of an electronic device. It can be quickly and easily removed from a personal computer or other electronic devices. If an FRU becomes faulty, users can replace it with a new one instead of sending the entire product or system for maintenance.                                                                            |
|-----------------------------------------------|----------------------------------------------------------------------------------------------------|
| File Engine                                   | The component in a unified storage systems that provides file-level service.                                                                                                    |
| Firmware                                      | The programmable software part in a hardware component. A firmware is a part of hardware, but is scalable as software.                                                                                                    |
| Front-end host<br>port                        | The port that connects the controller enclosure to the service side and transfers service data. There are three types of front-end host ports: SAS, FC, and iSCSI.                                                                                                    |
| G                                             |                                                                                                    |
| Gateway                                       | A device that connects two network segments using different protocols. It is used to translate the data in the two network segments.                                                                                                    |
| Global system for<br>mobile<br>communications | The second-generation mobile networking standard defined by<br>European Telecommunications Standards Institute (ETSI). It is aimed<br>at designing a standard for global mobile phone networks. The<br>standard allows a subscriber to use a phone globally. GSM consists of<br>three main parts: mobile switching subsystem (MSS), base station<br>subsystem (BSS), and mobile station (MS). |
| Н                                             |                                                                                                    |
| Hard disk                                     | A non-volatile storage device that stores digitally encoded data on<br>rapidly rotating platters with magnetic surfaces. Hard disks generally<br>offer more storage and quicker access to data than floppy disks do.                                                                                                    |
| Hard disk tray                                | The tray that bears the hard disk.                                                                                                    |
| Hard quota                                    | The value to limit the space used in quota configuration. If the space used arrives hard quota, file operation is not allowed to continue.                                                                                                    |
| Heartbeat                                     | Heartbeats are the packets, requiring no acknowledgement,<br>transmitted between two devices. The device can judge the validity<br>status of the peer device. Heartbeat supports node communication,<br>fault diagnosis, and event triggering.                                                                                                    |
| Hit ratio                                     | The ratio of directly accessed I/Os from cache to all I/Os.                                                                                                    |
| Hot swap                                      | A technology used to replace system components without shutting<br>down the system, which improves the reliability and maintainability<br>of a system.                                                                                                    |
| HyperVault                                    | A self-protective property of the data built in storage device.                                                                                                    |

| HyperCluster                            | A value-added service of storage system. The HyperCluster refers to<br>provide storage services with two datasets on two storage array as one<br>dataset, to achieve the applications load balancing and transferring<br>without interruption when there is a fault.                                                                                                    |
|-----------------------------------------|----------------------------------------------------------------------------------------------------|
| I                                       |                                                                                                    |
| I/O                                     | Data movement process between memory and peripheral devices in<br>the computer system. I/O is a collective name, indicating the<br>operations reading data into the memory and writing data to other<br>places from computer memory.                                                                                                    |
| Inband<br>management                    | Inband management means that the management control information<br>of the network and the carrier service information of the user network<br>are transferred through the same logical channel. Inband management<br>enables users to manage storage arrays through commands.<br>Management commands are sent through service channels, that is, I/O<br>write and read channels. The advantages of inband management<br>include high speed, stable transfer, and no additional management<br>network ports required. |
| Initiator                               | A system component that can initiate an I/O operation on an I/O bus or on a network.                                                                                                    |
| Intelligent<br>prefetch                 | A cache prefetch strategy. The system software calculates a proper<br>size of prefetched data. This strategy applies to a read application<br>involving a single bit stream or to the situations where you do not<br>know whether the data is read in a certain order. An example is<br>reading or writing a file.                                                                                                    |
| Interface module                        | A field replaceable module that accommodates the service or management ports.                                                                                                    |
| L                                       |                                                                                                    |
| Load balance                            | A method of adjusting the system, application components and data to averagely distribute the applied I/O or computing requests for physical resources of the system.                                                                                                    |
| Load the file<br>system in mini<br>mode | A method of restoring the user data in an offline file system.                                                                                                    |
| Logical unit                            | The entity is located inside the SCSI object, and can execute I/O commands. After a SCSI I/O command is sent to an object, the logic unit inside the object executes this command. Usually, each SCSI physical disk has one logic unit. A tape drive and array controller may have multiple logic units, which process different I/O commands. Each logic unit inside an array controller corresponds to a virtual disk.                                                                                            |
| Logical unit<br>number                  | The number of a logical disk that the host can access.                                                                                                    |

| LUN formating               | The process of writing 0 bits in the data area on the logical drive and generating related parity bits so that the logical drive can be in the ready state.                                                                                                    |  |
|-----------------------------|----------------------------------------------------------------------------------------------------|--|
| LUN mapping                 | The storage system maps LUNs to ASs so that the ASs can access the storage reorganization.                                                                                                    |  |
| LUN migration               | A method for the data in the LUN to migrate between different<br>physical storage space while ensuring data integrity and uninterrupted<br>operation host services.                                                                                                  |  |
| LUN copy                    | The function of copying the original LUN data to one or multiple target LUNs.                                                                                                    |  |
| М                           |                                                                                                    |  |
| Maintenance<br>terminal     | The computer that is connected through a serial port or management<br>network port and maintains the storage system.                                                                                                    |  |
| Management<br>network       | An entity that provides a means to transmit and process the information related to network management.                                                                                                    |  |
| Management<br>network port  | The network port on the controller enclosure that is connected to the maintenance terminal. It is provided for the remote maintenance terminal.                                                                                                    |  |
| Ν                           |                                                                                                    |  |
| Node                        | A managed device in the network. For a device with a single frame,<br>one node stands for one device. For a device with multiple frames,<br>one node stands for one frame of the device.                                                                             |  |
| 0                           |                                                                                                    |  |
| Out-of-band<br>management   | A management mode used during out-of-band networking. In the out-<br>of-band management mode, the management and control information<br>of the network and the bearer service information of the user network<br>are transmitted through different logical channels. |  |
| Owning<br>controller        | The controller that can prior access a certain LUN.                                                                                                    |  |
| Р                           |                                                                                                    |  |
| Power failure<br>protection | When the external power failure occurs, the AC PEM depends on the battery for power supply, which ensures the integrity of the dirty data in cache.                                                                                                    |  |
| Pre-copy                    | When the system monitors that a member disk in a RAID group is to fail, the system copies the data on the disk to a hot spare disk in advance. This technology is called pre-copy.                                                                                   |  |

| Primary backup                      | A kind of backup mode for file system, means that create a copy (snapshot) for filesystem.                                                                                                    |  |
|-------------------------------------|----------------------------------------------------------------------------------------------------|--|
| Primary restore                     | A kind of restore mode for file system, means that restore a copy (snapshot) to filesystem.                                                                                                    |  |
| Primary storage<br>controller       | The controller that plays a leading role in controlling the management<br>is the primary storage controller. It can perform relevant management<br>operations on the controller enclosure.                                                                                                    |  |
| Primary/<br>Secondary<br>switchover | A process for the conversion of the primary/secondary relationship.                                                                                                    |  |
| Prior controller                    | For the application server LUN, prior controller means that the working controller is the owner controller of the corresponding array LUN.                                                                                                    |  |
| Q                                   |                                                                                                    |  |
| Quota tree                          | A first-level directory of file system that can be managed with quota.                                                                                                    |  |
| R                                   |                                                                                                    |  |
| RAID level                          | The application of different redundant types to a logical drive. A<br>RAID level improves the fault tolerance or performance of the logical<br>drive but reduces the available capacity of the logical drive. You must<br>specify a RAID level for each logical drive.                                                                                                    |  |
| Reconstruction                      | The process of restoring the data saved on a faulty member disk in a RAID group.                                                                                                    |  |
| Redundancy                          | The scheme to add more than one channels, elements or parts that<br>have the same functions with the counterparts in the system or device<br>at a critical place. When a fault occurs, the system or device can work<br>well, and the reliability is then improved.                                                                                                    |  |
| Remote<br>replication               | A core technology for disaster recovery and a foundation that<br>implements remote data synchronization and disaster recovery. This<br>technology remotely maintains a set of data mirror through the remote<br>data connection function of the storage devices that are separated in<br>different places. Even when a disaster occurs, the data backup on the<br>remote storage device is not affected. Remote replication can be<br>divided into synchronous remote replication and asynchronous remote<br>replication by whether the host that requires mirrors needs the<br>confirmation information of the remote replication site. |  |
| Reverse<br>synchronizing            | The process of restoring data from the redundancy machine (RM) when the services of the production machine (PM) are recovering.                                                                                                    |  |
| Route                               | The path that network traffic takes from its source to its destination.<br>In a TCP/IP network, each IP packet is routed independently. Routes<br>can change dynamically.                                                                                                    |  |

| 5                                        |                                                                                                    |  |
|------------------------------------------|----------------------------------------------------------------------------------------------------|--|
| Script                                   | A collection of data statements used to perform an operation.                                                                                                    |  |
| Secondary<br>backup                      | A kind of backup mode for file system, means that backup the data of<br>the primary file system to the remote file system on the secondary<br>array.                                                                                                    |  |
| Secondary restore                        | A kind of restore mode for file system, means that restore the data of<br>the secondary file system to the primary file system on the secondary<br>array.                                                                                                    |  |
| Secondary<br>controller                  | (1) A controller that backs up service and management data of the primary controller in a clustered system. When the primary controller fails, the secondary controller is upgraded to the primary controller and takes over the management and services of the controller enclosure. (2) A controller that backs up the management data of the primary controller in a block-level array. When the primary controller fails, the secondary controller is upgraded to the primary controller and takes over the management of the system.                                                                        |  |
| Serial port                              | An input/output location (channel) that sends and receives data to and<br>from a computer's CPU or a communications device one bit at a time.<br>Serial ports are used for serial data communication and as interfaces<br>with some peripheral devices, such as mice and printers.                                                                                                    |  |
| Service data                             | The user and/or network information required for the normal functioning of services.                                                                                                    |  |
| Service network<br>port                  | The network port that is used to store services.                                                                                                    |  |
| SFP optical<br>transceiver               | A component that can make data conversion between optical signals<br>and electrical signals and that can receive and transfer data.                                                                                                    |  |
| Simple network<br>management<br>protocol | A network management protocol of TCP/IP. It enables remote users to<br>view and modify the management information of a network element.<br>This protocol ensures the transmission of management information<br>between any two points. The polling mechanism is adopted to provide<br>basic function sets. According to SNMP, agents, which can be<br>hardware as well as software, can monitor the activities of various<br>devices on the network and report these activities to the network<br>console workstation. Control information about each device is<br>maintained by a management information block. |  |
| Single point of<br>failure               | A type of failure. Data transmission over a network is stopped and<br>cannot be recovered automatically if a single point failure occurs. The<br>point can be an interface, a board, a device, or a link.                                                                                                    |  |
| Small computer<br>system interface       | A set of standards for physically connecting and transferring data<br>between computers and peripheral devices. SCSI is most commonly<br>used for hard disks and tape drives, but it can connect a wide range of<br>other devices, including scanners, and optical drive.                                                                                                    |  |

#### S

| Smart tenancy                        | A feature of Huawei storage system. With Smart Tenancy, multiple virtual storage systems can be created in one physical storage system, which allows tenants to share the same storage system hardware resource without affecting data security and privacy of each other. This feature achieves more flexible, easy-to-manage and low-cost shared storage in a multi-protocol unified storage architecture.                                         |
|--------------------------------------|----------------------------------------------------------------------------------------------------|
| Snapshot                             | A data backup technology through which a fully usable copy of a data<br>object can be quickly generated. The duplicate contains the image of<br>the data object at a point in time.                                                                                                    |
| Snapshot copy                        | A copy of the snapshot LUN, which is also a snapshot LUN.                                                                                                    |
| Soft quota                           | The value to alarm space usage in quota configuration. After used space arrives this value, an alarm triggered; if space used from above this value becomes lower than, the previous alarm eliminated.                                                                                                    |
| Source LUN                           | The LUN where the original data is located.                                                                                                    |
| Storage Pool<br>Shrinking            | A method of shrinking the total capacity of Storage Pool.                                                                                                    |
| Storage system                       | An integrated system. It consists of the following parts: controller, storage array, host bus adapter, physical connection between storage units, and all control software.                                                                                                    |
| Storage unit                         | An abstract definition of backup storage media for storing backup<br>data. The storage unit is connected with actual storage media, used to<br>back up data.                                                                                                    |
| Streaming media                      | The media by which content is transmitted continuously with the streaming method in real time. Streaming media ensure high-quality playback effects at low bandwidth by integrating with the following technologies: data collection, data compression, encoding, storage, transmission, terminal playback, and network communication.                                                                                                    |
| Stripe                               | The set of strips at corresponding locations of each member extent of<br>a disk array which uses striped data mapping. The strips in a stripe are<br>associated with each other in a way (e.g., relative extent block<br>addresses) that allows membership in the stripe to be quickly and<br>uniquely determined by a computational algorithm. Parity RAID uses<br>stripes to map virtual disk block addresses to member extent block<br>addresses. |
| Subnet                               | A type of smaller networks that form a larger network according to a rule, for example, according to different districts. This facilitates the management of the large network.                                                                                                    |
| Subnet mask                          | The technique used by the IP protocol to determine which network<br>segment packets are destined for. The subnet mask is a binary pattern<br>that is stored in the device and is matched with the IP address.                                                                                                    |
| Synchronous<br>remote<br>replication | A kind of remote replication. When the data on the primary site is<br>updated, the data must be synchronously updated on the mirroring site<br>before the update is complete. In this way, the data that is stored on<br>both the primary and mirroring sites can be synchronized.                                                                                                    |

| Т                         |                                                                                                    |  |
|---------------------------|----------------------------------------------------------------------------------------------------|--|
| Target                    | A system component that can receive SCSI I/O operation commands.                                                                                                    |  |
| Target LUN                | The LUN on which target data resides.                                                                                                    |  |
| Tenant                    | A property of SmartTenancy, which represents a virtual storage<br>system in a physical one. The private and independent logical<br>resource of a tenant mainly includes disk domain space, LUN, file<br>system and ports. Tenants get complete storage services, but also<br>remain resource and network isolation with other tenants, which<br>avoids interference.                                                                                                    |  |
| Thin provisioning         | A mechanism that offers on-demand allocation of storage space.                                                                                                    |  |
| Thin LUN                  | The thin LUN is a logic disk that can be accessed by hosts. The thin LUN dynamically allocates storage resources from the thin pool according to the actual capacity requirements of users.                                                                                                    |  |
| Timing Snapshot           | To create snapshots periodically to continuously protect data.                                                                                                    |  |
| Topology                  | The configuration or layout of a network formed by the connections<br>between devices on a local area network (LAN) or between two or<br>more LANs.                                                                                                    |  |
| Trap                      | A type of SNMP message that indicates the occurrence of an event.<br>This type of message is transmitted to the received through UDP. The<br>transmission process is not completely reliable.                                                                                                    |  |
| U                         |                                                                                                    |  |
| User datagram<br>protocol | A TCP/IP standard protocol that allows an application program on<br>one device to send a datagram to an application program on another.<br>User Datagram Protocol (UDP) uses IP to deliver datagram. UDP<br>provides application programs with the unreliable connectionless<br>packet delivery service. There is a possibility that UDP messages will<br>be lost, duplicated, delayed, or delivered out of order. The destination<br>device does not confirm whether a data packet is received. |  |
| User interface            | The space in which users interact with a machine.                                                                                                    |  |
| V                         |                                                                                                    |  |
| Variable prefetch         | A cache prefetch strategy. The size of the data to be prefetched is the multiple for prefetching multiplied by the length of a read command. This strategy applies to the applications that require reading data of variable size in a certain order or to the situations where multiple subscribers read data concurrently but no fixed prefetch size can be                                                                                                    |  |

| vStore                | A property of SmartTenancy. In Huawei SmartTenancy, a tenant is called a vStore, which represents a virtual storage system.                                                                                                    |
|-----------------------|----------------------------------------------------------------------------------------------------|
| W                     |                                                                                                    |
| Working<br>controller | The controller that reads data from and writes data onto LUNs or file systems in a storage array.                                                                                                    |
| Write back            | A caching technology in which the completion of a write request is<br>signaled as soon as the data is in cache, and actual writing to non-<br>volatile media occurs at a later time. Write back includes an inherent<br>risk that an application will take some action predicated on the write<br>completion signal, and a system failure before the data is written to<br>non-volatile media will cause media contents to be inconsistent with<br>that subsequent action. For this reason, good write back<br>implementations include mechanisms to preserve cache contents<br>across system failures (including power failures) and to flush the<br>cache at system restart time. |
| Write through         | A caching technology in which the completion of a write request is<br>not signaled until data is safely stored on non-volatile media. Write<br>performance with the write through technology is approximately that<br>of a non-cached system, but if the data written is also held in cache,<br>subsequent read performance may be dramatically improved.                                                                                                    |
| Z                     |                                                                                                    |
| Zone                  | A Fibre Channel switch function that is similar to the VLAN function<br>for Ethernet switches. It logically allocates the devices including<br>hosts and storage systems on a SAN to different zones. In this way,<br>the devices in different zones cannot directly access each other over a                                                                                                    |

Fibre Channel network, implementing device isolation on the SAN.

# E Acronyms and Abbreviations

| Н    |                                 |
|------|---------------------------------|
| HBA  | Host Bus Adapter                |
| L    |                                 |
| LUN  | Logical Unit Number             |
| S    |                                 |
| SAS  | Serial Attached SCSI            |
| SCSI | Small Computer System Interface |
| SSD  | Solid State Disk                |
| U    |                                 |
| UUID | Universally Unique Identifier   |
| W    |                                 |
| WWN  | World Wide Name                 |